# AVマスターユニットと

# 接続して使う

#### CA-TU9200Dと接続すると

デジタルサラウンドデコーダー内蔵で、5.1chサラウンドシステムが楽しめます。 また、FM/AMチューナー(ラジオ) MD/CDチェンジャーコントロール機能も内蔵しています。

#### CN-HD9000SD単体使用時との機能比較

| 組み合わせ              | CN-HD9000SD単体時       | CN-HD9000SD     |
|--------------------|----------------------|-----------------|
| 機能                 |                      | + CA-TU9200D    |
| FM/AMチューナー(ラジオ)    | ×                    |                 |
| チェンジャーコントロール       | ×                    |                 |
| 45 W×4パワーアンプ       | ×                    |                 |
| 35 Wパワーアンプ         | ×                    |                 |
| (センタースピーカー用)       |                      |                 |
| 音質調整               | ×                    |                 |
| 音場設定(SPACE)        | ×                    |                 |
| 内蔵スピーカー出力(スピーカー設定) | 「OFF」「自動」「カーナビ固定」選択可 | 「カーナビ固定」のみ      |
| 音量調整               | TV内蔵スピーカーの音量調整       | CA-TU9200Dに接続した |
|                    |                      | スピーカーの音量調整      |
| デジタル音声接続           | ×                    |                 |
| FMトランスミッタ          |                      | ×               |
| ナビミュートレベルの設定       | ×                    |                 |

別売のDVD-VideoプレーヤーCX-DVP292Dなどを接続してください。

#### 5.1chサラウンドシステムの準備

本機にCA-TU9200Dを接続して使うときは、はじめに下記の準備をしてください。

サラウンドスピーカー・センタースピーカー・サブウーファーを取り付けない場合も、音声のバランスを調整 するため、必ずスピーカーの設定・調整を行ってください。

#### 1 スピーカーを設置する

```
    フロントスピーカー(左右)(FRONT)
    左右のフロントスピーカー(フロントドア埋め込み型など)を使用します。
    サラウンドスピーカー(左右)(SURROUND)
    左右のリアスピーカー(リアドアやリアトレー埋め込み型など)を使用します。
    センタースピーカー(CENTER)
    車のダッシュボードの中央付近(モニターの近く)に設置します。
    サブウーファー(SUB-W)
    他のスピーカーほど、設置する位置に左右されないので、お好みの場所に設置します。
    アンプ内蔵サブウーファーが必要です。
    スピーカーの設定・調整をする
```

| ①各スピーカーの有無・大きさを設定する      | (スピーカー設定:190ペ - ジ)     |
|--------------------------|------------------------|
| ②各スピーカーの出力レベルを調整する       | (スピーカー出力レベル:192ページ )   |
| ③各スピーカーの音が視聴位置に届くタイミングを調 | 1整する(スピーカーディレイ:192ページ) |

#### CA-TU7200Dと接続すると

高音質45 W×4パワーアンプ搭載で、手軽に迫力のある音声が楽しめます。 また、FM/AMチューナー(ラジオ) MD/CDチェンジャーコントロール機能も内蔵しています。

#### CN-HD9000SD単体使用時との機能比較

| 組み合わせ              | CN-HD9000SD単体時       | CN-HD9000SD     |
|--------------------|----------------------|-----------------|
| 機能                 |                      | + CA-TU7200D    |
| FM/AMチューナー(ラジオ)    | ×                    |                 |
| チェンジャーコントロール       | ×                    |                 |
| 45 W×4パワーアンプ       | ×                    |                 |
| 音質調整               | ×                    |                 |
| 内蔵スピーカー出力(スピーカー設定) | 「OFF」「自動」「カーナビ固定」選択可 | 「カーナビ固定」のみ      |
| 音量調整               | TV内蔵スピーカーの音量調整       | CA-TU7200Dに接続した |
|                    |                      | スピーカーの音量調整      |
| FMトランスミッタ          |                      | ×               |
| ナビミュートレベルの設定       | ×                    |                 |

マルチチャンネルAVマスターユニットCA-TU9000D、またはAVマスターユニットCA-TU7000Dは、 本機に接続しないでください。接続しても正常に動作しません。

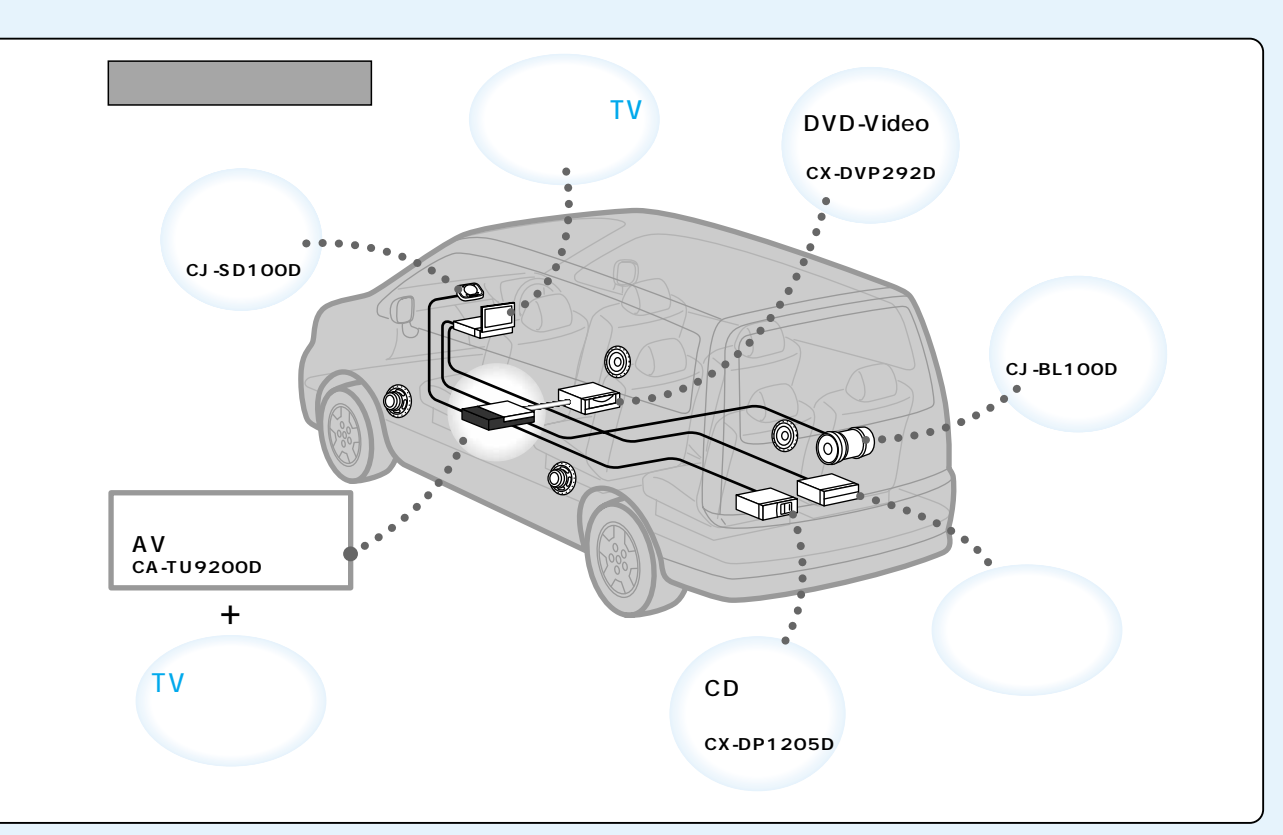

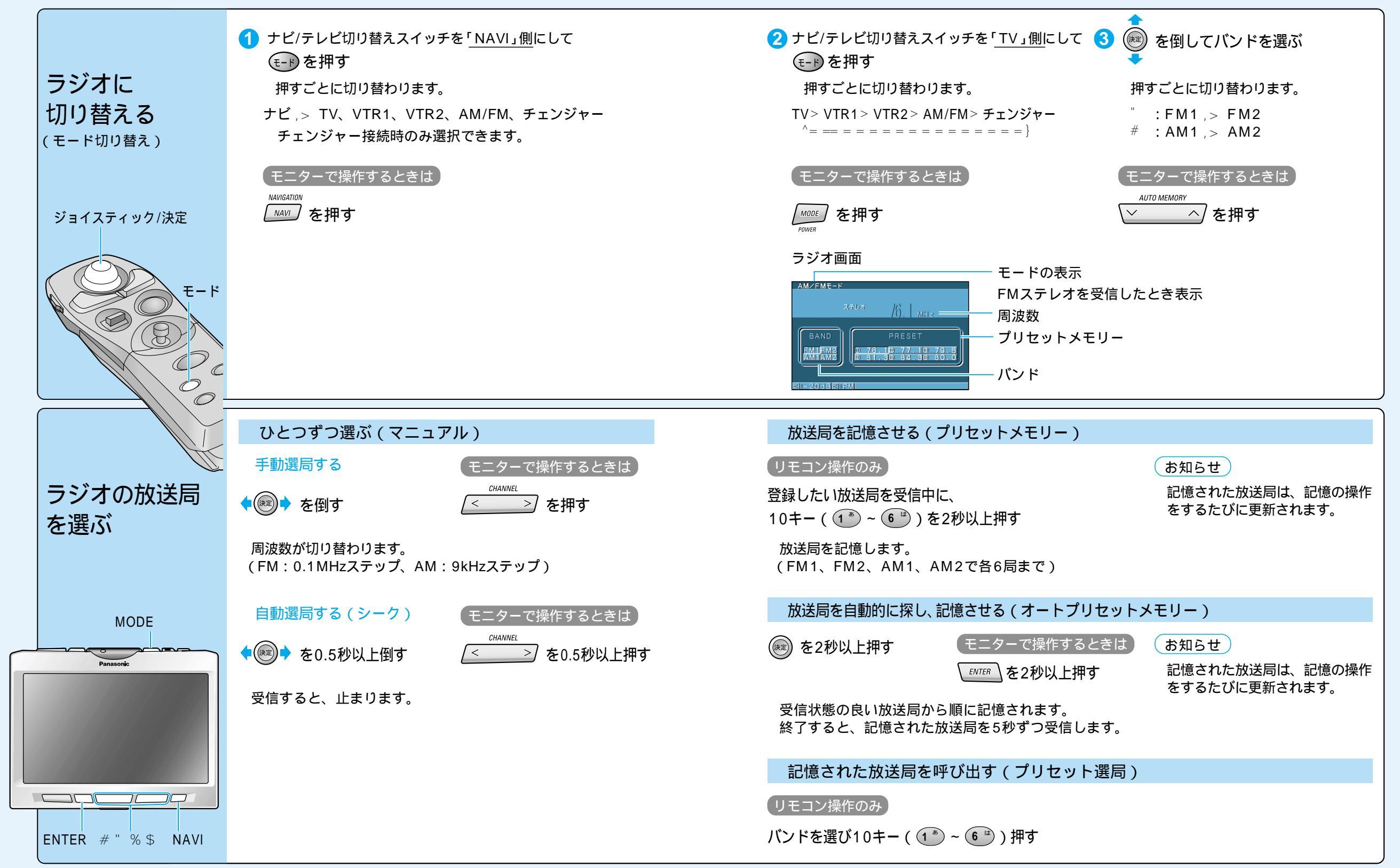

Aマスターユニットと接続して使う テレビを見る

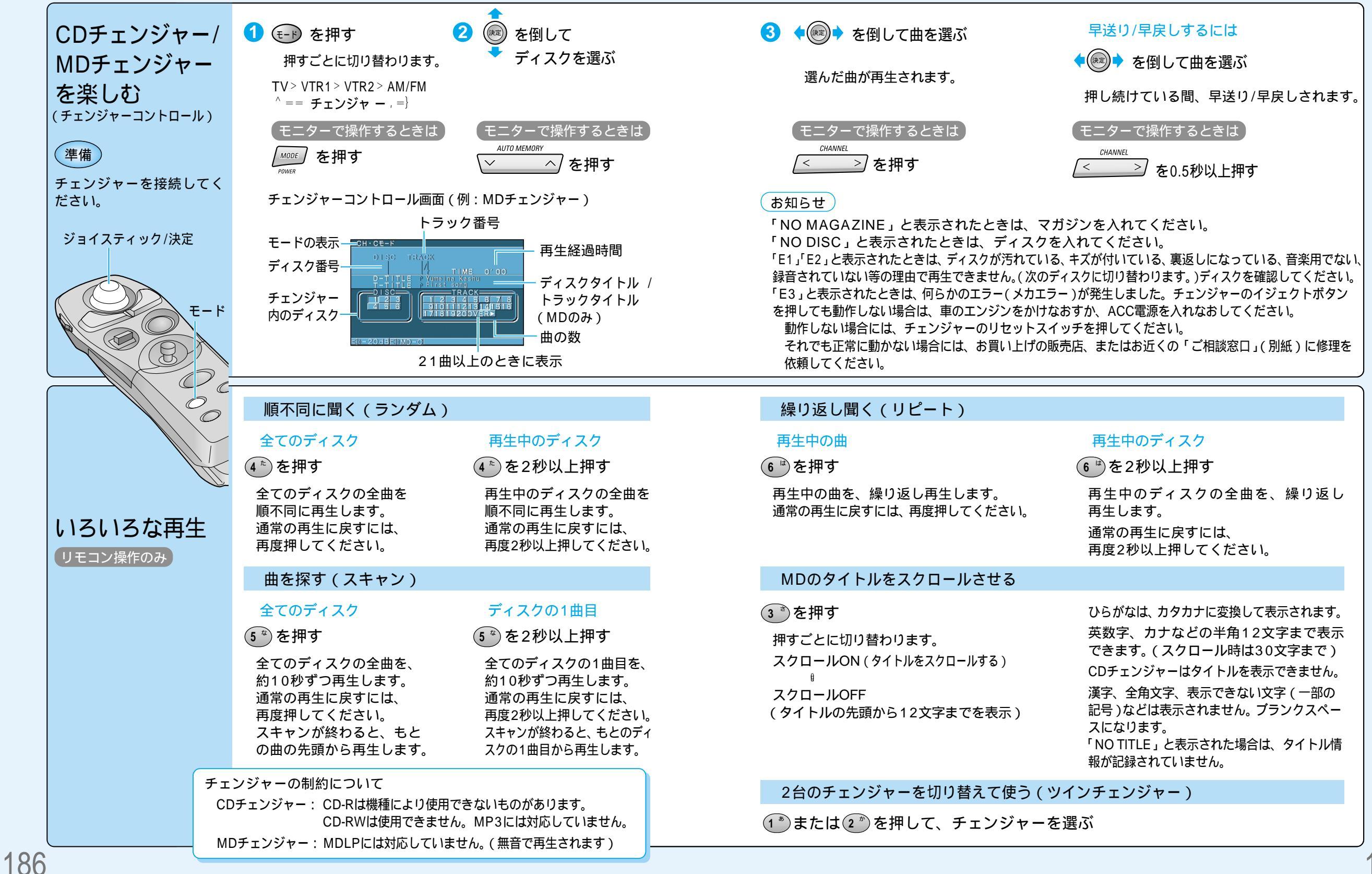

AVマスターユニットCA-TU9200D、CA-TU7200Dを接続すると、 「ナビゲーション音量」と「ナビミュートレベル」が設定できます。

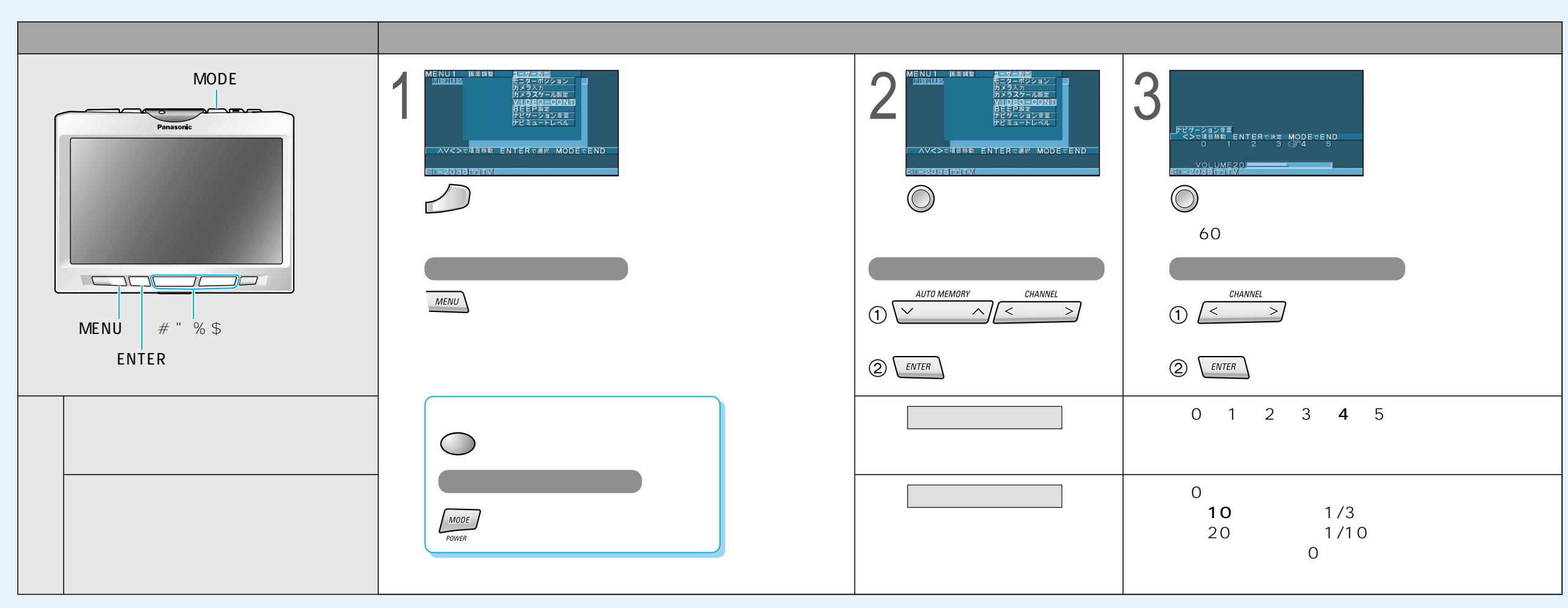

ジョイスティックで選んで、 押して決定 メニュー モード

## CA-TU9200Dの音質設定

(太字は工場出荷時の設定です。)

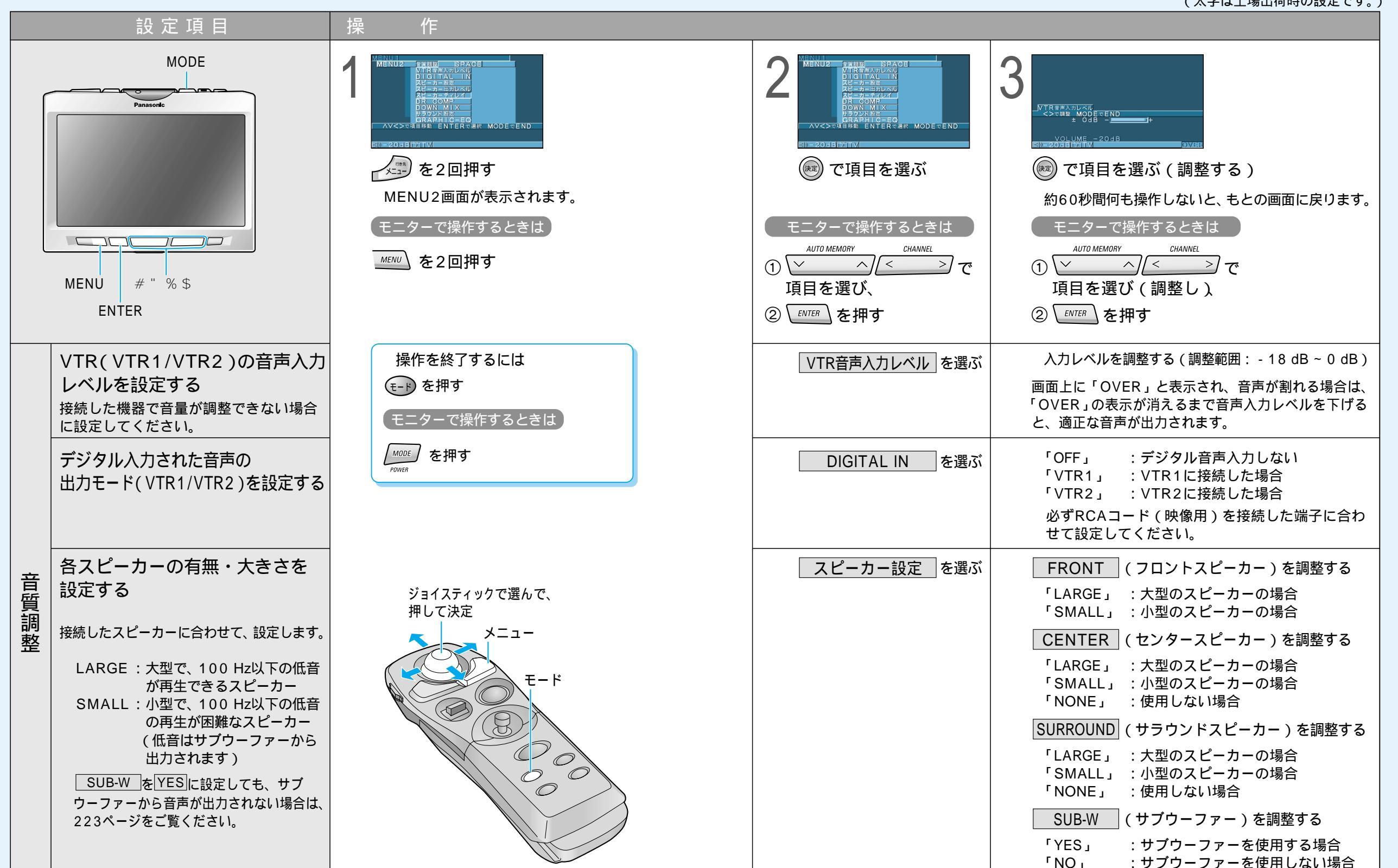

## CA-TU9200Dの音質設定

(太字は工場出荷時の設定です。)

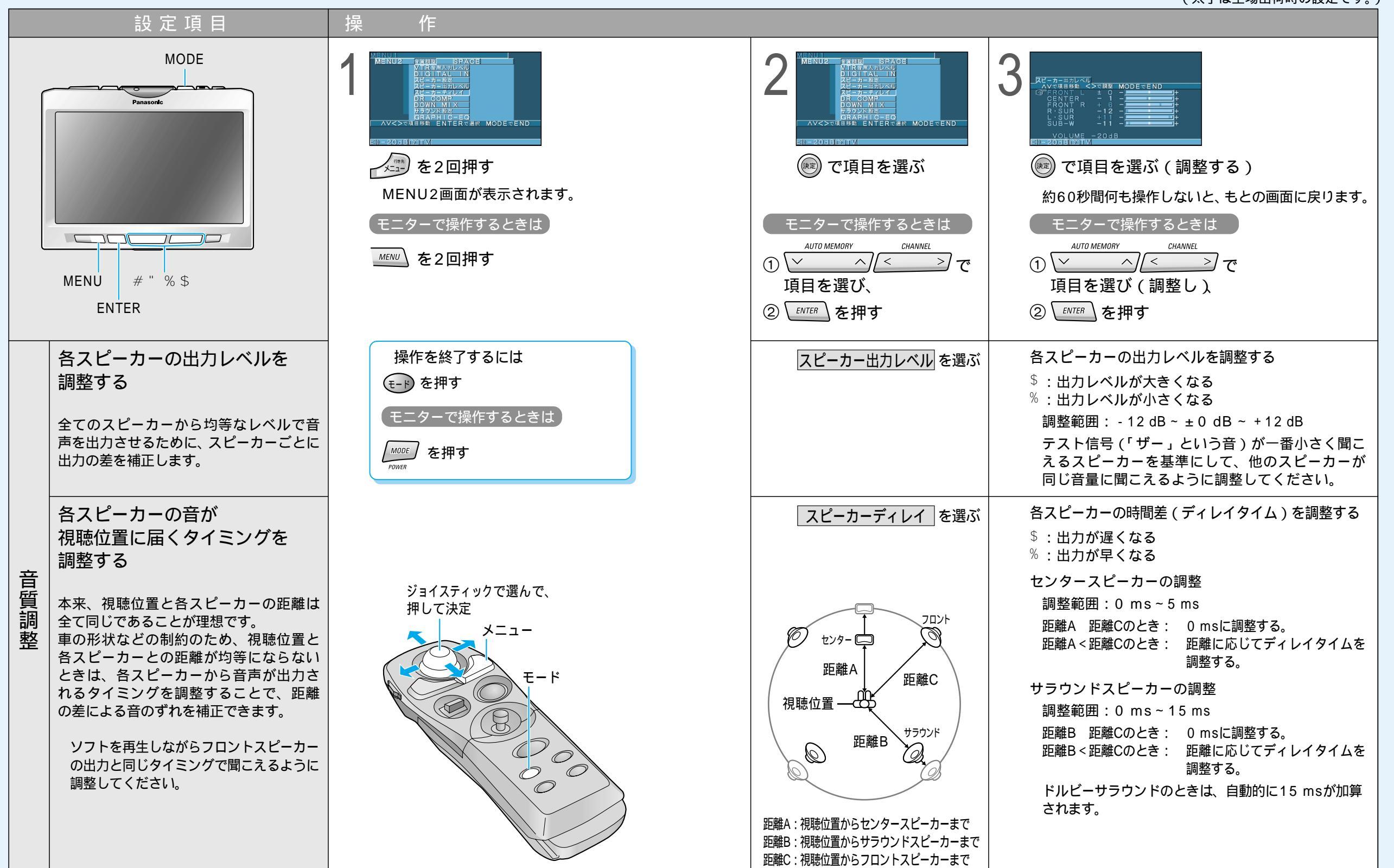

## CA-TU9200Dの音質設定

(太字は工場出荷時の設定です。)

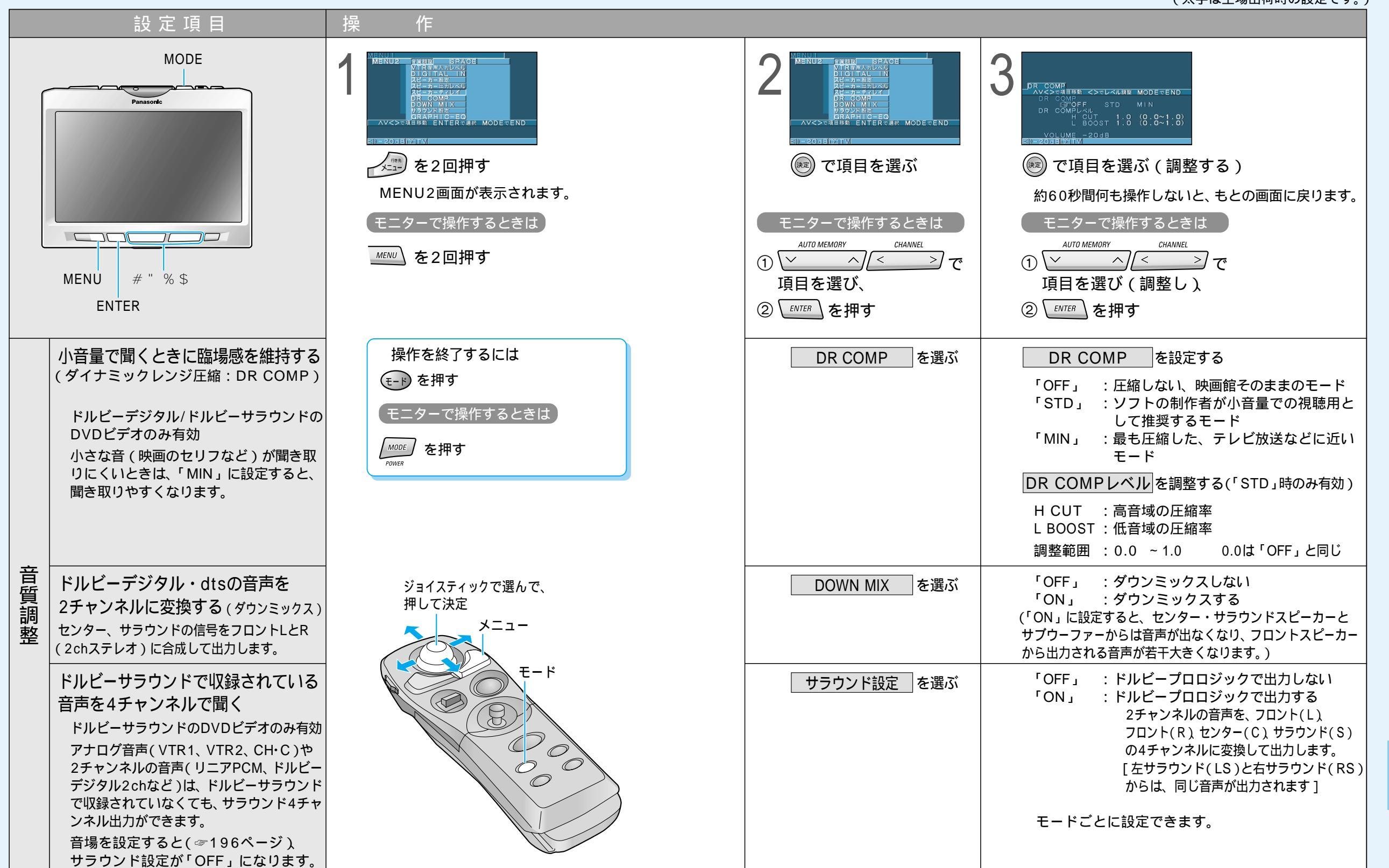

## CA-TU9200Dの音質・音場設定

(太字は工場出荷時の設定です。)

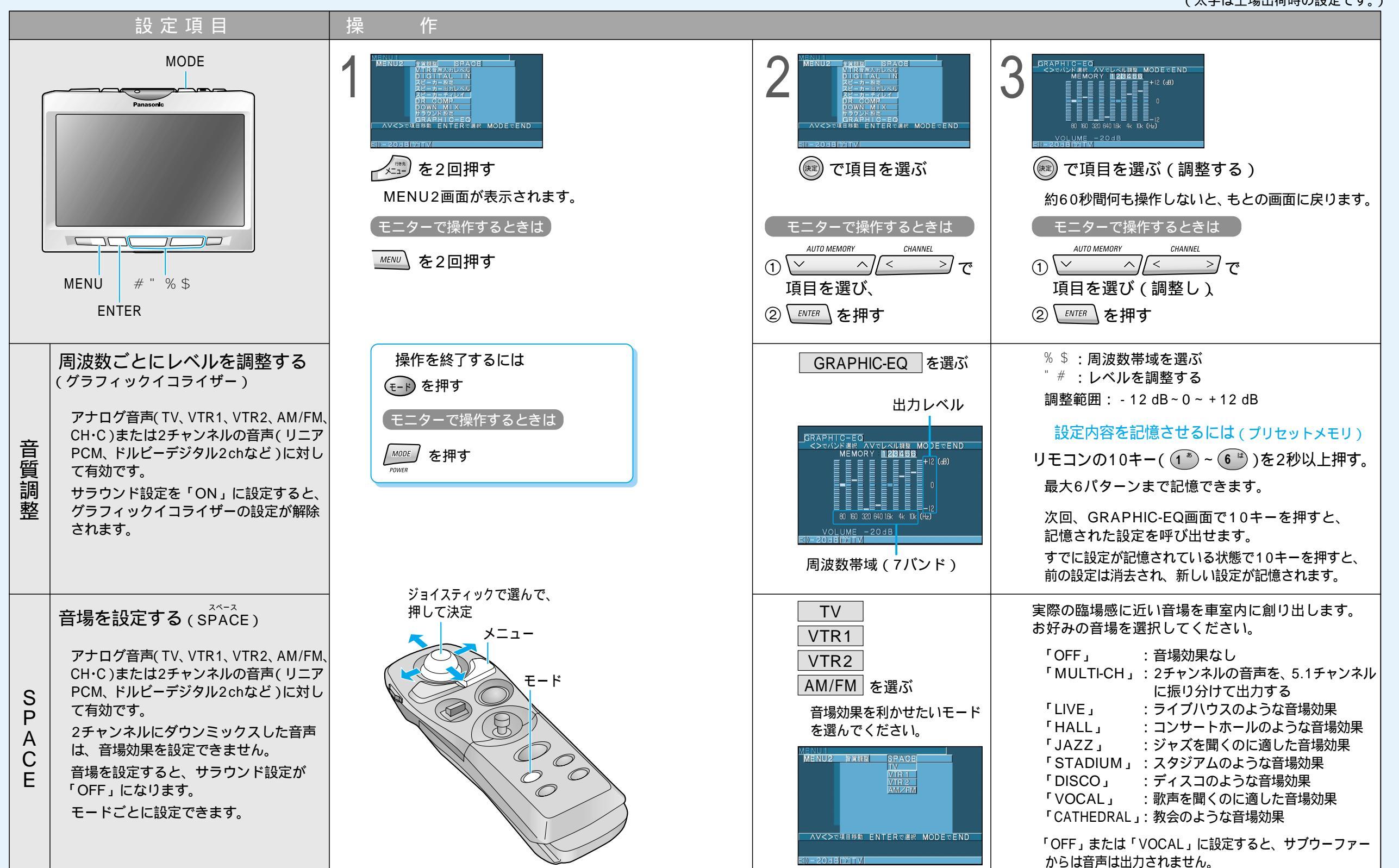

AVマスター ユニットと接続して使う

## CA-TU7200Dの音質設定

(太字は工場出荷時の設定です。)

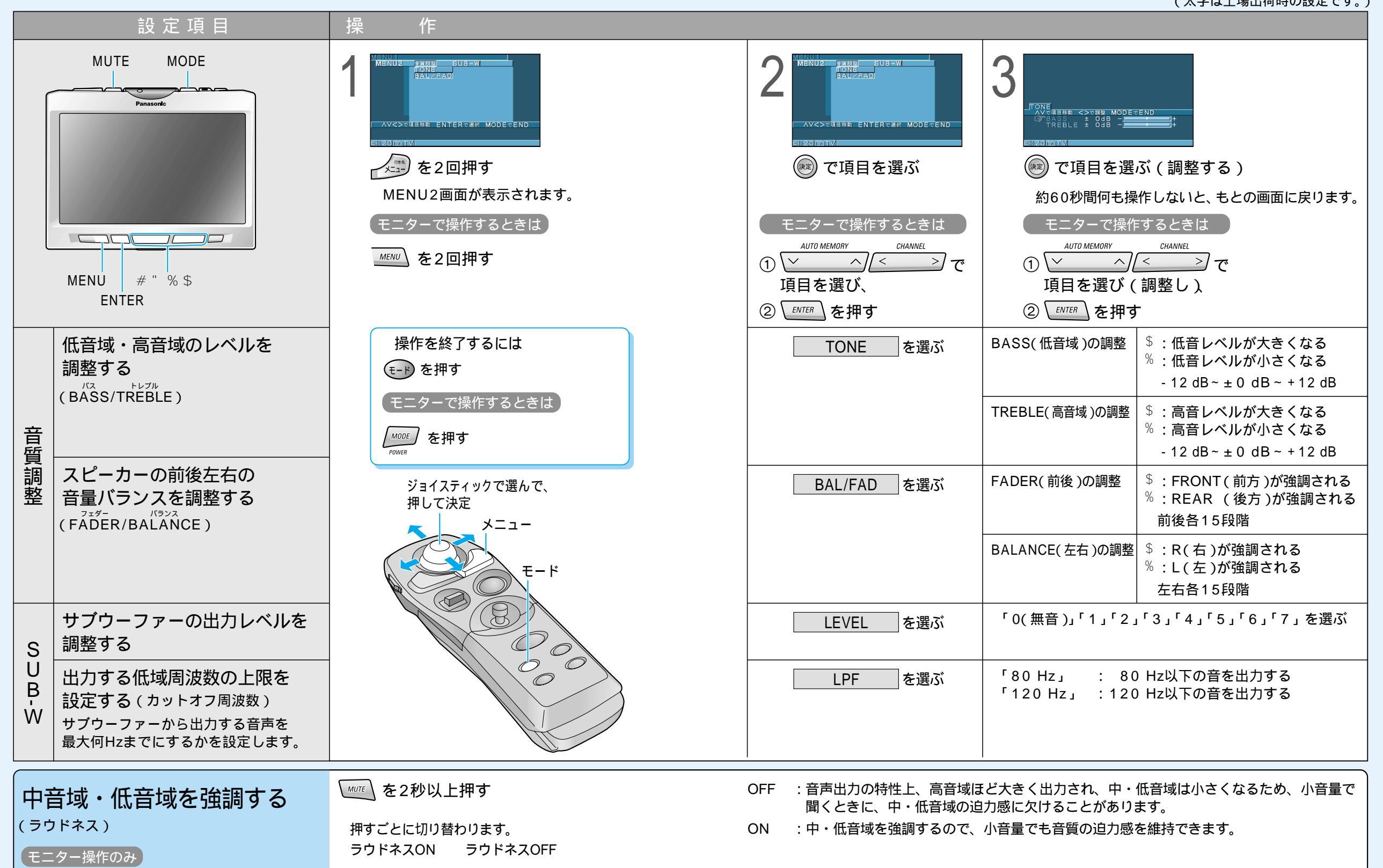

AVマスター ユニットと接続して使う

# モバイルコミュニケーションユニットと

#### モバイルコミュニケーションユニットとは

別売のカーナビゲーション専用の通信ユニットを「モバイルコミュニケーションユニット」といいます。 本機は、CY-HCM200DとCY-CM200Dに対応しています。(2002年3月現在) モバイルコミュニケーションユニットを本機に接続すると、以下のことができます。 (別途デジタル携帯電話が必要です。対応機種は、各機器の取扱説明書をご覧ください。)

#### iモード/インターネット

本機では、<u>iモード(iナビリンク)/インターネットを利用できません。</u> 本機がiモード/インターネットに対応するのは、2002年8月頃の予定です。 詳しくは、お買い上げの販売店に相談してください。 「i-mode/アイモード」「iナビリンク」は、株式会社NTTドコモの登録商標です。 本製品は、株式会社NTTドコモとは何ら関係ありません。

#### 電話機能

ダイヤル発信/リダイヤル発信ができます。 登録ポイントに電話番号を登録し、電話をかけられます。 地図上に表示された施設に電話をかけられます。 パソコンでオリジナルの電話帳を作り、利用できます。 ハンズフリー通話ができます。(CY-HCM200Dのみ) (CY-CM200Dでハンズフリー通話をするには、別売の ハンズフリーキットが必要です。)

| 1 銀 小 1 1 | ノト発信リスト   |                |
|-----------|-----------|----------------|
|           | 00川 宅     | 045- ***- **** |
|           | 〇〇山 宅     | 045- ***- **** |
| -         |           |                |
| -         | <u> </u>  |                |
|           |           |                |
|           |           |                |
|           | 〇〇川 宅     |                |
|           | に電話をかけます。 | 確認             |

#### <sup>ヘルプネット</sup> HELPNET (CY-HCM200Dのみ)

HELPNETとは、急病やケガなどの緊急事態発生時に、ボタンひとつでHELPNETオペレーション センターに接続し、関連機関への的確な通報を支援するシステムです。

(手動操作で通報します。交通事故発生時の自動通報は行いません。)

HELPNETの操作などについては、CY-HCM200Dの取扱説明書をご覧ください。

#### お知らせ

#### CY-CM100Dは、本機に接続できません。

モバイルコミュニケーションユニットに付属の地図ディスク、モバイル専用メモリーカード、 バージョンアッププログラムディスクなどで、本機をバージョンアップする必要はありません。 (これらのディスクは、本機では使用できません。)

CY-HCM200Dと本機の接続には、変換コードが別途必要です。

詳しくは、お買い上げの販売店に相談してください。

CY-HCM200Dを使って、HELPNETサービスをご利用のお客様で、カーナビゲーションを本機に 買い替えていただいた場合は、いったんHELPNETサービスを解約して、再申し込みする必要が あります。詳しくは、お買い上げの販売店に相談してください。

モバイルコミュニケーションユニットとETCユニットの両方を接続する場合は、別売のマルチ メディアハブユニットが必要です。詳しくは、お買い上げの販売店に相談してください。

# 接続して使う

#### リモコンの各部のなまえとはたらき(モバイルコミュニケーションユニット使用時)

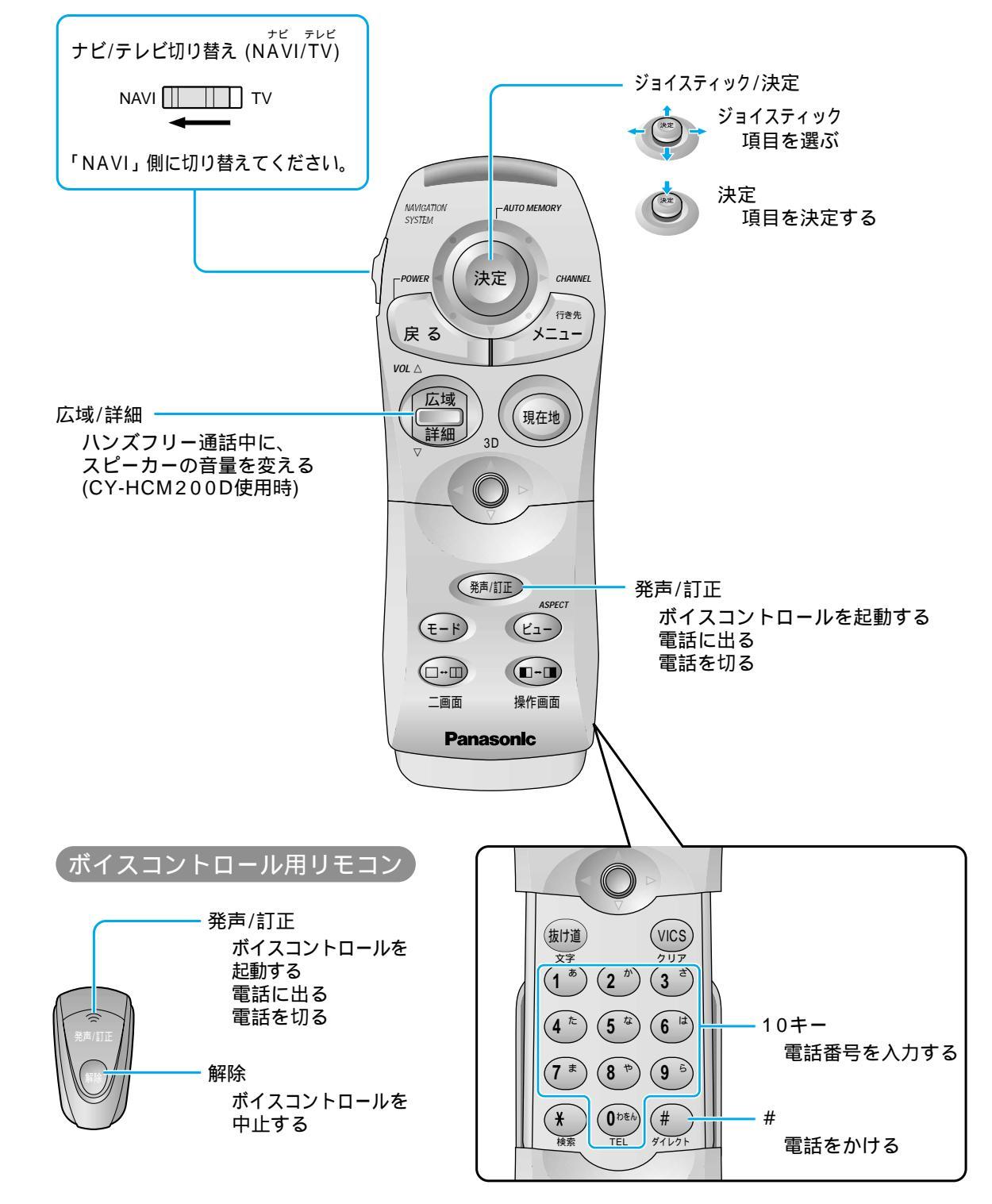

201

安全のため、できるだけ運転者は走行中に通話しないでください。 走行中の通話は、交通事故の原因になります。安全な場所に停車し、通話してください。 CY-HCM200Dを使ってハンズフリー通話するときは、必ず本機に付属のボイスコントロール用マイクをご使用ください。

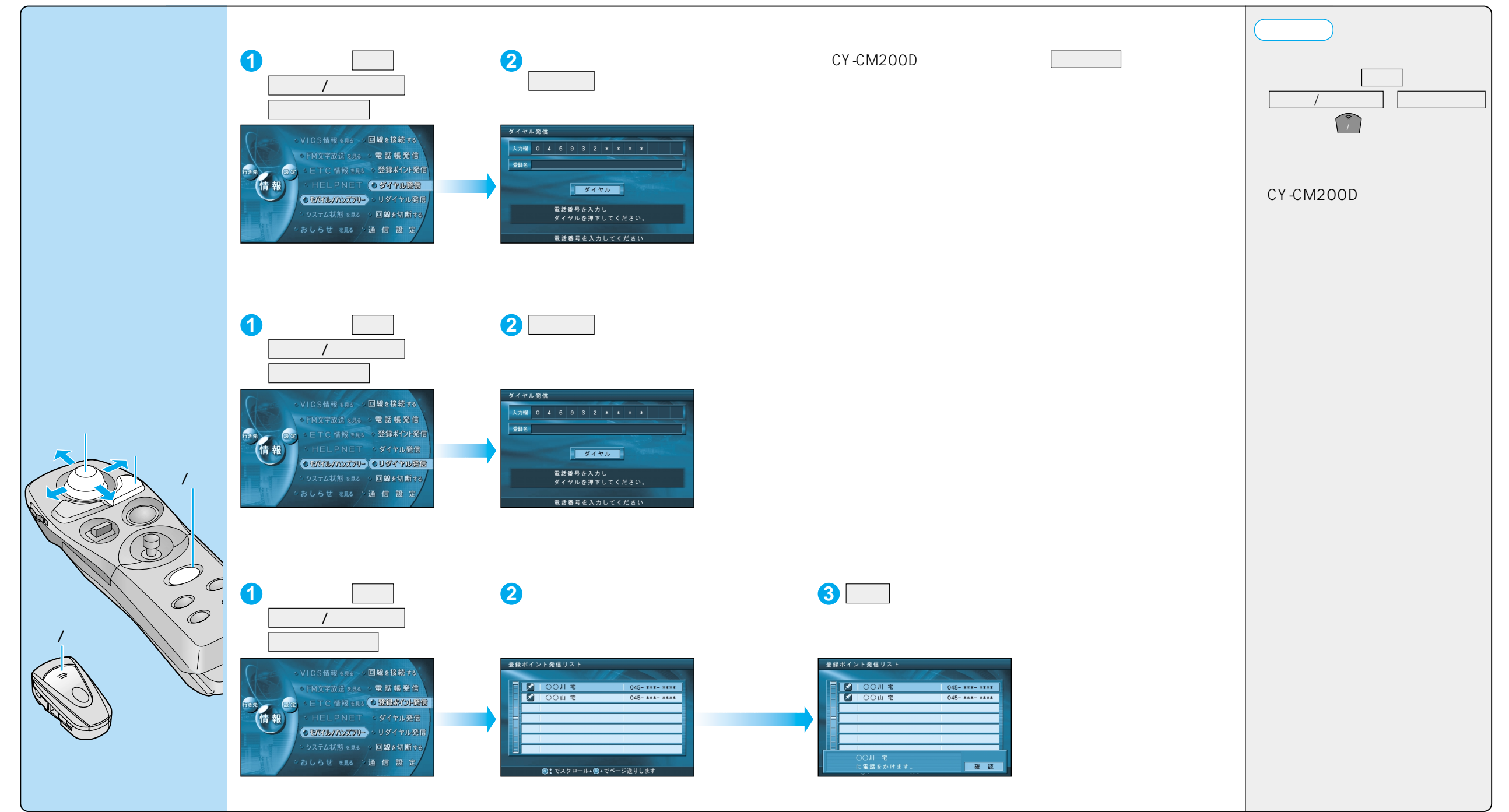

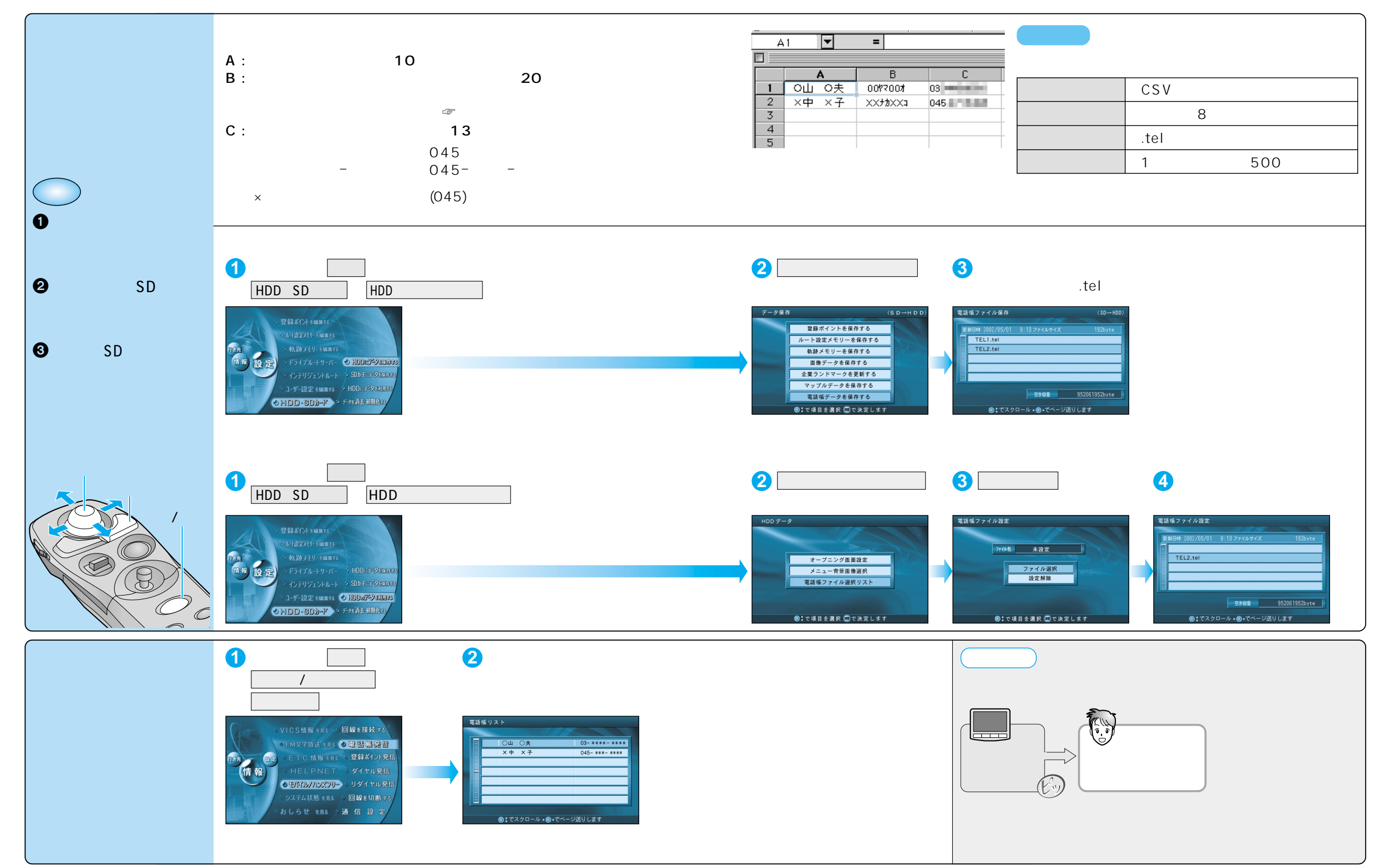

モバイルコミュニケーションユニットと接続して使う 必要なときに 5

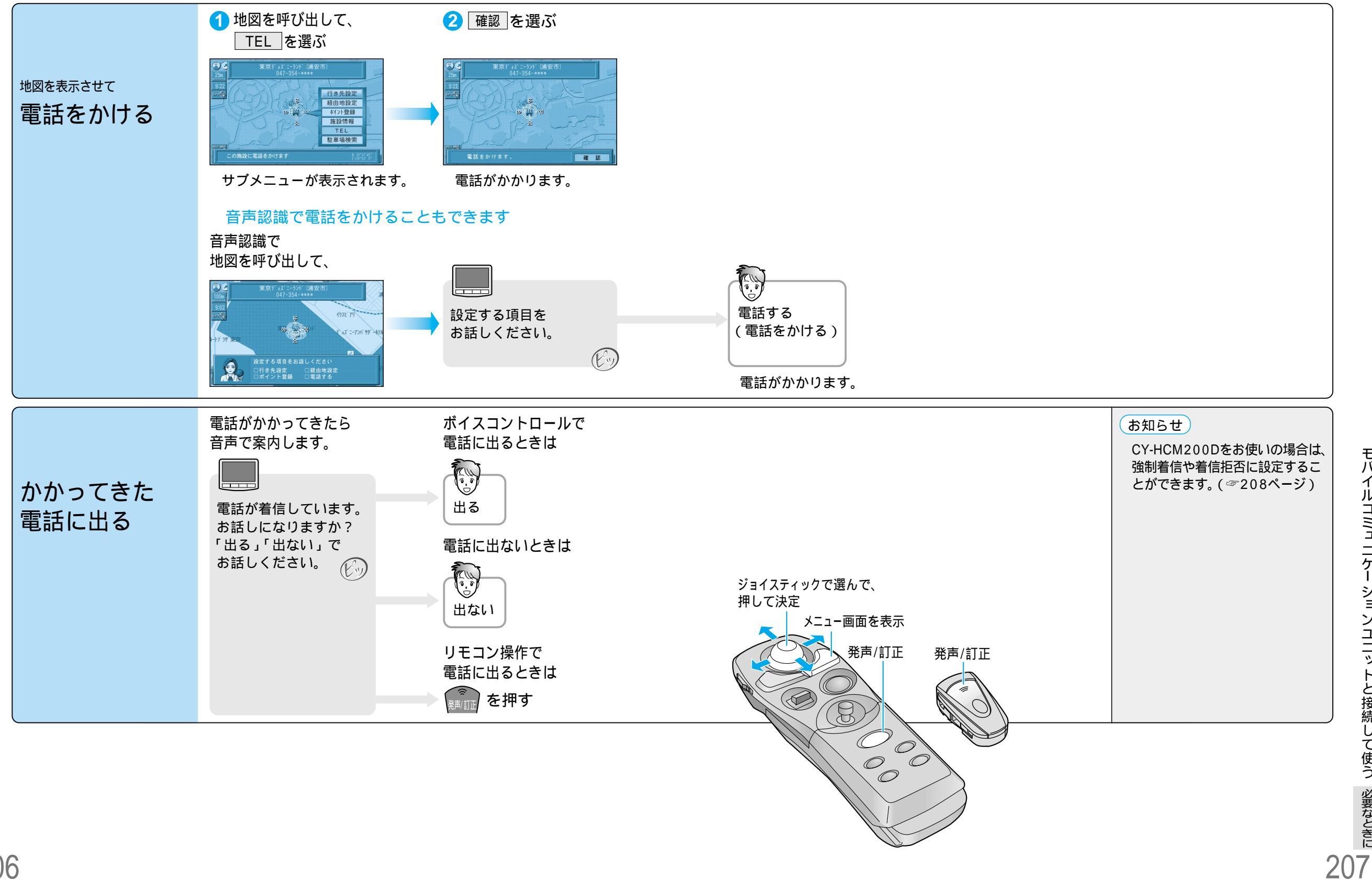

## 通信設定をする(CY-HCM200D)

(太字は工場出荷時の設定です。)

| 設 定 耳      | 項目        | 内容                                                                                                    |                                                                                                    | 操作                                                                                                    |                                                                              |
|------------|-----------|----------------------------------------------------------------------------------------------------|----------------------------------------------------------------------------------------------------|----------------------------------------------------------------------------------------------------|------------------------------------------------------------------------------|
|            |           |                                                                                                    | ・VICS情報まま。<回路を提続する<br>のFMマア放き発き。         ・回路を提続する<br>のFMマア放き発き。           (情報)         ・日に日和日本・公司銘を見完信<br>・日に日和日本・ジョン・ジョン・ジョン・<br>・日に日和日本・ジョン・ジョン・ション・<br>・フスム状態また。         ・日本・ジョン・<br>・ジョン・<br>・ジョン・<br>・ジョン・<br>・ジョン・<br>・ジョン・<br>・シン・<br>・コン・<br>・シン・<br>・コン・<br>・コン・<br>・コン・<br>・コン・<br>・コ | ハンズフリー設定<br>                                                                                                    | лухуј-вв       скодл       4       2       1       0   R420Лли≺ие 83± 10 ± 1 |
| ハンズフリー通話の音 | 量を設定する    | ハンズフリー通話時のマイクとスピーカーの音量<br>を設定する。                                                                                  | メニュ−画面 <mark>-                                   </mark>                                                                                                    | 「ハンズフリー音量」を選ぶ                                                                                                    | マイクとスピーカーの音量を<br>選ぶ                                                          |
| 着信動作を設定する  | 着信動作      | 電話がかかってきたときの動作を設定する。<br>強制着信:自動的に電話に出る。<br>受話操作:リモコン操作やボイスコントロールで<br>電話に出る。<br>着信拒否:電話がかかってきたことを知らせて、<br>電話が切れます。 | ジョイスティックで選んで、<br>押して決定<br>メニュー画面を表示                                                                                                    | を 選ぶ を 選ぶ しんしょう しんしょう しんしょ しんしょ | 「強制着信」<br>「受話操作」<br>「着信拒否」を選ぶ                                                |
|            | 着信操作時音声認識 | 着信動作の設定が「受話操作」のときに、ボイスコン<br>トロールで電話に出られるようにするかしないかを<br>設定する。                                                      |                                                                                                    |                                                                                                    | 「す る」<br>「しない」を選ぶ                                                            |
|            |           |                                                                                                    |                                                                                                    |                                                                                                    |                                                                              |

## 通信設定をする(CY-CM200D)

| 設 定 項 目               | 内容                                    |                                                                                                    | 操作                                                                                                    |
|-----------------------|---------------------------------------|----------------------------------------------------------------------------------------------------|----------------------------------------------------------------------------------------------------|
|                       |                                       | VICS株単 ##5 《回算主接基式<br>● 「秋安平道道」95 《日第主接基式<br>● 「秋安平道道」95 (日本語) ● 電話 単発語<br>● モバイル<br>● セバイル<br>● オイル発音<br>● オイル発音<br>● おしうせ 100 (日) 記 注<br>● 国 記 注 | <ul> <li>キバイル設定</li> <li>         「戸文 氏氏()         「戸文 る ()         「」         しない         しない         <ul> <li>電話の寿成時に会声認識で電話に対応します。</li> <li> <li>             で項目を選択()             ので決定します         </li> </li></ul> </li> </ul> |
| 着信動作を設定する<br>(音声認識着信) | ボイスコントロールで電話に出られるようにするか<br>しないかを設定する。 | メニュー画面 <mark>-                                   </mark>                                                                                           | 「す る」<br>「しない」を選ぶ                                                                                                    |

# ETC車載器と接続して使う

#### ETC車載器の取扱説明書も、併せてご覧ください。

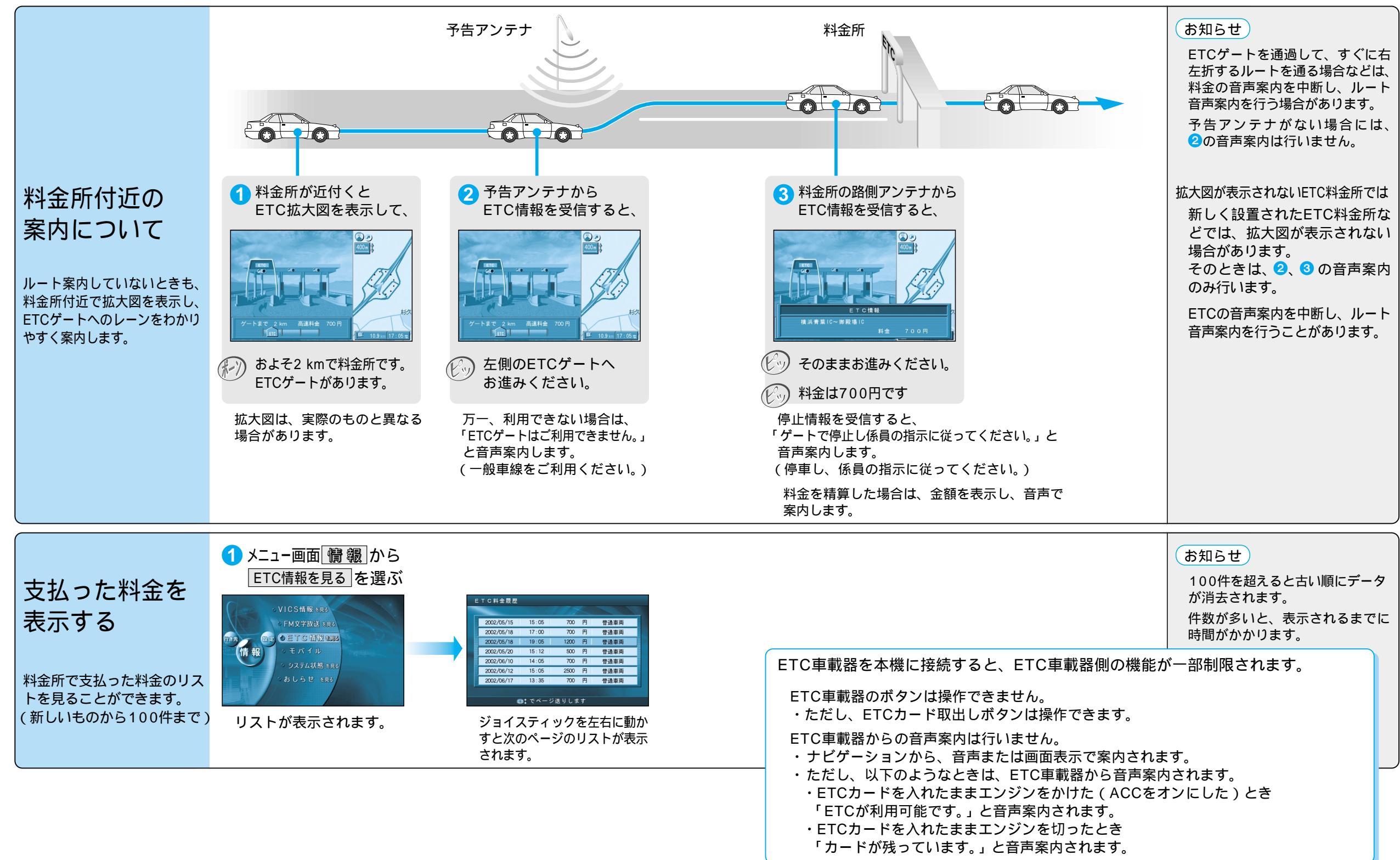

# ナビゲーションシステムとは

ナビゲーションシステムとは、地図上に目的地や目的地までのルートを登録することにより目的地 までの道案内をするシステムのことです。

#### 自車位置測位の仕組み

#### **GPS**(Global Positioning System)

アメリカ国防省が配備を進めた人工衛星を利用した 位置検出システムです。高度21000 kmの宇宙にあ る3つ以上の人工衛星からの電波を受信し、三角測 量の原理を利用して測位を行います。 本機ではこのGPS衛星の電波を受信して自車の位置 を約30 m~200 mの誤差で測位します。

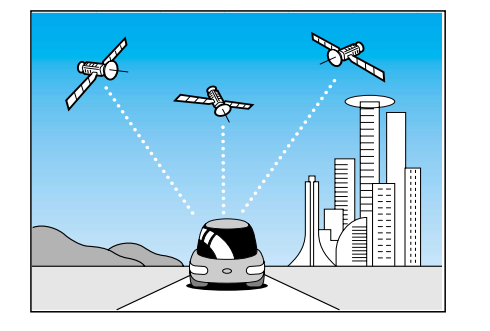

#### 現在地を測位するまでの時間

本機を最初にご使用になるときや、長時間ご使用にならなかったときは、自車の現在地を測位するまでに、5分程度かかります。また、通常は見晴らしのよい場所で、2分程度で測位します。

電源を入れてすぐに走行すると測位するまでの時間が長くなるため、見晴らしの良い場所(GPS衛星の電波をさえぎる建物や樹木のない場所)で測位ができるまで停車していることをおすすめします。

#### マップマッチング (Digital Map Matching)

GPSやジャイロセンサーなどによって得られた自車 位置を道路上に表示させる機能です。

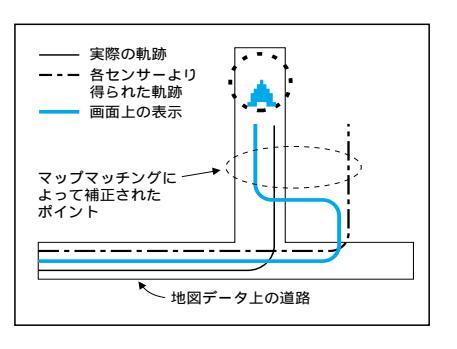

#### GPS信号・D-GPS放送を受信しにくい場所

次のような場所では受信できないことがあります。

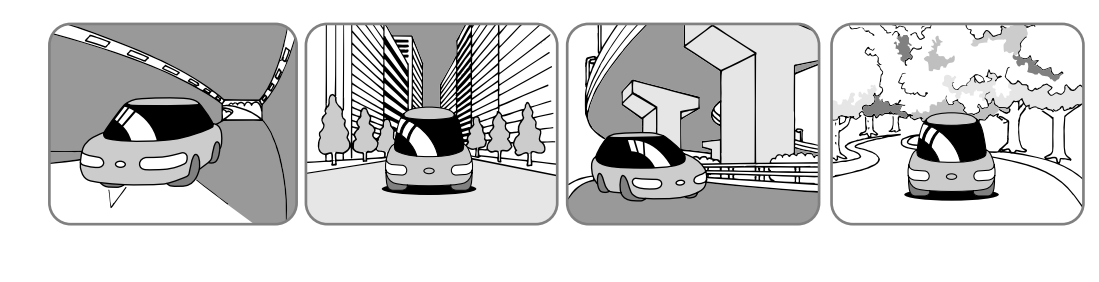

#### D-GPS(Differential Global Positioning System)

GPSによる位置精度を大幅に向上させるシス テムです。

- D-GPS基準局がGPS信号を受信し、誤差を 算出します。
- D-GPS基準局からFM放送局にD-GPS誤差 補正データを送信します。
- FM放送局からFM多重放送を通じて D-GPS誤差補正データを送信します。
- 4. 本機でGPS信号とD-GPS誤差補正データ を受信します。

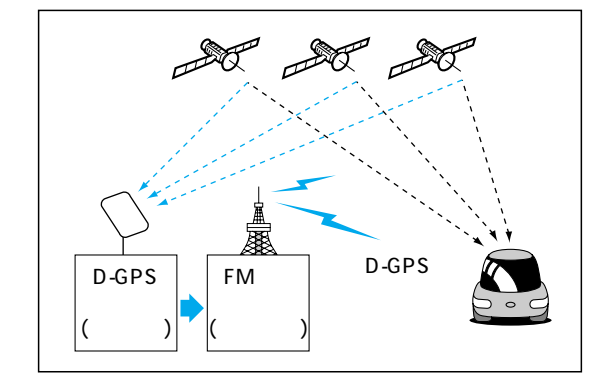

#### お知らせ

D-GPSによる自車位置測位中は、地図上の「

D-GPSによる測位には、D-GPSサービスに対応したFM多重放送とGPS信号が共に受信できていることが必要です。

FM多重のD-GPS放送は、各放送局の定期的なメンテナンスのため、電波の送信を休止する場合があります。

#### D-GPSサービスについて

D-GPSサービスは、ジャパンエフエムネットワーク(JFN)系列のFM放送局で行われています。

#### < JFN系列 >

FM北海道、FM青森、FM岩手、FM仙台、FM秋田、FM山形、ふくしまFM、TOKYO FM、 FMぐんま、FM栃木、FM新潟、FM長野、静岡FM放送、FMとやま、FM石川、FM福井、 岐阜FM、FM AICHI、FM三重、fm osaka、FM滋賀、FM山陰、FM岡山、広島FM放送、 FM山口、FM香川、FM愛媛、FM徳島、FM高知、FM福岡、FM佐賀、FM長崎、FM中九州、 FM大分、FM宮崎、FM鹿児島、FM沖縄

#### < 独立系 >

Kiss-FM KOBE、FM京都、FM富士、FM横浜

一部地域についてカバーされていない場合があります。(2002年2月現在)(順次対応予定)

# ナビゲーションシステムとは

Z

#### 自車位置精度について

走行環境やGPS衛星の状態により自車マークが正しい位置を表示しない場合があります。 そのまましばらく走行すると、マップマッチングやGPS衛星からの情報を利用して現在位置を 自動的に補正します。

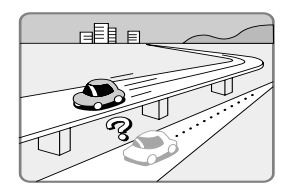

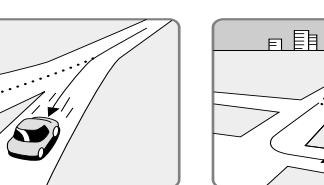

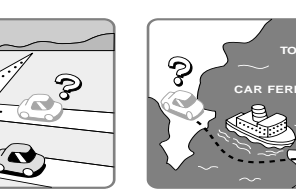

高速道路と一般道路が 近くにあるとき

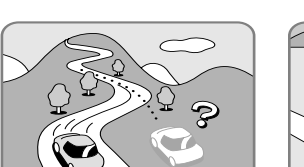

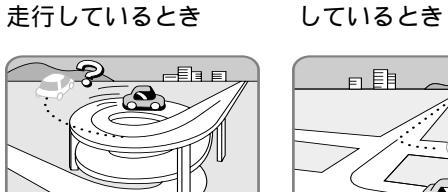

角度の小さなY字路を

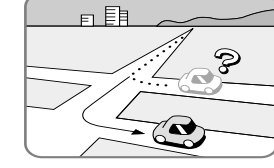

碁盤目状の道路を走行

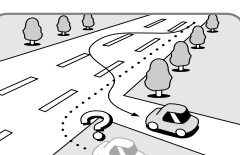

フェリー、車両運搬車

などで移動したあと

勾配の急な山岳などを 走行しているとき

らせん状の道路などを 直線路を長い間走行した 走行しているとき あとに、右左折したとき

道幅の広い道路で蛇行 運転したとき

#### お知らせ

イグニッションスイッチON後(電源ON後)しばらくGPS信号を受信できるまで自車マークが ずれることがあります。

本機を取り付けて初めて走行するとき、自車マークがずれることがあります。

タイヤを交換したとき、特に応急用タイヤ使用時に自車マークがずれることがあります。

雪道・砂利道などの滑りやすい道路を走行しているとき、またはタイヤチェーン等を装着して走行 しているときに自車マークがずれることがあります。

地下駐車場や立体駐車場で、らせん状の道路を走行したあと一般道に出たとき、またはエンジンを 切った(電源OFF)状態で、ターンテーブルなどで旋回したときに自車マークがずれることがあります。 実際の車の向きと自車マークの向きが異なった場合でも自動的に方位修正されます。

GPS衛星はアメリカの国防総省により管理されており、故意に位置精度を落とすことがあります。 このようなときは、自車マークがずれることがあります。

車種によっては、渋滞中など時速数kmの低速で走行するとき、自車マークがずれることがあります。

#### 3Dセンサーによる高架判定について

本機は、自車が都市高速に入ったときなど車の上下移動を感知して、自車位置測位を行います。(高架判定)

3Dセンサーによる高架判定は、センサーの補正が完了後に動作可能です。

取付チェック画面でセンサー補正の状態を確認してください。

高速道路など一定速度で走行が続くような場合、補正完了まで50 km 程度の走行を要する場合があります。 道路状況や走行状況により正しく高架判定できない場合があります。

(道路の傾斜がゆるやか、発進・停車の繰り返し、急ハンドルによる車の横揺れなど) 別の車にナビゲーション本体を載せ替えたとき、または取り付け位置を変更したときは、 必ず、取付チェック画面で3Dセンサーの「センサーリセット」を行ってください。 3Dセンサーの高架判定は、地図データと3Dセンサーからの情報で行います。 地図データの収録地域は、首都高速、名古屋高速、阪神高速、九州高速、環状7号線、環状8号線、 昭和通り、山手通り、中央環状線、内環状線、外環状線、新御堂筋です。(2002年4月現在)

#### FM多重 / ビーコンの受信について

FM多重放送の受信について

次のような場所では受信できないことがあります。

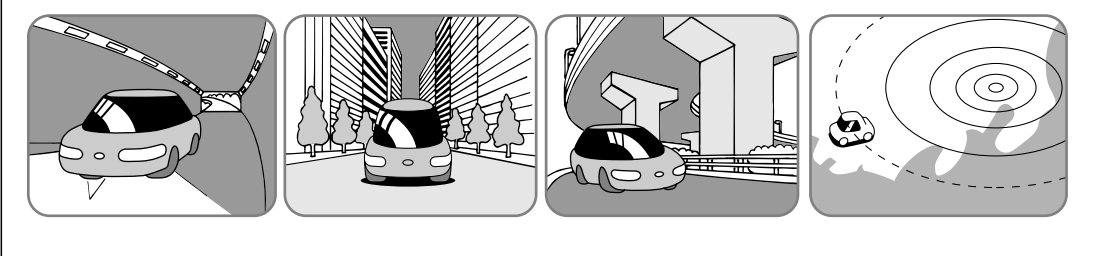

FM多重の場合、一定周期で情報が更新されるので表示するデータが揃うまでに時間がかかる場合 があります。(約3分)

イグニッションON後(電源ON後)しばらくは情報が表示されません。

#### 雷波ビーコンの受信について

次のような状況では受信できないことや、誤って受信してしまう場合があります。

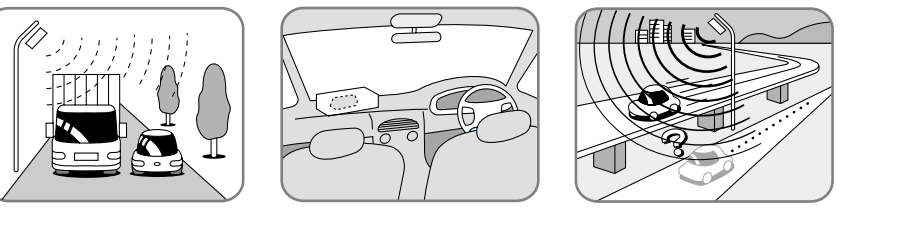

# ます。

高速高架下の一般道を走 行している場合に、高速 道路の電波ビーコンを受 信してしまう場合があり

アンテナの上に物を置く

高速高架道路の下

電波不透過ガラス装着車両では、電波ビーコンの受信ができないことがあります。

取り付けの際は販売店に相談してください。

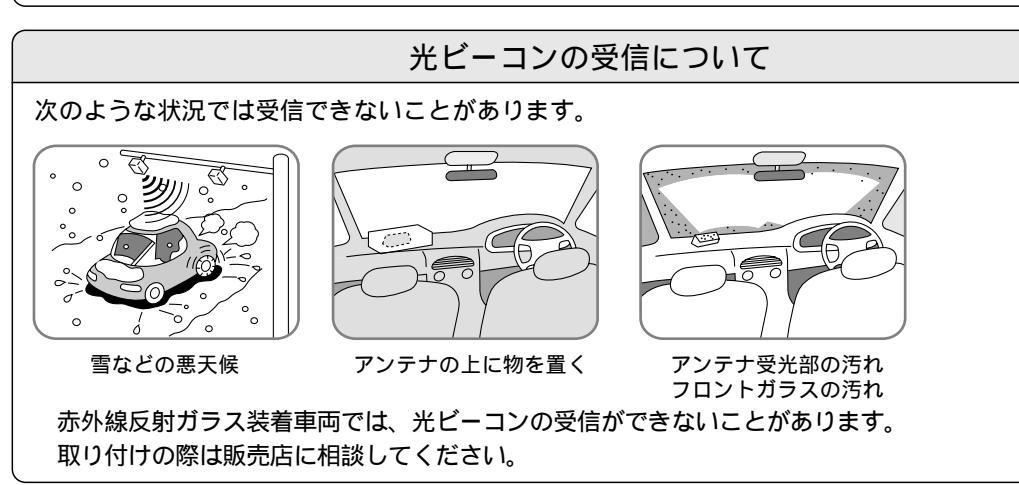

# ナビゲーションシステムとは

#### ルート探索について

#### 次のような場合は、故障ではありません。

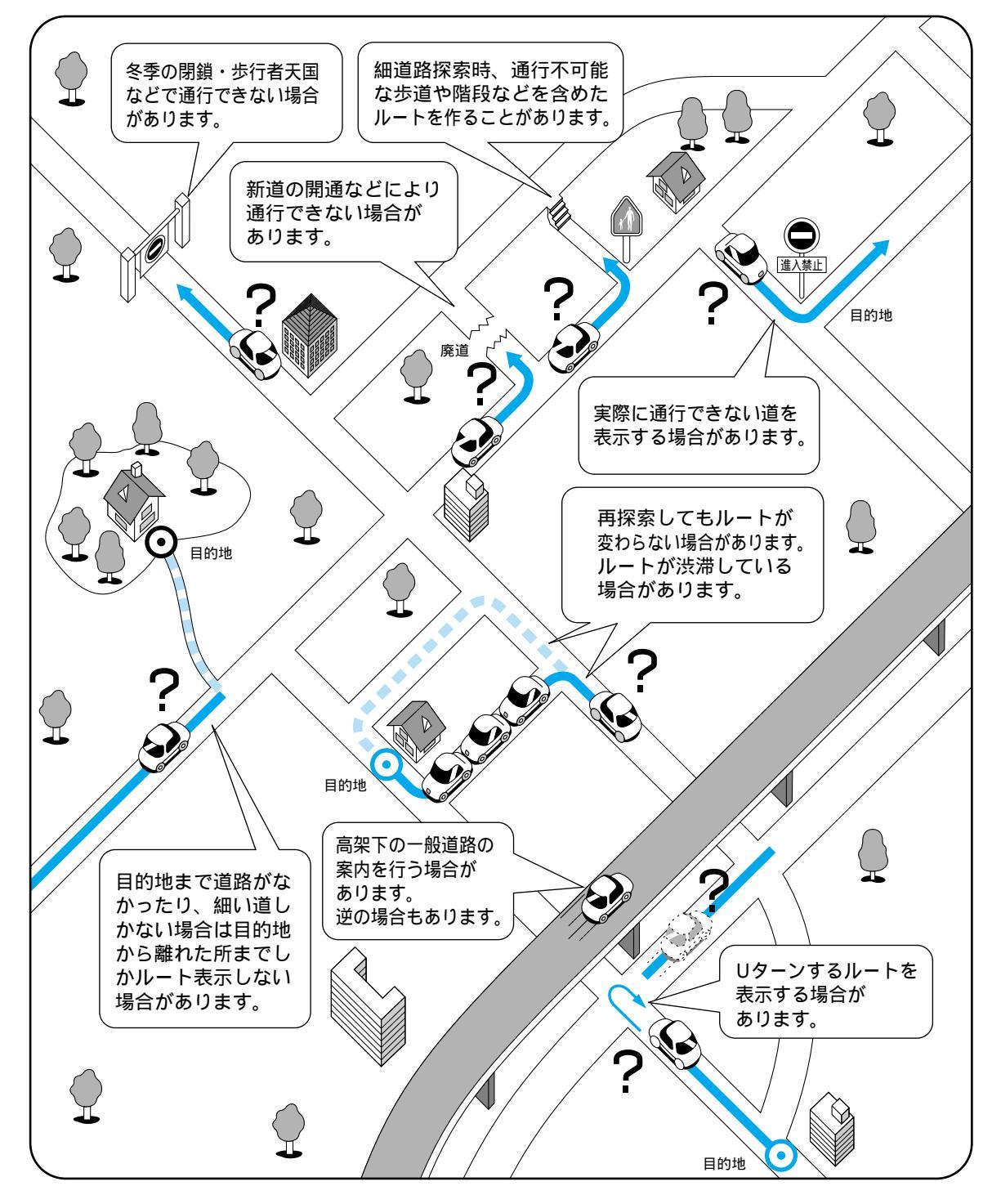

#### ルート案内について

#### 次のような場合は、故障ではありません。

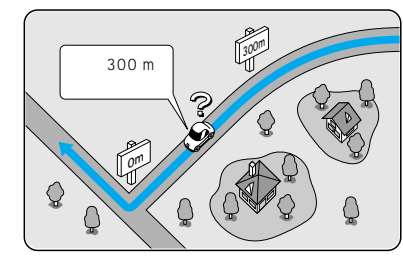

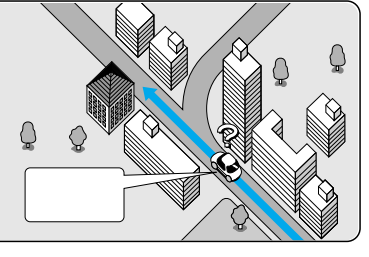

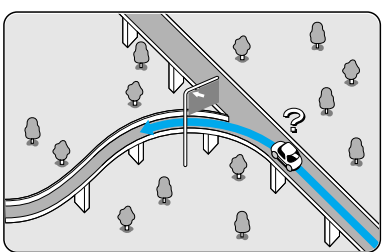

案内距離が多少ずれることがあり 右左折案内が実際の道路形状と異 方面案内が表示/案内されない高速 ます。

なる案内をすることがあります。

道路・有料道路があります。

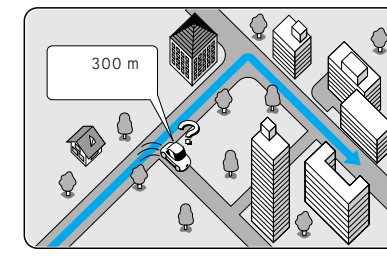

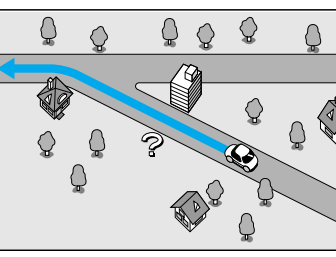

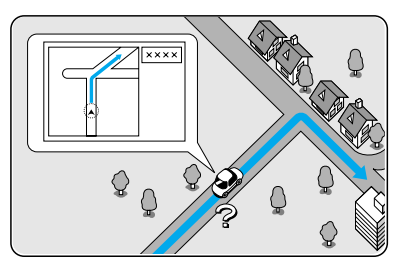

案内ルートをはずれて手前の交差 交差点で曲がるのに、案内されな 点等で曲がったときなどに音声案 い場合があります。 内される場合があります。

交差点名称が案内されない場合も あります。

交差点拡大図が実際の道路形状と 合わないことがあります。

## ドライブルートについて

ドライブルートには、下記のような制約があります。

ルート案内中に目的地を別の場所に設定しなお した場合は、その目的地に着くまでドライブ ルートを記録し続けます。

以下の場合は、その地点までのルートが仮登録 されます。(ドライブルートの記録は終了します) ・行き先を取り消した場合

- ・走行距離が500 km以上になる場合
- ・ドライブルートを呼び出した場合
- ・帰路探索を行った場合

新設道路や駐車場など、本機に収録されて いない箇所を通った場合、ルートは画面上 に表示されますが、音声案内は行いません。 目的地に到着してすぐ(または、ドライブルート の記録終了直後)イグニッションをOFFにすると、 ドライブルートが仮登録されない場合があります。

フェリーでの移動など、イグニッションがOFFの 状態で長距離を移動した場合は、その区間のドラ イブルートが途切れる場合があります。

走行環境やGPS衛星の状態により自車マークが 正しく表示しなかった場合は、誤ったドライブ ルートが記録される場合があります。 また、マッチングなどで正しい自車位置に補正 されたときは、ドライブルートが途切れる場合 があります。

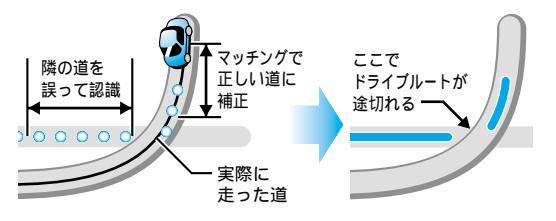

7

ナビゲー

ションシステムとは必要なときに

# 故障かな!? (ナビゲーション)

| 症状                     |   | 原因と処置                                                                                    | ページ          |
|------------------------|---|------------------------------------------------------------------------------------------|--------------|
| 電源が入らない。               |   | 車のエンジンがかかっていない。<br>→エンジンをかけてください。(「ACC ON」でも可)                                           | 14           |
| モニターに<br>何も表示されない。     |   | <ul> <li>モニターの電源が入っていない。</li> <li>◆電源を「ON」にしてください。</li> <li>接続が間違っているか、不完全。</li> </ul>   | 167<br>取付説明書 |
|                        | ] | ◆接続を確認してください。                                                                            |              |
| ナビゲーションの映像が<br>表示されない。 |   | ヒュースか切れている。<br>◆お買い上げの販売店に相談してください。                                                      |              |
|                        |   | リモコンの電池が消耗、または⊕⊖が逆に挿入され<br>ている。<br>→電池を交換してください。<br>→電池の⊕⊝を正しく挿入してください。                  | 13           |
| リモコン操作ができない。           |   | リモコンが受光部に向けられていない。<br>★受光部に向けて操作してください。                                                  | かんたん<br>ガイド  |
|                        |   | ナビ/テレビ切り替えスイッチが「TV」側になっている。<br>→「NAVI」側にして、操作してください。                                     | 13           |
|                        |   | 電源がOFFの状態で自車位置が変わった。<br>フェリーボートによる移動、駐車場のターンテーブル<br>による回転、レッカー車による移動など<br>→しばらく走行してください。 | 214          |
|                        |   | GPS衛星からの信号の誤差が大きい。<br>◆しばらく走行してください。                                                     | 212          |
| 自車位置が                  |   | GPSアンテナの取り付け位置が悪い。<br>→GPS信号を受信しやすい場所に取り付けてください。                                         | 取付説明書        |
| GPSマークが表示されない。         |   | 障害物などでGPS信号が受信できない。<br>★障害物などがなくなるとGPS信号を受信します。                                          | 212          |
|                        |   | GPSアンテナのコードの接続が不完全。<br>★接続を確認してください。                                                     | 取付説明書        |
|                        |   | 距離補正が完了していない。<br>→距離補正の精度(学習レベル)を確認してください。                                               | 18           |
|                        |   | 車速信号コードが正しく接続されていない。<br>◆接続を確認してください。                                                    | 取付説明書        |
| 自車位置が表示されない。           |   |                                                                                          | かんたん<br>ガイド  |

| 症状                                   | 原因と処置                                                                                                    | ページ        |
|--------------------------------------|----------------------------------------------------------------------------------------------------|------------|
|                                      | <ul> <li>音量が0(ゼロ)になっている。</li> <li>→音量を上げてください。</li> <li>ルートからはずれている</li> </ul>                                                   | 158,170    |
| 音声案内がされない。                           | <ul> <li>→現在地画面でルート案内の表示を確認してください。</li> <li>→ルートに戻ってください。</li> <li>→再探索してください。</li> </ul>                                        | <br><br>72 |
|                                      | ルートに対して逆走行している。<br>→目的地の方向を確認してください。<br>→再探索してください。                                                                              | <br>72     |
|                                      | 細街路走行中は、音声分岐案内を行いません。                                                                                                    | 63         |
| リモコン操作時の<br>ビープ音が出ない。                | ビープ音設定が「OFF」になっている。<br>→ビープ音を設定してください。                                                                                           | 158        |
| 指定した道路がルートに<br>入らない。                 | 出発地・目的地から離れた道路を指定した。<br>→指定した道路の近くに経由地を設定してください。                                                                                 | 52         |
| 有料道路以外で有料案内                          | 地図データで有料道路判定をしているため、実際と異<br>なる場合があります。(例えば最近無料化されたなど)<br>有料でない道路で有料案内になる場合があります。                                                 |            |
| 95.                                  | 料金所が入口付近になくても有料道路の手前で音声案<br>内します。                                                                                                |            |
| ルート案内中に<br>料金案内されない。                 | <ul> <li>ルートが高速道路上から始まっている。</li> <li>→高速道路上でオートリルートや再探索したときなど</li> <li>ルートが高速道路上から始まっている場合、音声案</li> <li>内されない場合があります。</li> </ul> |            |
| ー般道優先で探索してい<br>るのに、有料道路上に<br>ルートを作る。 | 現在地と目的地の場所によっては、一般道優先で探索<br>しても有料道路上にルートを作ることがあります。<br>→故障ではありません。一般道路上にルートを作るには、<br>通りたい道路上に経由地を設定してください。                       |            |
| ナビ本体が温かくなる。                          | 長時間連続して使用している。<br>→ナビゲーションが正常に機能している場合は、<br>故障ではありません。                                                                           |            |

# 故障かな!? (ナビゲーション)

| 症状                           | 原因と処置                                                                                                    | ページ       |
|------------------------------|----------------------------------------------------------------------------------------------------|-----------|
| VICS情報が表示されない。<br>(電波・光ビーコン) | ビーコンアンテナの取り付け状態が悪く受信できない。<br>→アンテナの取り付け場所を確認してください。<br>→アンテナの上に物を置かないでください。<br>→極端にフロントガラスが汚れている場合は、きれい<br>にしてください。                                                        | 取付説明書     |
|                              | VICSが提供されていない放送局を受信している。<br>✦VICSを提供している放送局を受信してください。                                                                                                    | 98        |
|                              | FMの電波が弱い。<br>→障害物(トンネルやビルの陰など)のない場所に<br>移動してください。                                                                                                    | 215       |
| <br>  VICS情報が表示されない。         | ◆電波の強い周波数のVICS文字多重放送局を受信してく<br>ださい。                                                                                                    | 98        |
| (FM VICS)                    | TVアンテナのアンテナエレメントを引き伸ばしてい<br>ないか、折り畳んだままの状態で使用している。<br>◆アンテナエレメントを引き伸ばした状態で使用して<br>ください。                                                                                    | 取付説明書     |
|                              | FM多重放送局を受信しているが情報が表示されない。<br>→電源を入れたあと、情報が表示されるまで多少の時<br>間がかかります。                                                                                                    |           |
|                              | 地図情報の保持時間が過ぎた。(約60分経過)<br>→新しい情報を再度受信するまでお待ちください。                                                                                                    |           |
| VICS情報が表示されない。<br>(全般)       | VICSのサービス外の地図を表示している。<br>→VICSのサービスを行っている圏内の地図を表示し<br>確認してください。                                                                                                    |           |
|                              | 本機とアンテナの接続が間違っているか、不完全。<br>→接続を確認してください。                                                                                                    | 取付説明書     |
| D-GPSマークが<br>表示されない。         | GPS信号を受信できないとき(トンネル・ビル内など)<br>およびD-GPSサービスを放送している局のサービス<br>エリア外ではD-GPSの受信ができません。<br>→障害物のない場所に移動してください。<br>→D-GPSサービスが放送されていない放送局を受信<br>している場合は、D-GPS併用を「する」に設定し<br>てください。 | 212<br>98 |
|                              | 本機とアンテナの接続が間違っているか、不完全。<br>▶接続を確認してください。                                                                                                    | 取付説明書     |
| D-GPSマークが<br>常時表示されない。       | D-GPS併用では、自動的に周波数をVICS(FM多重)<br>とD-GPSとを交互に切り替えています。<br>→D-GPSを常に受信したい場合は、周波数をD-GPS<br>サービスに対応している放送局に合わせてください。                                                            | 98        |
|                              |                                                                                                    |           |

# (ボイスコントロール)

| 症状                                         | 原因と処置                                                                                   | <b>ペ</b> ージ |
|--------------------------------------------|-----------------------------------------------------------------------------------------|-------------|
| リモコンの 💼 を<br>押しても、<br>ボイスコントロールが<br>起動しない。 | 現在地画面、地図モード画面、ボイスワードヘルプ<br>画面以外の画面になっている。<br>→現在地画面、地図モード画面またはボイスワード<br>ヘルプ画面で操作してください。 | 108         |
| ボイスワードを認識しない。                              | 正しい読みかたをしていない。<br>→ボイスワードー覧表を参照して、正しく発声して<br>ください。                                      | 238~245     |
|                                            | <br>発音がはっきりしていない。<br>→はっきりお話ください。                                                       | 106         |
|                                            | 雑音が認識されている。<br>→窓を閉める、ラジオ・ステレオの音量を下げるなど、<br>周囲の音をなるべく小さくしてください。                         | 106         |
| 誤認識が多い。                                    | 発声が早い。<br>→音声ガイドに続いて「ピッ」という音が鳴ってから<br>発声してください。                                         | 106         |
|                                            | マイクの取り付け位置が悪い。<br>→発声する人から20 cm~40 cmの位置に、口もと<br>に向けてマイクを取り付けてください。                     | 取付説明書       |
|                                            | 発声時に車内で携帯電話、PHS、無線機を使用している。<br>→携帯電話、PHS、無線機の使用を中止してください。                               |             |
|                                            | /<br>発声が小さい。<br>◆大きな声で発声してください。                                                         | 106         |
| を繰り返す。                                     | マイクのコードの挿し込みが不十分、または抜けている。<br>→接続を確認してください。                                             | 取付説明書       |
| ボイスワード入力した<br>地図や拡大図に切り替わ<br>らない。          | 地図や拡大図を表示できない縮尺/設定になっている。<br>→地図や拡大図を表示できる縮尺/設定にしてください。                                 | 22、148      |

# 故障かな!? (テレビ) (AVマスターユニット接続時)

| 症状                                | 原因と処置                                                                                                    | ページ                 |
|-----------------------------------|----------------------------------------------------------------------------------------------------|---------------------|
| テレビ                               |                                                                                                    |                     |
| 映像が暗い。/白っぽい。/<br>色合いが悪い。/色が薄い。    | 画面調整が適切でない。<br>→各項目を調整してください。                                                                                                    | 178                 |
| 雑音のみで映像が不鮮明。                      | チャンネルが合っていない、または電波が弱い。<br>◆受信できるチャンネルに変更してください。<br>TVアンテナがはずれている。<br>◆接続や取り付けを確認してください。                                                                                                    | 172<br>取付説明書        |
| 音声は出るが、映像が<br>出ない。<br>(チャンネル表示のみ) | サイドブレーキコードの接続がはずれている。<br>→接続を確認してください。<br>サイドブレーキを引いていない。<br>→サイドブレーキを引いてください。                                                                                                    | 取付説明書<br>166        |
| FMトランスミッタの<br>音が出ない。              | <ul> <li>FMトランスミッタ設定が「OFF」になっている。</li> <li>→周波数を設定してください。</li> <li>選局がずれている、またはFMラジオの音量が小さい。</li> <li>→調整してください。</li> <li>FMトランスミッタ用アンテナが伸びていない。</li> <li>→音が良く聞こえるようにアンテナを伸ばしてください。</li> </ul> | 180<br>174<br>取付説明書 |
| リモコンでテレビを<br>操作できない。              | リモコンのナビ/テレビ切り替えスイッチが「NAVI」側<br>になっている。<br>➔「TV」側にしてください。                                                                                                    | 166                 |
| テレビの上下角度や前後<br>の位置が調整できない         | 障害物などに当っていたり、コードを挟み込んでいな<br>いかどうか確認してください。                                                                                                    |                     |
| モニターが収納できない                       | モニターの左右の角度を中央に戻してください。                                                                                                    | 168                 |

AVマスターユニット

| 接続した機器の電源が切れる<br>音声が出ない(再生できない)<br>突然、音声が出なくなる | 各コードの接続を確認してください。<br>本機、または接続した機器のヒューズが切れている。<br># お買い上げの販売店、またはお近くの「ご相談窓口」<br>(別紙)にヒューズの交換を依頼してください。<br>AVマスターユニットとTVチューナーをしっかりと接続<br>してください。 |         |
|------------------------------------------------|----------------------------------------------------------------------------------------------------|---------|
|                                                | 各コードの接続を確認してください。                                                                                                    |         |
| スピーカー( フロント/リア/<br>センター )から音声が出ない              | CA-TU9200D接続時<br>スピーカー設定によって、音が出力されなくなります。<br>詳しくは、接続した機器の説明書をご覧ください。                                                                          | 190~193 |

| 症状                                                                       | 原因と処置                                                                                                    | ページ        |
|--------------------------------------------------------------------------|----------------------------------------------------------------------------------------------------|------------|
|                                                                          | サブウーファーのチャンネルのあるディスクを再生している場合<br>スピーカー設定で、サブウーファーが「NO」に設定されている。<br># サブウーファーを「YES」に設定してください。<br>ダウンミックスしている。<br># 故障ではありません。<br>サブウーファーから音声を出力するには、ダウン<br>ミックスを解除してください。        | 190<br>194 |
| DVD-Videoプレーヤー<br>などと接続して使用中に、<br>サプウーファーから音声が<br>出ない<br>(CA-TU9200D接続時) | サブウーファーのチャンネルがないディスクを再生している場合<br>またはアナログ音声を再生している場合<br>音場(SPACE)設定が「OFF」または「VOCAL」になっている。<br># 故障ではありません。<br>サブウーファーから音声を出力するには、音場<br>(SPACE)設定を「OFF」または「VOCAL」以外に<br>設定してください。 | 196        |
|                                                                          | サラウンド設定が「ON」になっている。<br># 故障ではありません。<br>サブウーファーから音声を出力するには、サラウン<br>ド設定を「OFF」に設定してください。                                                                                           | 194        |
|                                                                          | 1 ch、3 ch、4 ch、5 chで収録されたディスクを<br>再生している。<br># 故障ではありません。<br>これらのディスク再生時は、サブウーファーから音                                                                                            |            |
|                                                                          | スピーカー設定で、サブウーファーが「NO」に設定されている。<br># サブウーファーを「YES」に設定してください。                                                                                                    | 190        |

こんなときは、故障ではありません。

| 映像がゆれる。<br>映像が2重3重になる。<br>(雑音が出る。)  | ビルとビルの間/送電線の付近/山かげ/電車の近くなどを車が通過した。<br>車の上空を飛行機が通過した。 |              |
|-------------------------------------|------------------------------------------------------|--------------|
| 映りが悪くなる。<br>色が出たり消えたりする。<br>(雑音が出る) | 山や木立のかげになっている。<br>放送局から遠く、電波が弱い。                     |              |
| 色模様が出る。<br>色が消える。(音は正常)             | ラジオ放送、アマチュア無線局の送信アンテナの近くなどを通過した。<br>車内で無線機を使用した。     | 故<br>障<br>か  |
| 画面にはん点が出る。<br>(音は正常)                | 自動車/バイク/ 高圧線/ネオンサインなどの近くなどを車が<br>通過した。               | な<br>!?<br>必 |
| 赤、青または緑の点が<br>表示される。                | 液晶ディスプレイ特有の現象。                                       | 要なときに        |
|                                     |                                                      | 223          |

# 故障かな!? (こんなメッセージが出たときは)

| メッセージ                                           | 原因と処置                                                                                                    | ページ             |
|-------------------------------------------------|----------------------------------------------------------------------------------------------------|-----------------|
| ルート案内を中止します。                                    | ルート案内中に地図スクロール操作をしたとき。<br>→  を押してしてください。                                                                                    |                 |
| 行程距離が長すぎるため<br>探索できません。<br>再設定してください。           | <ul> <li>行程距離が2500 km以上のとき。</li> <li>→目的地、経由地を変更して、もう一度ルートを探索してください。</li> </ul>                                             |                 |
| VICSの情報はありません。                                  | VICS情報がない場合に表示されます。<br>→FMチューナーの周波数設定や光・電波ビーコンのアンテ<br>ナが正しくセットされていることを確認してください。                                             | 98<br>取付説明書     |
| 通信ユニットが接続され<br>ていません。                           | <ul> <li>モバイルコミュニケーションユニットが接続されていない<br/>状態で、電話をかけようとした。</li> <li>→電話をかける場合は、モバイルコミュニケーション<br/>ユニット(別売)を接続してください。</li> </ul> |                 |
| ETCユニットが接続され<br>ていません。                          | ETC車載器が接続されていません。<br>→ETC車載器(別売)とカーナビゲーション用ETC車載器<br>接続コード(別売)が必要です。                                                        |                 |
| カードが挿入されていません。                                  | 本機のスロットにSDメモリーカードが挿入されていない。<br>→SDメモリーカードを挿入してください。                                                                         | 132             |
| カードが書き込み禁止に<br>なっています。                          | SDメモリーカードの書き込み禁止スイッチがロック側<br>(書き込み禁止)になっている。<br>→書き込み禁止を解除してください。                                                           | 132             |
| このカードは使用できま<br>せん。フォーマットして<br>から使用してください。       | 本機以外の機器(パソコンなど)でSDメモリーカードを<br>初期化した場合、本機では使用できないことがあります。<br>→本機でSDメモリーカードを初期化してください。                                        | 146             |
| 指定したファイルに異常が<br>あります。                           | 登録ポイント、ルート設定メモリー、軌跡メモリーなどのデータ<br>を、誤ってパソコン上で編集したため、正しく読み込めなかった。<br>→異常のあるファイルを消去してください。                                     | 146             |
| 指定したファイルは地点用<br>(ルート用/軌跡メモリー用)<br>のファイルではありません。 | <ul><li>指定したファイルの形式が正しくない。</li><li>→ファイル形式を確認してください。</li></ul>                                                              | 134<br>5<br>137 |
| HDDカバーが開いています。<br>HDDの着脱は必ず電源を切っ<br>て行ってください。   | <ul> <li>本機のハードディスクカバーがはずれている。</li> <li>→お買い上げの販売店に依頼して、ハードディスクカバーを取り付けてください。</li> </ul>                                    |                 |

| メッセージ                                                      | 原因と処置                                                                                                    | ページ       |
|------------------------------------------------------------|----------------------------------------------------------------------------------------------------|-----------|
| HDDが異常または未接続<br>の可能性があります。販<br>売店またはサービス会社<br>にお問い合わせください。 | <ul> <li>ハードディスクが本機に接続されていない。</li> <li>→お買い上げの販売店に依頼して、ハードディスクを接続してください。</li> <li>ハードディスクに異常がある。</li> <li>→お買い上げの販売店に相談してください。</li> </ul>       |           |
| 高温または低温のため動作<br>できません。<br>しばらくしてから電源を入<br>れなおしてください。       | ナビゲーション本体の内部温度が異常に低い。<br>→車内温度が上昇するまで、しばらくお待ちください。<br>ナビゲーション本体の内部温度が高くなった。<br>→内部温度が下がるまでお待ちください。<br>ヒーター吹き出し口の近くなど、高熱になるところには<br>取り付けないでください。 | <br>取付説明書 |
| HDDが異常の可能性があります。<br>登録ポイント等をSDカードに<br>保存してください。            | <ul> <li>ハードディスクのアクセスエラーが発生した。</li> <li>◆SDメモリーカードに登録ポイントなどのバックアップを取ってください。また、頻繁に左記のメッセージが出るときは、お買い上げの販売店に相談してください。</li> </ul>                  |           |

#### 頻繁にシステムエラーが発生する場合は

頻繁にエラーが発生するときは、本機のハードディスクに不適切な内容が記録された恐れが あります。このような場合、システムの初期化(☞162ページ)を行い、本機のメモリーを クリアしてください。

```
万一、故障や異常が起こったら
すぐに電源を切ってください。
煙が出ていないこと、熱くないことを確認してから電源の接続をはずし、お買い上げの販売店、
またはお近くの「ご相談窓口」(別紙)に修理を依頼してください。
お客様による修理は、絶対におやめください。
 モニターのどのボタンを押しても動作しない場合には
エンジンをかけなおすか、ACC電源を入れなおしてください。
それでもなおらないときは、リセットスイッチを押してください。
```

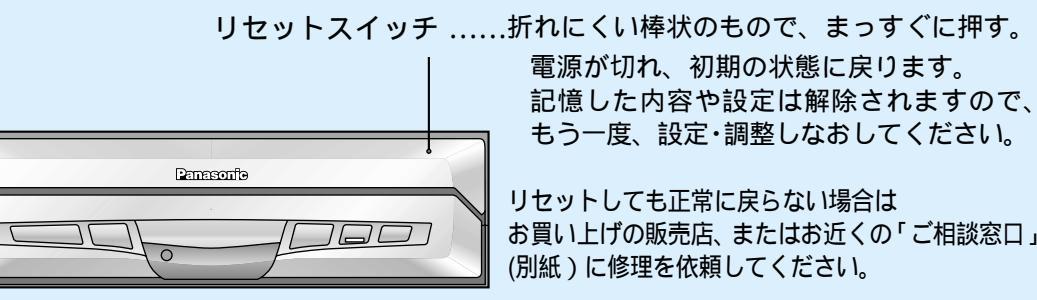

リセットしても正常に戻らない場合は お買い上げの販売店、またはお近くの「ご相談窓口」 (別紙)に修理を依頼してください。

# VICSについてのお問い合わせ

VICSの車載機の動作、その他に関するもの VICSのサービスエリアに関するもの その他、上記に類するもの

これらの内容は、お買い上げいただいた販売店またはお近くの「ご相談窓口」(別紙)にお問い合わせください。 VICSの概念、計画、または表示された情報内容に関することは、(財)VICSセンターへお問い合わせください。 (但し、地図表示型の表示内容は除く)

| 電話受付<br>番号 | 9:30~17:45(土曜・日曜・祝祭日を除く)<br>0570 - 00 - 8831<br>(全国どこからでも市内通話料金でご利用になれます。 |
|------------|---------------------------------------------------------------------------|
|            | 携帯電話/PHSからはご利用できません。)                                                     |
| 携帯電話/PHS専用 | 03 - 3592 - 2033                                                          |
|            | 06 - 6209 - 2033                                                          |
| FAX受付      | <24時間>                                                                    |
| FAX番号      | 03 - 3592 - 5494                                                          |

#### VICS削除リンクに関する告知

VICSによる道路交通情報(渋滞や混雑の矢印など)を地図上に表示するためあらかじめ地図データに情報提供用の単位 (以下、VICSリンクと称します)を設定しています。道路形状や交通施設の変化にともない、より正確な情報提供をす るため、必要に応じ、毎年、VICSリンクの追加・変更が行われます。過去からのVICSリンクの情報を永続的に提供す ることは容量などの理由で不可能です。追加・変更が行われた場合、該当のVICSリンクについて3年間は情報提供が行 われますが、それ以降は、情報提供が打ち切られることになっております。 このため、VICSによる道路交通情報(渋滞や混雑の矢印など)の表示は「本製品」発売後、3年程度で一部の道 路において情報が表示されなくなることがあります。より正確に情報を表示するためには、HDDのデータを最新 の年度更新版データに更新していただきますようお願い申し上げます。 (本製品に付属の地図データのVICSリンクは2001年3月版です)

#### VICS情報有料放送サービス契約約款

第1章 総則

(約款の適用)

射団法人道路交通情報通信システムセンター(以下「当センター」といいます。)は、放送法(昭和 25年法律第132号)第52条の4の規定に基づき、このVICS情報有料放送サービス契約約款(以下 第1条 「この約款」といいます。)を定め、これによりVICS情報有料放送サービスを提供します。

(約款の変更)

第2条 当センターは、この約款を変更することがあります。この場合には、サービスの提供条件は、変更後の VICS情報有料放送サービス契約約款によります。

(用語の定義)

- 第3条 この約款においては、次の用語はそれぞれ次の意味で使用します。
  - (1) VICSサービス:当センターが自動車を利用中の加入者のために、FM多重放送局から送信する、 道路交通情報の有料放送サービス
  - (2) VICSサービス契約:当センターからVICSサービスの提供を受けるための契約
  - (3) 加入者:当センターとVICSサービス契約を締結した者
  - (4) VICSデスクランブラー:FM多重放送局からのスクランプル化(攪乱)された電波を解読し、 放送番組の視聴を可能とするための機器

#### 第2章 サービスの種類等

#### (VICSサービスの種類)

- VICSサービスには、次の種類があります。 第4条
  - (1) 文字表示型サービス:文字により道路交通情報を表示する形態のサービス
  - (2) 簡易図形表示型サービス:簡易図形により道路交通情報を表示する形態のサービス
- (3) 地図重畳型サービス:車載機のもつデジタル道路地図上に情報を重畳表示する形態のサービス (VICSサービスの提供時間)

226

#### 当センターは、「原則として一週間に概ね120時間以上のVICSサービスを提供します。 第5条

#### 第3章 契約

#### (契約の単位)

- 第6条 当センターは、 VICSデスクランブラー1台毎に1のVICSサービス契約を締結します。
- (サービスの提供区域)
- 第7条 VICSサービスの提供区域は、別表のとおりとします。
  - ただし、そのサービス提供区域内であっても、電波の伝わりにくいところでは、VICSサービスを利用 することができない場合があります。
- (契約の成立等)
- 第8条 VICSサービスは、VICS対応FM受信機(VICSデスクランプラーが組み込まれたFM受信機)を購入し たことにより、契約の申込み及び承諾がなされたものとみなし、以後加入者は、継続的にサービスの提 供を受けることができるものとします。
- (VICSサービスの種類の変更)
- 第9条 加入者は、VICSサービスの種類に対応したVICS対応FM受信機を購入することにより、第4条に示す VICSサービスの種類の変更を行うことができます。
- (契約上の地位の譲渡又は承継)
- 第10条 加入者は、第三者に対し加入者としての権利の譲渡又は地位の承継を行うことができます。
- (加入者が行う契約の解除)
- 第11条 当センターは、次の場合には加入者がVICSサービス契約を解除したものとみなします。
  - (1) 加入者がVICSデスクランブラーの使用を将来にわたって停止したとき
  - (2) 加入者の所有するVICSデスクランブラーの使用が不可能となったとき
- (当センターが行う契約の解除)
- 第12条 当センターは、加入者が第16条の規定に反する行為を行った場合には、VICSサービス契約を解除す ることがあります。また、第17条の規定に従って、本放送の伝送方式の変更等が行われた場合には、 VICSサービス契約は、解除されたものと見なされます。
- 2 第11条又は第12条の規定により、VICSサービス契約が解除された場合であっても、当センターは、VICS サービスの視聴料金の払い戻しをいたしません。

#### 第4章 料金

(料金の支払い義務)

- 第13条 加入者は、当センターが提供するVICSサービスの料金として、契約単位ごとに加入時に別表 に定め る定額料金の支払いを要します。
  - なお、料金は、加入者が受信機を購入する際に負担していただいております。

#### 第5章 保守

- (当センターの保守管理責任)
- 第14条 当センターは、当センターが提供するVICSサービスの視聴品質を良好に保持するため、適切な保守管 理に努めます。ただし、加入者の設備に起因する視聴品質の劣化に関してはこの限りではありません。
- (利用の中止)

(免責)

第17条

- 第15条 当センターは、放送設備の保守上又は工事上やむを得ないときは、VICSサービスの利用を中止するこ とがあります。
- 2 当センターは、前項の規定によりVICSサービスの利用を中止するときは、あらかじめそのことを加入者にお 知らせします。ただし、緊急やむを得ない場合は、この限りではありません。

#### 第6章 雑則

適切に表示されるように、合理的な努力を傾注するものとします。

周知のうえ、本放送の伝送方式の変更を行うことがあります。

- (利用に係る加入者の義務)
- 第16条 加入者は、当センターが提供するVICSサービスの放送を再送信又は再配分することはできません。 当センターは、天災、事変、気象などの視聴障害による放送休止、その他当センターの責めに帰すこと のできない事由によりVICSサービスの視聴が不可能ないし困難となった場合には一切の責任を負いま せん。また、利用者は、道路形状が変更した場合等、合理的な事情がある場合には、VICSサービスが 一部表示されない場合があることを了承するものとします。但し、当センターは、当該変更においても、 変更後3年間、当該変更に対応していない旧デジタル道路地図上でも、VICSサービスが可能な限度で 2 VICSサービスは、FM放送の電波に多重して提供されていますので、本放送の伝送方式の変更等が行われた場合には、 加入者が当初に購入された受信機によるVICSサービスの利用ができなくなります。当センターは、やむを得ない 事情があると認める場合には、3年以上の期間を持って、VICSサービスの「お知らせ」画面等により、加入者に

V

Ι

ころについて

Ø

お問

١Ĵ

合わせ

必要なときに

# VICSについてのお問い合わせ

地図データベースについて

- 「別表 1「サービスの提供区域」
- 23区及び昭島市、あきる野市、稲城市、青梅市、清瀬市、国立市、小金井市、国分寺市、小平市、狛江市、立川市、 東京都 多摩市、調布市、西東京市、八王子市、羽村市、東久留米市、東村山市、東大和市、日野市、府中市、福生市、町田市、 三鷹市、武蔵野市、武蔵村山市
- 神奈川県 厚木市、綾瀬市、伊勢原市、海老名市、小田原市、鎌倉市、川崎市、相模原市、座間市、逗子市、茅ヶ崎市、秦野市、 平塚市、藤沢市、三浦市、南足柄市、大和市、横須賀市、横浜市
- 上尾市、朝霞市、入間市、岩槻市、桶川市、春日部市、加須市、上福岡市、川口市、川越市、北本市、行田市、久喜市、 熊谷市、鴻巣市、越谷市、さいたま市、坂戸市、幸手市、狭山市、志木市、草加市、秩父市、鶴ヶ島市、所沢市、 埼玉県 戸田市、新座市、蓮田市、鳩ヶ谷市、羽生市、飯能市、東松山市、日高市、深谷市、富士見市、本庄市、三郷市、 八潮市、吉川市、和光市、蕨市
- 千葉県 我孫子市、市川市、市原市、印西市、浦安市、柏市、勝浦市、鎌ヶ谷市、鴨川市、木更津市、佐倉市、白井市、 袖ヶ浦市、館山市、千葉市、銚子市、東金市、流山市、習志野市、成田市、野田市、船橋市、松戸市、茂原市、八街市、 八千代市、四街道市
- 安城市、一宮市、稲沢市、犬山市、岩倉市、大府市、岡崎市、尾張旭市、春日井市、蒲郡市、刈谷市、江南市、小牧市、 愛知県 新城市、瀨戸市、高浜市、知多市、知立市、津島市、東海市、常滑市、豊明市、豊川市、豊田市、豊橋市、名古屋市、 西尾市、日進市、半田市、尾西市、碧南市
- 池田市、和泉市、泉大津市、泉佐野市、茨木市、大阪市、大阪狭山市、貝塚市、交野市、門真市、河内長野市 大阪府 岸和田市、堺市、四条畷市、吹田市、摂津市、泉南市、大東市、高石市、高槻市、豊中市、富田林市、寝屋川市、羽曳 野市、東大阪市、枚方市、藤井寺市、松原市、箕面市、守口市、八尾市
- 綾部市、宇治市、亀岡市、京田辺市、京都市、城陽市、長岡京市、福知山市、舞鶴市、宮津市、向日市、八幡市 京都府
- 長野県 飯田市、飯山市、伊那市、上田市、大町市、岡谷市、更埴市、駒ヶ根市、小諸市、佐久市、塩尻市、須坂市、諏訪市、 茅野市、中野市、長野市、松本市
- 兵庫県 相生市、明石市、赤穂市、芦屋市、尼崎市、伊丹市、小野市、加古川市、加西市、川西市、神戸市、三田市、洲本市、 高砂市、宝塚市、龍野市、豊岡市、西宮市、西脇市、姫路市、三木市
- 福岡県 飯塚市、大川市、大野城市、大牟田市、春日市、北九州市、久留米市、古賀市、田川市、太宰府市、筑後市、筑紫野市、 中間市、直方市、福岡市、前原市、宗像市、柳川市、山田市、八女市、行橋市
- 広島県 因島市、尾道市、呉市、竹原市、廿日市市、広島市、福山市、府中市、三原市、三次市
- 宮城県 石巻市、岩沼市、角田市、気仙沼市、塩竈市、白石市、仙台市、多賀城市、名取市、古川市 北海道(札幌地区) 赤平市、芦別市、石狩市、岩見沢市、歌志内市、恵庭市、江別市、小樽市、北広島市、札幌市、砂川市、 滝川市、伊達市、千歳市、苫小牧市、登別市、美唄市、三笠市、室蘭市、夕張市
- 熱海市、伊東市、磐田市、御殿場市、静岡市、島田市、清水市、下田市、裾野市、天竜市、沼津市、浜北市、浜松市、 静岡県 袋井市、富士市、藤枝市、富士宮市、三島市、焼津市、 安中市、伊勢崎市、太田市、桐生市、三島市、焼津市 会津若松市、いわき市、喜多方市、郡山市、白河市、須賀川市、相馬市、二本松市、原町市、福島市
- 群馬県
- 福島県
- 岡山県 井原市、岡山市、笠岡市、倉敷市、総社市、高梁市、玉野市、津山市、新見市
- 糸満市、浦添市、沖縄市、宜野湾市、名護市、那覇市 沖縄県 宮崎県 小林市、西都市、日南市、延岡市、都城市、宮崎市
- 恵那市、大垣市、各務原市、岐阜市、関市、高山市、多治見市、土岐市、中津川市、羽島市、瑞浪市、美濃加茂市 伊勢市、尾鷲市、亀山市、桑名市、鈴鹿市、津市、久居市、松阪市、四日市市 岐阜県
- 三重県
- 岩国市、宇部市、小野田市、下松市、下関市、新南陽市、徳山市、長門市、萩市、光市、防府市、美祢市、柳井市、山口市 山口県
- 茨城県 石岡市、笠間市、北茨城市、古河市、高萩市、土浦市、下館市、下妻市、日立市、常陸太田市、ひたちなか市、水戸市、結城市 北海道(旭川地区) 旭川市、土別市、名寄市、富良野市、留萌市
- 有田市、海南市、御坊市、新宮市、田辺市、和歌山市 和歌山県
- 滋賀県
- 大津市、近江八幡市、草津市、彦根市、守山市、八日市市、栗東市 大津市、近江八幡市、草津市、彦根市、守山市、八日市市、栗東市 生駒市、橿原市、香芝市、御所市、桜井市、天理市、奈良市、大和郡山市、大和高田市 足利市、今市市、宇都宮市、大田原市、小山市、鹿沼市、黒磯市、佐野市、栃木市、日光市、真岡市、矢板市 奈良県 栃木県
- 山梨県 塩山市、大月市、甲府市、都留市、韮崎市、富士吉田市、山梨市
- 新潟県 小千谷市、柏崎市、加茂市、五泉市、三条市、新発田市、上越市、白根市、燕市、栃尾市、豊栄市、長岡市、新潟市、 新津市、見附市、村上市、両津市 金沢市、小松市、珠洲市、七尾市、羽咋市、松任市、輪島市
- 石川県
- 北海道(函館地区) 函館市
- 一元 完定市、牛深市、宇土市、菊池市、熊本市、玉名市、人吉市、水俣市、八代市、 宇佐市、臼杵市、大分市、杵築市、佐伯市、竹田市、津久見市、中津市、日田市、別府市 坂出市、善通寺市、高松市、丸亀市 能本県
- 大分県香川県
- 今治市、伊予市、伊予三島市、宇和島市、大洲市、川之江市、西条市、東予市、新居浜市、松山市、八幡浜市 伊万里市、鹿島市、唐津市、佐賀市、多久市、武雄市、鳥栖市 愛媛県 佐賀県
- 長崎県 谏早市、大村市、佐世保市、島原市、長崎市、平戸市、福江市、松浦市
- 鹿児島県 阿久根市、出水市、指宿市、大口市、鹿児島市、加世田市、鹿屋市、国分市、川内市、垂水市、西之表市、枕崎市 徳島県 阿南市、小松島市、徳島市、鳴門市
- 安芸市、高知市、宿毛市、須崎市、土佐市、土佐清水市、中村市、南国市、室戸市 大野市、小浜市、鯖江市、武生市、敦賀市、福井市 高知県 福井県
- 富山県 魚津市、小矢部市、黒部市、新湊市、高岡市、砺波市、富山市、滑川市、氷見市
- 上山市、寒河江市、酒田市、新庄市、鶴岡市、天童市、長井市、南陽市、東根市、村山市、山形市、米沢市 山形県 秋田県 秋田市、大館市、男鹿市、能代市、本荘市、湯沢市
- 「別表 ]視聴料金 300円(消費税別) ただし、車載機購入価格に含まれております。 《付則》 この規程は、平成14年1月10日から実施します。
- ただし、佐賀県以下に記載されたサービス提供区域においては、その区域における運用開始後の実施となります。

#### 地図データベースについて

いかなる形式においても著作者に無断でこの全部または一部を複製し、利用することを固く禁じます。 この地図の作成にあたっては、建設省国土地理院発行の5万分の1地形図及び2.5万分の1地形図を使用し ました。(測量法第30条に基づく成果使用承認 平3総使、第55号)

この地図の作成にあたっては、国土情報整備事業の一環として建設省国土地理院において作成された 国土数値情報を使用しました。

この地図の作成にあたっては、(財)日本デジタル道路地図協会の全国デジタル道路地図データベース を使用しました。(測量法第44条に基づく成果使用承認93-046)

この地図に使用している交通規制データは、道路交通法に基づき全国交通安全活動推進センターが作成 した交通規制原図を用いて(財)日本交通管理技術協会(TMT)が作成したものを使用しています。 この地図に使用している交通規制データは、2001年4月現在のものです。本データが現場の交通規制 と違うときは、現場の交通規制標識・標示等にしたがってください。

3Dレーンガイドやスーパーライブビューなどは、実際の風景どおりに表示されない場合があります。 この地図に使用している交通規制データの著作権は、(財)日本交通管理技術協会が有し、松下通信工業(株) は二次的著作物作成の使用実施権を取得しています。(承認番号99-133)

著作権表示は二次的著作物に「C 1998.TMT」とします。

この地図に使用している交通規制データを無断で複写・複製・加工・改変することはできません。

この地図に利用しているVICSリンクデータベースは、(財)日本デジタル道路地図協会と(財)日本交 通管理技術協会がその著作権を有します。

本地図データは(財)日本デジタル道路地図協会作成の「平成12年度版(2001年3月発行)全国デ ジタル道路地図データベース」、(株)ジェー・エー・エフ出版社、(株)ダイケイの地理情報に基づいて、松 下通信工業(株)(株)ジェー・エー・エフ出版社、(株)ダイケイ、(株)昭文社が2002年2月に作成し たものです。

住所索引データは、(株)ダイケイが作成したものを使用しています。

公開電話番号および登録者のデータは(株)ダイケイが、ハローページの電話帳(個人・法人含む)に収録の 4000万件のテレデータに基づき作成したものを使用しています。

- C2002 財団法人 日本デジタル道路地図協会
- C2002 財団法人 日本交通管理技術協会
- ○2002 松下通信工業(株)&(株)ジェー・エー・エフ出版社&(株)ダイケイ&(株)サムスィング& (株)昭文社&住友クレジットサービス(株)&(株)写真化学

#### お願い

この地図データはパナソニック HDDナビゲーションシステム CN-HD9000SD専用です。 この地図データは2002年2月現在弊社が収録しうるものとなっていますが、経年変化等によって、現状のもの と異なることがありますので、ご了承下さい。 この地図データを無断で複製、複写することを禁止します。 この地図データを業務用に使用することはできません。 この地図データがお客様の特定の目的に適合することを弊社は保証するものではありません。 この地図データの内容は予告なく変更することがあります。 この地図データの誤字・脱字・位置ずれ等の表記又は内容の誤りに対して、取り替え、代金の返却はいたしかね ます。 この地図データにより、お客様にいかなる損害が発生したとしても、弊社は補償いたしかねます。 ケースからの出し入れにご注意ください。ディスク面に指紋、傷をつけないようにしてください。 長時間使用しないときは、汚れ、ゴミ、キズ、そりなどを避けるため必ずケースに保管してください。

長時間直射日光の当たる場所、湿気やゴミ、ほこりの多い場所、車のシートやダッシュボード上に放置しないで ください。

# 地図データベースについて

#### 地図表示範囲

|                                     |                   | ドライビングマップ | スタンダードマップ | 都市高マップ                      | ハイウェイサテライト<br>マップ |
|-------------------------------------|-------------------|-----------|-----------|-----------------------------|-------------------|
|                                     | 10 m              | 1         | 2         | -                           |                   |
|                                     | 25 m              | 1         | 2         | -                           |                   |
| ス 5                                 | 50 m              | 1         | 2         | -                           | スケール固定            |
| レ                                   | 100 m             | 1         |           | -                           | (800 m)           |
| 200 m~<br>800 m<br>1.6 km~<br>50 km | 200 m~<br>800 m   |           |           | 200 m, 800 m,               |                   |
|                                     | 1.6 km ~<br>50 km |           |           | 1.6 km, 3.2 km,<br>6.4 kmのみ |                   |

1:ドライビングバーチャルシティマップの収録エリアに限り家形まで詳細に表示します。(収録エリアは232ページに記載しています。) 2:100 mスケールを拡大して表示します。

#### 音声収録について 全国交差点名称 約60000カ所 高速道路方面名称 約5500カ所 7名のナレーターにて収録しています。 加藤冬美 録音:(株)サムスィング 加藤冬美 米山ゆかり 戸部飛鳥 丹羽紫保里 田 八丈島 桶谷早苗 三宅島田 ,∰" 奄美大島 中村優里 ₽ 沖縄本島 母島目 井澤靖子 ff 宮古鳥 -井澤靖子

∎ ⊞

H

硫黄島

#### 電話番号検索、50音検索、周辺施設検索(詳しく探す)について

施設名称、位置等のデータは、電話帳データをもとに整備を行っておりますが、電話帳データに登録さ れている施設データの内容によっては、検索した施設がお客様の意向に沿わない場合があります。 (例)1. その施設そのものが表示される

- 2. その施設を管理している施設が表示される
- 3. その施設の連絡先(事務所等)が表示される など
- 電話番号検索は、13桁までの番号に対応しています。

市外局番は、2001年7月変更分まで対応しています。

個人宅検索(公開電話番号および公開電話番号登録者の名字入力)は、地域により格差はありますが、 全国平均約85%の精度でピンポイント表示が可能です。したがって場合によりピンポイント表示がで きないことがあります。

個人宅検索において、複数の読み方ができる名字については、実際とは異なる読み方で登録されている 場合があります。

検索された個人宅は、プライバシー保護のため住所表示は行いません。

市外・市内局番は、必ず入力してください。

ダイヤルQ2(0990-XXX) PHS、携帯電話は検索対象外です。ただし、該当する場所を登録ポイントとして 登録し、電話番号を一緒に登録している場合は電話番号検索から検索することができます。(最大13桁まで) フリーダイヤル(0120-XXX)は検索可能です。

電話番号データは(株)ダイケイが、2000年12月時点に発行されているハローページの電話帳(個人・ 法人含む)に収録の4000万件のデータに基づき、2001年9月に作成したものを使用しています。

#### 駐車場情報について

全国約20000ヵ所収録しています。

#### 抜け道データについて

株式会社昭文社発行の「渋滞・ぬけみちマップル」(2000年6月発行分)よりデータを収録しています。 抜け道データ収録エリア < 関東レジャー編>、<首都圏編>、<名古屋・中部編>、<京阪神編> 抜け道のデータは、道路幅5.5 m以上の道路を対象に収録しています。 抜け道は、推奨ルートではありません。実際の走行にあたっては、交通規制や道路標識にご注意ください。 抜け道データには、探索に活用する方向データも含まれています。ただし抜け道表示にあたっては、方向 を示す矢印等の表示は行いません。抜け道が表示されているのに探索しない場合もあります。 抜け道探索時、抜け道上にVICSの渋滞や規制情報がある場合は、探索しない場合もあります。 株式会社昭文社のぬけみちデータによるもので、すべての抜け道を収録していません。

### ハイウェイスーパーライブビューについて

首都高速、名古屋高速、阪神高速、広島高速、福岡高速、北九州高速で表示可能です。 首都高速、名古屋高速、阪神高速の環状線周辺部において、実写データに基づいた建物表示を行います。

地図デー タベー スについ τ 必要なときに

# 地図データベースについて

#### ドライビングバーチャルシティマップの収録エリア

- 北海道:室蘭市、江別市、砂川市、北広島市、札幌市、小樽市、釧路市、赤平市、伊達市、石狩市、夕張市、網走市、美唄市、紋別市、 名寄市、函館市、旭川市、帯広市、北見市、岩見沢市、留萌市、苫小牧市、稚内市、芦別市、土別市、三笠市、根室市、千歳市、 滝川市、歌志内市、深川市、登別市、恵庭市、音更町、幕別町、富良野市、上磯町、釧路町、*南幌町*
- ② 青 森: 尾上町、田舎館村、八戸市、柏村、弘前市、藤崎町、青森市、黒石市、五所川原市、十和田市、三沢市、むつ市、岩木町、相馬村、平賀町
- ③ 岩 手:水沢市、矢巾町、盛岡市、宮古市、大船渡市、花巻市、北上市、久慈市、遠野市、一関市、陸前高田市、釜石市、江刺市、二戸市、金ヶ崎町、 胆沢町
- ④ 宮 城:名取市、多賀城市、岩沼市、七ヶ浜町、利府町、塩竈市、仙台市、石巻市、古川市、気仙沼市、白石市、角田市、柴田町、亘理町、松島町、矢本町、 鳴瀬町、大河原町、中新田町、色麻町、築舘町、迫町
- ⑤秋田:大曲市、秋田市、能代市、横手市、大館市、本荘市、男鹿市、湯沢市、鹿角市、比内町、西目町
- ⑥山 形:三川町、天童市、河北町、寒河江市、山形市、米沢市、鶴岡市、酒田市、新庄市、上山市、村山市、長井市、東根市、尾花沢市、南陽市、山辺町、中山町、櫛引町
- ⑦ 福 島: 伊達町、安達町、保原町、北会津村、福島市、会津若松市、郡山市、いわき市、白河市、原町市、須賀川市、喜多方市、相馬市、二本松市、 西郷村、河東町
- ⑧ 茨 城:水戸市、土浦市、古河市、下館市、結城市、水海道市、取手市、岩井市、ひたちなか市、東海村、茎崎町、新治村、伊奈町、谷和原村、関城町、 協和町、八千代町、千代川村、石下町、総和町、五霞町、三和町、猿島町、境町、守谷町、藤代町、利根町、日立市、石岡市、竜ヶ崎市、下妻市、 常陸太田市、つくば市、牛久市、大洗町、那珂町、十王町、阿見町、霞ヶ浦町、高萩市、北茨城市、笠間市、鹿嶋市、小川町、美野里町、明野町
- ⑧ 栃 木: 宇都宮市、小山市、真岡市、上三川町、南河内町、二宮町、壬生町、石橋町、国分寺町、野木町、藤岡町、西那須野町、大平町、足利市、佐野市、 岩舟町、栃木市、鹿沼市、日光市、今市市、大田原市、矢板市、黒磯市、都賀町、西方町、芳賀町
- ⑩ 群 馬:前橋市、高崎市、伊勢崎市、太田市、館林市、安中市、吉井町、赤堀町、東村、境町、玉村町、尾島町、新田町、藪塚本町、笠懸町、板倉町、明和町、千代田町、大泉町、邑楽町、新町、富岡市、北橘村、吉岡町、渋川市、群馬町、桐生市、沼田市、藤岡市、富士見村、粕川村、甘楽町、 大間々町、妙義町、新里村
- ① 埼 玉:川越市、熊谷市、川口市、さいたま市、行田市、所沢市、加須市、本庄市、東松山市、岩槻市、春日部市、狭山市、羽生市、鴻巣市、深谷市、 上尾市、草加市、越谷市、蕨市、戸田市、入間市、鳩ヶ谷市、朝霞市、志木市、和光市、新座市、桶川市、久喜市、北本市、八潮市、 富士見市、上福岡市、三郷市、蓮田市、坂戸市、幸手市、鶴ヶ島市、日高市、吉川市、伊奈町、吹上町、大井町、三芳町、滑川町、川島町、 吉見町、上里町、大里村、江南町、妻沼町、岡部町、川本町、花園町、騎西町、南河原村、川里町、北川辺町、大利根町、宮代町、白岡町、 菖蒲町、栗橋町、鷲宮町、杉戸町、松伏町、庄和町、嵐山町、鳩山町、飯能市、毛呂山町、美里町、寄居町、秩父市、児玉町、神川町
- 12 千 葉: 千葉市、市川市、船橋市、松戸市、野田市、茂原市、佐倉市、東金市、旭市、習志野市、柏市、流山市、八千代市、我孫子市、鎌ヶ谷市、浦安市、四街道市、八街市、印西市、関宿町、沼々井町、富里町、印旛村、白井市、本埜村、山武町、芝山町、成田市、袖ヶ浦市、栄町、長生村、八日市場市、館山市、木更津市、富津市、大網白里町、銚子市、佐原市、勝浦市、市原市、鴨川市、君津市、成東町、三芳村、白子町
- 13 東 京: 足立区、荒川区、板橋区、江戸川区、大田区、葛飾区、北区、江東区、品川区、渋谷区、新宿区、杉並区、墨田区、世田谷区、台東区、中央区、千代田区、 豊島区、中野区、練馬区、文京区、港区、目黒区、八王子市、立川市、武蔵野市、三鷹市、府中市、昭島市、調布市、町田市、小金井市、小平市、 日野市、東村山市、国分寺市、国立市、西東京市、福生市、狛江市、東大和市、清瀬市、東久留米市、武蔵村山市、多摩市、稲城市、羽村市、 瑞穂町、日の出町、青梅市、あきる野市
- ④ 神奈川: 横浜市、川崎市、横須賀市、平塚市、鎌倉市、藤沢市、小田原市、茅ヶ崎市、逗子市、相模原市、三浦市、厚木市、大和市、伊勢原市、海老名市、 座間市、綾瀬市、葉山町、寒川町、大磯町、二宮町、中井町、大井町、開成町、愛川町、城山町、相模湖町、松田町、秦野市、南足柄市、山北町、 箱根町、清川村、津久井町、真鶴町、湯河原町
- ⑤新 潟:新潟市、燕市、横越町、亀田町、新津市、西川町、潟東村、月潟村、中之口村、長岡市、三条市、豊栄市、聖籠町、吉田町、味方村、田上町、 弥彦村、白根市、栄町、三島町、柏崎市、新発田市、小千谷市、加茂市、十日町市、見附市、村上市、栃尾市、糸魚川市、新井市、五泉市、両津市、 上越市、京ヶ瀬村、加治川村、小須戸町、越路町、川西町、岩室村、湯沢町、相川町、小木町、*巻町、中之島町*
- ⑥ 富山:富山市、高岡市、新湊市、小杉町、大門町、下村、砺波市、婦中町、井波町、滑川市、小矢部市、黒部市、福岡町、魚津市、氷見市、大山町、 福野町、福光町、城端町
- ⑦ 石 川:松任市、根上町、寺井町、川北町、美川町、野々市町、加賀市、内灘町、金沢市、七尾市、小松市、輪島市、珠洲市、羽咋市、山中町、辰口町、 田鶴浜町、穴水町、鶴来町、津幡町
- 1 福井:松岡町、春江町、福井市、敦賀市、鯖江市、清水町、武生市、小浜市、大野市、勝山市、三国町、芦原町、金津町、丸岡町、坂井町
- ⑩山 梨:春日居町、石和町、竜王町、玉穂町、昭和町、双葉町、八田村、田富町、西桂町、甲西町、山梨市、一宮町、河口湖町、甲府市、富士吉田市、塩山市、 都留市、大月市、韮崎市、勝沼町、境川村、中道町、敷島町、若草町、三珠町、市川大門町、増穂町、白根町、櫛形町
- 20 長 野: 豊料町、小布施町、小諸市、中野市、更埴市、御代田町、上山田町、長野市、松本市、諏訪市、軽井沢町、上田市、岡谷市、飯田市、須坂市、伊那市、 駒ヶ根市、大町市、飯山市、茅野市、塩尻市、佐久市、下諏訪町、山形村、三郷村、坂城町、高山村、山ノ内町、豊田村、高遠町、南箕輪村、 木曽福島町、堀金村、戸倉町、野沢温泉村、信濃町
- ② 岐 阜:岐阜市、大垣市、多治見市、関市、羽島市、各務原市、川島町、岐南町、笠松町、柳津町、海津町、平田町、安八町、墨俣町、北方町、穂積町、 巣南町、真正町、坂祝町、富加町、笠原町、可児市、関ケ原町、輪之内町、高富町、高山市、中津川市、恵那市、美濃加茂市、 土岐市、垂井町、神戸町、糸貫町、伊自良村、武芸川町、美濃市、瑞浪市、川辺町、養老町、八幡町、下呂町、古川町、神岡町、*国府町*
- 22 静 网: 焼津市、伊豆長岡町、清水町、富士川町、蒲原町、竜洋町、豊田町、舞阪町、新居町、雄踏町、浜松市、三島市、磐田市、浜北市、細江町、沼津市、 清水市、島田市、富士市、藤枝市、袋井市、下田市、湖西市、韮山町、由比町、大井川町、豊岡村、静岡市、熱海市、富士宮市、伊東市、掛川市、 御殿場市、天竜市、裾野市、河津町、修善寺町、函南町、大仁町、長泉町、岡部町、大須賀町、森町、浅羽町、福田町、松崎町、西伊豆町、土肥町、 金谷町

- ② 愛 知:名古屋市、豊橋市、一宮市、瀬戸市、半田市、春日井市、豊川市、津島市、碧南市、刈谷市、安城市、西尾市、蒲郡市、犬山市、常滑市、 江南市,尾西市、小牧市、稲沢市、東海市、大府市、知多市、知立市、尾張旭市、高浜市、岩倉市、豊明市、日進市、東郷町、長久手町、 西枇杷島町、豊山町、師勝町、西春町、春日町、清洲町、新川町、大口町、扶桑町、木曽川町、祖父江町、平和町、七宝町、美和町、 甚目寺町、大治町、蟹江町、十四山村、飛島村、弥富町、佐屋町、立田村、八開村、佐織町、阿久比町、東浦町、南知多町、美浜町、 武豊町、一色町、吉良町、幡豆町、幸田町、三好町、小坂井町、岡崎市、豊田市、音羽町、一宮町、新城市、田原町、足助町、額田町
- ② 三 重:桑名市、長島町、木曽岬町、東員町、楠町、朝日町、川越町、河芸町、香良洲町、三雲町、明和町、二見町、小俣町、御薗村、鵜殿村、 津市、四日市市、鈴鹿市、名張市、亀山市、多度町、員弁町、菰野町、安濃町、伊勢市、松阪市、上野市、尾鷲市、鳥羽市、熊野市、 久居市、大安町、関町、芸濃町、玉城町、青山町、紀宝町、嬉野町、阿児町
- 29 法 賀: 長浜市、近江八幡市、八日市市、草津市、守山市、中主町、野洲町、安土町、五個荘町、能登川町、愛知川町、山東町、近江町、彦根市、 豊郷町、びわ町、大津市、栗東市、蒲生町、竜王町、米原町、石部町、湖東町、秦荘町、多賀町
- 26 京都:宇治市、城陽市、向日市、長岡京市、八幡市、京田辺市、大山崎町、久御山町、井手町、山城町、木津町、精華町、加茂町、京都市、 亀岡市、宇治田原町、岩滝町、福知山市、舞鶴市、綾部市、宮津市
- ②大阪:大阪市、堺市、岸和田市、豊中市、池田市、吹田市、泉大津市、高槻市、貝塚市、守口市、枚方市、茨木市、八尾市、泉佐野市、富田林市、寝屋川市、河内長野市、松原市、大東市、和泉市、箕面市、柏原市、羽曳野市、門真市、摂津市、高石市、藤井寺市、東大阪市、泉南市、四條畷市、交野市、大阪狭山市、阪南市、島本町、豊能町、能勢町、忠岡町、熊取町、田尻町、岬町、太子町、河南町、千早赤阪村、美原町
- 28 兵 庫:神戸市、姫路市、尼崎市、明石市、西宮市、芦屋市、伊丹市、加古川市、龍野市、宝塚市、高砂市、川西市、滝野町、稲美町、播磨町、 揖保川町、御津町、太子町、小野市、加西市、猪名川町、相生市、豊岡市、赤穂市、西脇市、三木市、吉川町、洲本市、三田市、社町、 黒田庄町、福崎町、香寺町、新宮町、淡路町、緑町
- 29 奈 良: 奈良市、大和高田市、大和郡山市、天理市、橿原市、御所市、生駒市、香芝市、平群町、三郷町、斑鳩町、安堵町、川西町、三宅町、田原本町、新庄町、当麻町、上牧町、王寺町、広陵町、河合町、高取町、明日香村、桜井市、五條市
- ⑩ 和歌山: 和歌山市、岩出町、海南市、有田市、橋本市、御坊市、打田町、貴志川町、白浜町、田辺市、新宮市、下津町、野上町、美浜町、南部川村、 南部町、上富田町、桃山町
- ③ 鳥 取:米子市、境港市、日吉津村、鳥取市、福部村、倉吉市、国府町、岸本町、淀江町
- 22 島 根:八束町、松江市、安来市、鹿島町、美保関町、玉湯町、斐川町、大社町、浜田市、出雲市、益田市、大田市、江津市、平田市、東出雲町
- ③ 岡山: 岡山市、倉敷市、玉野市、笠岡市、灘崎町、早島町、山手村、清音村、船穂町、井原市、津山市、備前市、瀬戸町、里庄町、真備町、 総社市、高梁市、新見市、邑久町、長船町、金光町、御津町、山陽町
- ③ 広 島: 広島市、呉市、東広島市、府中町、海田町、熊野町、下蒲刈町、沼隈町、神辺町、竹原市、福山市、廿日市市、本郷町、尾道市、因島市、 大竹市、音戸町、大野町、宮島町、黒瀬町、向島町、三原市、府中市、三次市、庄原市、新市町、河内町
- ④ 山 口:小野田市、新南陽市、和木町、下関市、小郡町、防府市、下松市、岩国市、光市、柳井市、大畠町、宇部市、山口市、萩市、徳山市、長門市、 美祢市、由宇町、大和町、平生町、楠町、菊川町
- 96 徳 島 : 那賀川町、松茂町、北島町、徳島市、小松島市、藍住町、鳴門市、阿南市、石井町、羽ノ浦町
- ⑦ 香川:高松市、坂出市、牟礼町、国分寺町、宇多津町、香南町、丸亀市、善通寺市、香川町、直島町、飯山町、観音寺市、志度町、庵治町、 多度津町
- 38 愛 媛:松前町、伊予市、今治市、松山市、宇和島市、八幡浜市、新居浜市、弓削町、西条市、大洲市、川之江市、北条市、東予市、小松町、 丹原町、保内町、伊予三島市、岩城村
- ③ 高 知:高知市、春野町、南国市、室戸市、安芸市、土佐市、須崎市、中村市、宿毛市、土佐清水市、鏡村
- ⑩ 福 岡:北九州市、福岡市、大牟田市、八女市、筑後市、大川市、中間市、小郡市、春日市、大野城市、宗像市、古賀市、志免町、須恵町、新宮町、 久山町、粕屋町、芦屋町、水巻町、遠賀町、小竹町、城島町、大木町、三潴町、広川町、大和町、三橋町、糸田町、大任町、吉富町、 久留米市、飯塚市、田川市、柳川市、山田市、那珂川町、鞍手町、穂波町、頴田町、三輪町、北野町、苅田町、新吉富村、直方市、 行橋市、筑紫野市、太宰府市、前原市、宇美町、篠栗町、稲築町、志摩町、瀬高町、高田町、川崎町、豊津町、甘木市、豊前市、夜須町、 二丈町、大刀洗町、立花町、香春町、赤村、大平村、福間町
- ④ 佐 賀:鳥栖市、諸富町、東与賀町、千代田町、三田川町、基山町、北茂安町、三根町、佐賀市、川副町、神埼町、中原町、上峰町、唐津市、 多久市、伊万里市、武雄市、鹿島市、大和町、浜玉町、北方町
- 49 熊本:熊本市、富合町、天水町、菊陽町、合志町、嘉島町、八代市、荒尾市、玉名市、岱明町、長洲町、益城町、山鹿市、城南町、玉東町、植 木町、七城町、千丁町、人吉市、水俣市、本渡市、牛深市、菊池市、宇土市、大津町、御船町、相良村、山江村、西合志町、五和町
- ④ 大 分:大分市、中津市、杵築市、宇佐市、別府市、臼杵市、日田市、佐伯市、津久見市、竹田市、豊後高田市、野津原町、挾間町
- ④ 宮 崎 : 宮崎市、佐土原町、清武町、都城市、延岡市、日南市、小林市、日向市、串間市、西都市、えびの市、門川町
- ④ 鹿児島: 鹿児島市、枕崎市、吉田町、松元町、郡山町、川内市、鹿屋市、串木野市、阿久根市、名瀬市、出水市、大口市、指宿市、加世田市、 国分市、西之表市、垂水市、市来町、金峰町、加治木町、姶良町、隼人町
- ⑦ 沖 縄: 那覇市、具志川市、宜野湾市、浦添市、石川市、糸満市、沖縄市、平良市、石垣市、名護市

全面積カバー率 青太字:95%以上 青字:80%以上 黒太字:50%以上 黒字:50%未満[中心部(役所)を含む]

*黒斜字*: 50%未満[中心部(役所)を含まない]を収録

# 地図データベースについて

| =>- | 5) | <b>睯</b> 夷 |
|-----|----|------------|
|     |    | 見八         |

施設分類名

(続き)

自

動

車

施設ジャンル 企業名・小分類

三菱ふそう

ヤナセ

メルセデスベンツ

ランドローバー ルノー

カーディーラー 三菱自動車

施設分類名

べ

る

飲

ขึ

ファミリー

食 レストラン

施設ジャンル企業名・小分類

CASA

<u>藍屋</u> ガスト

ココス

サンデーサン

サンマルク

施設分類名

駅

交 交 差点 通 空港 機 フェリー

高速道路

都市高速道路 各路線

関

施設ジャンル 企業名・小分類

各路線

都道府県/各路線

|    |                                                                                                    |                                                |                                                                                                    |    | 凡例                                                                                                    |    |                                                                                                    |    |                                                                                                    |
|----|----------------------------------------------------------------------------------------------------|------------------------------------------------|----------------------------------------------------------------------------------------------------|----|----------------------------------------------------------------------------------------------------|----|----------------------------------------------------------------------------------------------------|----|----------------------------------------------------------------------------------------------------|
|    |                                                                                                    |                                                |                                                                                                    |    |                                                                                                    |    |                                                                                                    |    |                                                                                                    |
| 表示 | 内容                                                                                                    | 表示                                             | 内容                                                                                                    | 表示 | 内容                                                                                                    | 表示 | 内容                                                                                                    | 表示 | 内容                                                                                                    |
|    | 高速・有料道路(青)         国道(赤)         主要地方道(緑)         一般都道府県道(貸)         他の道路(巾5.5m以上(灰))         他の道路(巾5.5m以上(灰))         他の道路(巾5.5m以上(灰))         他の道路(巾5.5m以上(灰))         小路前途(巾3-5.5m)(灰)         「本         小路(黒)         水路(小在)         都道府県界・市区町村界(黒)         緑地(緑)         「合公庁         市役所・東京23区役所         町村・東京以外区役所         NTT         銀行・「白本と         ボデバートなど         ホームセンター         レストラン         コンビーなど         本屋         ビル         工場         好台         神社 | ↑⊥ 乃参⊙〒205888800000000000000000000000000000000 | 教会<br>霊城<br>「<br>鏨地<br>「<br>「<br>「<br>雪が<br>響<br>部<br>野<br>野<br>雪<br>男<br>デ<br>い<br>フ<br>ク<br>ラ<br>チ<br>エ<br>リ<br>フ<br>ク<br>-<br>チ<br>エ<br>リ<br>ア<br>ノ<br>バ<br>-<br>キ<br>ユ<br>フ<br>ガ<br>リ<br>-<br>の<br>ロ<br>リ<br>-<br>ス<br>ビ<br>フ<br>ク<br>-<br>エ<br>リ<br>ア<br>ノ<br>バ<br>-<br>キ<br>ユ<br>フ<br>ガ<br>リ<br>一<br>キ<br>ン<br>グ<br>エ<br>リ<br>ア<br>ノ<br>バ<br>-<br>キ<br>ユ<br>フ<br>ガ<br>リ<br>一<br>キ<br>ン<br>グ<br>エ<br>リ<br>ア<br>ノ<br>バ<br>ー<br>キ<br>ユ<br>リ<br>平<br>ボ<br>い<br>男<br>に<br>歌<br>歌<br>雪<br>喝<br>歌<br>雪<br>場<br>歌<br>雪<br>場<br>歌<br>古<br>場<br>山<br>取<br>フ<br>エ<br>リ<br>一<br>の<br>り<br>ば<br>い<br>男<br>い<br>フ<br>バ<br>の<br>ち<br>い<br>プ<br>バ<br>い<br>り<br>一<br>れ<br>い<br>グ<br>ズ<br>グ<br>ゴ<br>リ<br>一<br>の<br>り<br>ば<br>い<br>歌<br>志<br>点<br>串<br>瑞<br>場<br>取<br>国<br>の<br>り<br>ば<br>の<br>、<br>次<br>浩<br>本<br>当<br>い<br>男<br>一<br>、<br>日<br>一<br>、<br>雪<br>浩<br>歌<br>歌<br>、<br>の<br>り<br>に<br>の<br>浩<br>に<br>歌<br>た<br>、<br>、<br>、<br>、<br>、<br>、<br>、<br>、<br>、<br>、<br>、<br>、<br>、 |    | スキー場<br>ホーショップ<br>伊勢研育店<br>西子で高大東原を加速<br>の大東原本地<br>を高大東原本地<br>にたいたい<br>たったが<br>こう屋<br>にたいたい<br>でしたい<br>たったが<br>にたい<br>たったが<br>にたい<br>たったが<br>にたい<br>たったが<br>にたい<br>たったが<br>にたい<br>たったが<br>にたい<br>たったが<br>たったが<br>たったったが<br>たったった<br>たったが<br>たったが<br>たったったった<br>でったったったっか<br>たったったったっで<br>たったったったったっで<br>たったったったっで<br>たったったったったっで<br>たったったったっで<br>たったったったったっで<br>たったったったっで<br>たったったったったっで<br>たったったったっで<br>たったったったっで<br>たったったったっで<br>たったったったっで<br>たったったったっで<br>たったったったっで<br>たったったっで<br>たったったっで<br>たったったったっで<br>たったったったっで<br>たったっで<br>たったっで<br>たったっで<br>たったっで<br>たったっで<br>たったっで<br>たったっで<br>たったっで<br>たっで |    | コスモン<br>取和シェル石油<br>ジャパンフナジー<br>ゼネラル石油<br>ジャパフル石油<br>日石三菱(エネオス)<br>三井石油<br>モービル<br>正屋<br>CASA<br>ガストーパウス0000-8番屋<br>ガルーパウス0000-8番屋<br>ガルーパウス000-7<br>ボニーン<br>グルメデーサン<br>ジョナサン<br>すえいいらーく<br>デニーイ<br>得得<br>ジグルクス<br>明治サンテオレ<br>とコイヤルホスト<br>吉野家<br>ケンタッキーフライドチャン<br>ソクタッキーフライドチャン<br>小僧告ドム<br>ロッテリア<br>マクトナルド |    | ミスタードーナツ<br>モスパーガー<br>ampm<br>Kマーチェーン<br>コミュニティストア<br>サークルル<br>サンクス<br>スパー<br>スリーエフ<br>セイコーマート<br>セーブオン<br>ニコママート<br>セーブオン<br>ニコマシート<br>ファミリーマート<br>ポプラーップ<br>デンマート<br>ローソリンママザ<br>あさひ銀行<br>東京三井住友銀行<br>UFJ銀行<br>タイムズ<br>その他の施設 |

地図データの整備上、すべての施設、企業等を表示していません。 改善のため予告なく変更することがあります。

|     | 有料道路        | 各路線                    |     |                                        | トヨタ店                 |            | ジョナサン           |
|-----|-------------|------------------------|-----|----------------------------------------|----------------------|------------|-----------------|
|     | 道の駅         |                        |     |                                        | その他カーディーラー           |            | すかいらーく          |
|     | カー用品        | イエローハット                |     | 中古車販売・買取                               |                      |            | スカイラークガーデンズ     |
| 自   |             | オートアールズ                |     | ロードサービス                                |                      |            | デニーズ            |
| 動   |             | オートテック                 |     | 駐車場                                    |                      |            | バーミヤン           |
| 車   |             | オートバックス                |     | 自動車整備                                  |                      |            | ビッグボーイ          |
|     |             | コクピット                  |     | レンタカー                                  |                      |            | びっくりドンキー        |
|     |             | ジェームス                  |     | 自動車教習所                                 |                      |            | フォルクス           |
|     |             | ハローズ                   |     | 遊園地                                    |                      |            | フレンドリー          |
|     |             | その他カー用品                | 見   | 動物園                                    |                      |            | 夢庵              |
|     | ガソリンスタンド    | JOMO                   | る   | 水族館                                    |                      |            | リンガーハット         |
|     |             | 出光                     | 遊   | 植物園                                    |                      |            | ロイヤルホスト         |
|     |             | エッソ                    | ısi | 映画館                                    |                      |            | 和食さと            |
|     |             | エネオス                   |     | 劇場                                     |                      |            | その他のレストラン       |
|     |             | ガイアックス                 |     | 演芸場・寄席                                 |                      | すし         | 寿司屋             |
|     |             | キグナス                   |     | ライブハウス                                 |                      |            | 持ち帰り寿司          |
|     |             | 九州石油                   |     | 公園                                     |                      | 和食料理       |                 |
|     |             | コスモ                    |     | 博物館                                    |                      | 割ぽう・料亭     |                 |
|     |             | 昭和シェル                  |     | 美術館                                    |                      | 懐石料理       |                 |
|     |             | ゼネラル                   |     | キャンプ場                                  |                      | てんぷら料理     |                 |
|     |             | モービル                   |     | 海水浴場                                   |                      | 鍋料理        | しゃぶしゃぶ料理        |
|     |             | その他ガソリンスタンド            |     | カラオケボックス                               |                      |            | すきやき料理          |
|     | カーディーラー     | BMW                    |     | ゲームセンター                                |                      |            | ちゃんこ料理          |
|     |             | アウディ                   |     | ビリヤード                                  |                      |            | もつ鍋             |
|     |             | アンフィニ                  |     | パチンコ                                   |                      | 肉料理        | 牛たん             |
|     |             | いすゞ                    |     | マージャン                                  |                      |            | 串かつ             |
|     |             | オートザム                  |     | ブラネタリウム・天文台                            |                      |            | <u>ジンギスカン料理</u> |
|     |             | クライスラー                 |     | 公営ギャンブル                                | オートレース               |            | ステーキ            |
|     |             | ジャカー                   |     |                                        | 就艇                   |            |                 |
|     |             |                        |     |                                        |                      |            | とんかう            |
|     |             |                        |     |                                        |                      |            |                 |
|     |             | ゼイフルモータース(GM)          |     |                                        | 场外里岛芬场               | (行会关系)11日  | 焼肉・小ルセノ         |
|     |             | <u>タイパッ</u><br>トコタカローニ |     | 10011111111111111111111111111111111111 |                      | )母耕科理      | しつなさ料理 かき料理     |
|     |             | トコダルローノ                |     | <u>価</u> 永<br>毎半フポット                   |                      |            |                 |
|     |             |                        |     | 盗り命                                    |                      |            | 白料田             |
|     |             | 日産ディーゼル(リロ)            |     | <u>貝介166</u><br>ホール・イベント合提             |                      |            | ふぐ料理            |
|     |             | 日産ブルーステージ              |     |                                        | ウェンディーズ              | うどん・そげ     |                 |
|     |             | 日産レッド&ブルー              | 合   |                                        | <u>ケンタッキーフライドチキン</u> | お好み焼き      |                 |
|     |             | 日産レッドステージ              | ベ   |                                        | サブウェイ                | 各国料理       | イタリア料理          |
|     |             | ネッツトヨタ                 | 3   |                                        | すき家                  |            | 韓国・朝鮮料理         |
|     |             | 日野自動車                  | 飲   |                                        | てんや                  |            | 中華料理            |
|     |             | フィアット・アルファロメオ          | む   |                                        | ファーストキッチン            |            | フランス料理          |
|     |             | フォード                   | -   |                                        | マクドナルド               |            | その他各国料理         |
|     |             | フォルクスワーゲン              |     |                                        | 松屋                   | お弁当・仕出し    |                 |
|     |             | プジョー                   |     |                                        | ミスタードーナツ             | ぎょうざ・シュウマイ |                 |
|     |             | ボルボ                    |     |                                        | モスバーガー               | カレーハウス     |                 |
|     |             | ホンダクリオ                 |     |                                        | 吉野家                  | スパゲッティ専門店  |                 |
|     |             | ホンダプリモ                 |     |                                        | ロッテリア                | ピザハウス      |                 |
|     |             | ホンダベルノ                 |     |                                        | その他 ファーストフード         | ラーメン店      |                 |
|     |             | マツダ                    |     |                                        |                      |            |                 |
| ~~~ |             | ニュロロケのキのプ              |     |                                        |                      |            |                 |
| 止美  | ธุเส. 20021 | +4月現住のもので              | 9.  |                                        |                      |            |                 |
|     |             |                        |     |                                        |                      |            | (               |

地図デー タベー スについて/ジャンル一覧表必要なときに

# ジャンル一覧表

| 施設       | 设分類名        |                        | 施        | 設分類名       |                          | 施設 | 设分類名                    |                            |
|----------|-------------|------------------------|----------|------------|--------------------------|----|-------------------------|----------------------------|
|          | 施設ジャンル      | 企業名・小分類                |          | 施設ジャンル     | 企業名・小分類                  |    | 施設ジャンル                  | 企業名・小分類                    |
|          | 飲み屋         |                        |          | 地方銀行       |                          |    | <u>水哭</u> 庄             |                            |
| 合        | 成のが主        | おでん房                   | 金        | 第つ地士组行     |                          | ホ  | 一 <u>未四/</u><br>主面、母茎口店 |                            |
| 良べ       |             | のしい座                   | 融        | 第2地刀或1」    |                          | ビ  | 百四、月里四 <u>位</u><br>按仁   | 按仁华又约卜、万                   |
|          |             | スノック                   | 機        | 111分云社     |                          | 1  | ן ראות                  | 旅行寺丁約セノター                  |
| 5        |             | ちはに焼                   | 即        | ての他金融機関    |                          |    |                         | 旅行代理店                      |
| 郎        |             |                        | 124      |            |                          |    | 日用雜貨                    |                            |
| <u>ئ</u> | 喫余          | インターネットカノェ             |          | 国の機関       |                          | S  | ノアンシーショッノ               |                            |
|          |             | 甘味処                    | 公        | <u>役</u> 所 |                          | н  | デバート                    |                            |
|          |             | 喫杀占                    | 一共       | 警察者        |                          | 0  | 時計占                     |                            |
|          |             | 紅茶専門店                  | 施        | 郵便局        |                          | P  | めがね・コンタ                 |                            |
|          |             | 漫画喫茶                   | 設        | 消防署        |                          |    | クトレンズ店                  |                            |
|          | その他料理       |                        |          | 裁判所        |                          |    | ディスカウントストア              |                            |
|          | カプセルホテル     |                        |          | 保健所        |                          |    | スーパー                    |                            |
| 泊        | ビジネスホテル     |                        |          | 福祉施設       | 施設介護サービス                 |    | 靴店                      |                            |
| ま        | ブティックホテル    |                        |          |            | 児童福祉施設                   |    | 家電・電器店                  | K's 電器                     |
| る        | ホテル         |                        |          |            | 社会福祉施設                   |    |                         | エイデン                       |
|          | 旅館          |                        |          |            | 老人福祉施設                   |    |                         | コジマ電気                      |
|          | 公共宿舎        |                        |          |            | 老人保健施設                   |    |                         | サトームセン                     |
|          | 民宿          |                        |          | 図書館        |                          |    |                         | 上新雷機                       |
|          | ペンション       |                        |          | 会館・公民館・集会所 |                          |    |                         | 第一家雷                       |
|          | スポーツ        | オートテース                 |          | 保容園        |                          |    |                         | 泉 泉電 中川 ムヤン                |
| 7        | スポット        | ブルフ場                   | 教        | 幼稚園        |                          |    |                         | ビックカメラ                     |
| <b></b>  | 7.3.71      | ゴルフ麺翌所                 | 一五       | 小学校        |                          |    |                         | ベフト雪哭                      |
|          |             | <u>コルノ淋目の</u><br>毎年カラブ | 白協       | 山学校        |                          |    |                         | ヤマダ雪樾                      |
| NI       |             | 木両ノノノフキー坦              | ле<br>±л |            |                          |    |                         | 「マノ電法                      |
|          |             | <u> スイー场</u><br>フケート坦  | ăX       | 日位         |                          |    |                         | <u>コドバシルメノ</u><br>和米デンキ    |
|          |             | スワート场 フポールタニゴ          |          | 人子         |                          |    |                         | 和元テノキ                      |
|          |             | スホーツクラフ                |          | 合性守门子校     |                          |    |                         | フットマノ<br>スの仲字雨 雨空広         |
|          |             | 伯族                     |          | ての他教育施設    | 四甘 收料步合                  |    | 18172                   | ての他家竜・竜岙占                  |
|          |             | フリ船                    |          | 智つ・教全      | 田君・符倶教全                  |    |                         |                            |
|          |             |                        | 小        |            | 央会話人クール                  |    | カメフ店                    |                            |
|          |             | テニスコート                 | E        |            | 首衆教至                     |    | 携帝電話ショッノ                |                            |
|          |             | バッティングセンター             |          |            | 絵画教室                     |    | アクセサリ・責金属               |                            |
|          |             | フール                    |          |            | 華道教室                     |    | ベビー用品                   |                            |
|          |             | ボウリング場                 |          |            | ギター教室                    |    | チケット                    | 金券ショップ                     |
|          |             | ボート・ヨット                |          |            | 着付教室                     |    |                         | プレイガイド                     |
|          |             | ボクシングジム                |          |            | 茶道教室                     |    | 文房具                     |                            |
|          |             | モータースポーツ               |          |            | 手芸教室                     |    | リサイクル                   |                            |
|          |             | スタジアム                  |          |            | 書道教室                     |    | レンタルショップ                |                            |
|          |             | その他スポーツ施設              |          |            | 陶芸教室                     |    | 写真館                     |                            |
|          | 教室・道場       | 空手道場                   |          |            | 日本舞踊教室                   |    | 薬局・薬店・                  |                            |
|          |             | 剣道場                    |          |            | バイオリン教室                  |    | <u>ドラッグストア</u>          |                            |
|          |             | ゴルフ教室                  |          |            | バレエ教室                    |    | モーター                    | オートバイ販売                    |
|          |             | 柔道場                    |          |            | ピアノ教室                    |    | サイクル                    | 自転車店                       |
|          |             | 乗馬教室                   |          |            | 洋裁・和裁・                   |    | コンビニエンス                 | am pm                      |
|          |             | スイミング教室                |          |            | 编物教室                     |    | ストア                     | コミュニティストア                  |
|          |             | スキー教室                  |          |            | 料理教室                     |    |                         | サークルK                      |
|          |             | スポーツ教室                 |          |            | $\neg - \neg \Box \cdot$ |    |                         | サンクス                       |
|          |             | ダンス教室                  |          |            | 「パソコン教室                  |    |                         | スリーエフ                      |
|          |             | テニス教室                  |          |            | その他教室                    |    |                         | ヤイコーマート                    |
|          |             | その他教室・道提               |          | ペット        | 動物病院・戦医師                 |    |                         | ヤーブオン                      |
|          | 都市銀行        |                        |          |            | ペットショップ                  |    |                         | <u>ーニーン シリン</u><br>ヤブンイレブン |
| 순        | [[אש רוי אם | あさ7)銀行                 |          |            | ペット主家会                   |    |                         | デイリーヤフザキ                   |
| 파        |             | からい戦行                  |          |            | <u>、フレ天谷王</u><br>ペットホテリ  |    |                         | 7751-7494                  |
| 開気       |             | 「大和戦日」                 |          |            | ペット電目 若欠                 |    |                         |                            |
| 1茂       |             | 米ホニ変載行                 |          | *++        | ハット 金風・ 発宗               |    |                         | ホノノ                        |
| [关]      |             | のりは銀行                  |          | 0059       |                          |    |                         | ミニストッノ                     |
|          |             | 二十1土久銀行                |          |            |                          |    |                         |                            |
|          |             |                        |          |            | <u>ケームソフト販売店</u>         |    |                         | ローソン                       |
|          | 1           |                        |          | 1          | 榠型・ラジコン店                 |    |                         |                            |

| 施調 | 设分類名               |                              | 施設     | 。<br>分類名   |                                                                                                    |
|----|--------------------|------------------------------|--------|------------|----------------------------------------------------------------------------------------------------|
|    | 施設ジャンル             | 企業名・小分類                      |        | 施設ジャンル     | 企業名・小分類                                                                                                    |
|    | コンビーエンス            | その他                          |        | 結婚式提       |                                                                                                    |
| c  | コノビニエノハ フトア ( 結寺 ) | コンビーエンファトア                   | 57     | 油汁, 为今, 去陀 | 劫へ                                                                                                    |
|    |                    | コノレーエノスストゲ                   | 心      | 竹竹工"教女"寸阮  | 北方                                                                                                    |
|    | 平座                 |                              | 焰      |            | す沈                                                                                                    |
| 0  |                    | 古本                           |        |            | 伸在                                                                                                    |
| P  | ビデオ・               | CDレコードショップ                   | 祭      | 葬祭         | 葬祭場・斎場                                                                                                    |
|    | CD · DVD           | 中古CDレコードショップ                 |        |            | 霊園                                                                                                    |
|    |                    | レンタルビデオ・                     |        | 仏壇・仏具・     |                                                                                                    |
|    |                    | CD・DVDショップ                   |        | 袖里・莫石      |                                                                                                    |
|    | カリューンガ             |                              |        | <u> </u>   | 里眼彩,消化器彩                                                                                                    |
|    | 199-299            | フィンニンドリ                      | l DE   | 개시가지 ' 스마지 |                                                                                                    |
|    |                    |                              | 一些     |            |                                                                                                    |
|    | 美容・埋容              | エステティックサロン                   | 僚      |            | 外科・小児外科                                                                                                    |
|    |                    | ネイルサロン                       |        |            | 肛門科                                                                                                    |
|    |                    | 日焼けサロン                       |        |            | 耳鼻咽喉科                                                                                                    |
|    |                    | 美容院                          |        |            | 小児科                                                                                                    |
|    |                    | 理密店                          |        |            | 袖経科・精神科・                                                                                                    |
|    | 花园,周共店             | 20/0                         |        |            | 心运力到                                                                                                    |
|    |                    |                              |        |            |                                                                                                    |
|    | ホームセンター            |                              |        |            | 登形外科                                                                                                    |
|    | たはこ                |                              |        |            | 性病科                                                                                                    |
|    | ショッピングモール          |                              |        |            | 総合病院                                                                                                    |
|    | スポーツショップ           | ゴルフショップ                      |        |            | 内科                                                                                                    |
|    |                    | サーフショップ                      |        |            | 泌尿器科                                                                                                    |
|    |                    | フポーツ田品店                      |        |            | <b>広</b> 島利                                                                                                    |
|    |                    | <u>スホープ のいに</u><br>ガイビンガショップ |        |            | 反向17                                                                                                    |
|    |                    | 91C799397                    |        |            | 1917   1917   1917   1917   1917   1917   1917   1917   1917   1917   1917   1917   1917   1917   1917   1917   1917   1917   1917   1917   1917   1917   1917   1917   1917   1917   1917   1917   1917   1917   1917   1917   1917   1917   1917   1917   1917   1917   1917   1917   1917   1917   1917   1917   1917   1917   1917   1917   1917   1917   1917   1917   1917   1917   1917   1917   1917   1917   1917   1917   1917   1917   1917   1917   1917   1917   1917   1917   1917   1917   1917   1917   1917   1917   1917   1917   1917   1917   1917   1917   1917   1917   1917   1917   1917   1917   1917   1917   1917   1917   1917   1917   1917   1917   1917   1917   1917   1917   1917   1917   1917   1917   1917   1917   1917   1917   1917   1917   1917   1917   1917   1917   1917   1917   1917   1917   1917   1917   1917   1917   1917   1917   1917   1917   1917   1917   1917   1917   1917   1917   1917   1917   1917   1917   1917   1917   1917   1917   1917   1917   1917   1917   1917   1917   1917   1917   1917   1917   1917   1917   1917   1917   1917   1917   1917   1917   1917   1917   1917   1917   1917   1917   1917   1917   1917   1917   1917   1917   1917   1917   1917   1917   1917   1917   1917   1917   1917   1917   1917   1917   1917   1917   1917   1917   1917   1917   1917   1917   1917   1917   1917   1917   1917   1917   1917   1917   1917   1917   1917   1917   1917   1917   1917   1917   1917   1917   1917   1917   1917   1917   1917   1917   1917   1917   1917   1917   1917   1917   1917   1917   1917   1917   1917   1917   1917   1917   1917   1917   1917   1917   1917   1917   1917   1917   1917   1917   1917   1917   1917   1917   1917   1917   1917   1917   1917   1917   1917   1917   1917   1917   1917   1917   1917   1917   1917   1917   1917   1917   1917   1917   1917   1917   1917   1917   1917   1917   1917   1917   1917   1917   1917   1917   1917   1917   1917   1917   1917   1917   1917   1917   1917   1917   1917   1917   1917   1917   1917   1917   1917   1917   1917   1917 |
|    |                    | フリ具                          |        |            | 美谷外科・形成外科                                                                                                    |
|    | 紳士服                |                              |        | 産婦人科・産院    |                                                                                                    |
| 衣  | 婦人服                |                              |        | 歯科         |                                                                                                    |
| 服  | 呉服                 |                              |        | はり・あん摩・    | あん摩マッサージ                                                                                                    |
|    | カジュアル              |                              |        | 整体         | あん摩・はりきゅう                                                                                                    |
|    | <u>岱</u> 龙堂        |                              |        |            | カイロプラクティック・                                                                                                    |
|    | その他の太精             |                              |        |            |                                                                                                    |
|    | 全地口                |                              |        |            |                                                                                                    |
|    |                    |                              |        |            |                                                                                                    |
| 良  | 総(認)来              |                              |        |            | 按育・采退整復                                                                                                    |
| 品  | <u>  宅配(飲食)</u>    |                              |        |            | はり・きゅう                                                                                                    |
|    | 乾物                 |                              |        | 各種療法       | アロマテラピー                                                                                                    |
|    | 肉屋                 |                              |        |            | 催眠心理精神療法                                                                                                    |
|    | 鮮鱼・海産物             |                              |        |            | 視力センター                                                                                                    |
|    | 野芸・里物              |                              |        |            | 雷气,雷子痞注                                                                                                    |
|    | 137 不100           |                              |        |            | その他伝注                                                                                                    |
|    |                    |                              |        |            |                                                                                                    |
|    |                    |                              |        |            |                                                                                                    |
|    | 酒屋                 |                              | 3D     |            |                                                                                                    |
|    | パン                 |                              | ラ      |            |                                                                                                    |
|    | 洋菓子・ケーキ            |                              | レン     |            |                                                                                                    |
|    | 和菓子・せんべい           |                              | ド      |            |                                                                                                    |
|    | <b>茧</b> 子店        |                              | -<br>- |            |                                                                                                    |
|    |                    |                              | l ì    |            |                                                                                                    |
|    | $\pm L \pm 2$      |                              | -      |            |                                                                                                    |
|    | ホームセンター            |                              | 19     |            |                                                                                                    |
| 1王 | 小動産                |                              |        |            |                                                                                                    |
| ま  | 住宅展示場              |                              |        |            |                                                                                                    |
| 11 | インテリア・家具           |                              |        |            |                                                                                                    |
|    | 運送                 | 宅配便運送                        |        |            |                                                                                                    |
|    |                    | バイク値                         |        |            |                                                                                                    |
|    |                    |                              |        |            |                                                                                                    |
|    |                    | しげノ圧込                        |        |            |                                                                                                    |
|    |                    |                              |        |            |                                                                                                    |
|    |                    | その他連送                        |        |            |                                                                                                    |
|    | 畳・ふすま              |                              |        |            |                                                                                                    |
|    | リフォーム              |                              |        |            |                                                                                                    |
|    |                    |                              |        |            |                                                                                                    |
| L  | 1                  |                              |        |            | l                                                                                                    |

| 行き先を設定するボイスワード |        |           |
|----------------|--------|-----------|
|                | ボイスワード | マルチボイスワード |
| 行き先            | (いきさき) |           |

#### 住所や電話番号から地図を呼び出すボイスワード

| 7.           | ボイスワード     | マルチボイスワード |
|--------------|------------|-----------|
| 住所           | (じゅうしょ)    |           |
| 電話番号 / 0~9   | (でんわばんごう)  | でんわ       |
| 郵便番号 / 0 ~ 9 | (ゆうびんばんごう) | ゆうびん      |

#### 50音から地図を呼び出すボイスワード

| ボイスワード |             | マルチボイスワード |
|--------|-------------|-----------|
| 施設名検索  | (しせつめいけんさく) | しせつめい     |
| 個人名検索  | (こじんめいけんさく) | こじんめい     |

#### 数字の読みかた

|   | ボイスワード | マルチボイスワード |
|---|--------|-----------|
| 0 | (ぜろ)   |           |
| 1 | (いち)   |           |
| 2 | (に-)   |           |
| 3 | (さん)   |           |
| 4 | (よん)   |           |
| 5 | (ご-)   |           |
| 6 | (ろく)   |           |
| 7 | (なな)   |           |
| 8 | (はち)   |           |
| 9 | (きゅう)  |           |

#### 設定等を操作するボイスワード

|      | ボイスワード | マルチボイスワード |
|------|--------|-----------|
| 操作   | (そうさ)  | きのうそうさ    |
| 地図   | (ちず)   |           |
| VICS | (びっくす) |           |

#### 施設のジャンルから地図を呼び出すボイスワード

| ボイスワード    | マルチボイスワード        |
|-----------|------------------|
| 施 設 (しせつ) | しせつさくいん・じゃんるさくいん |

#### ボイスコントロールでジャンル検索できるジャンル

交通機関、見る遊ぶ、公営ギャンブル、泊まる、スポーツ、教育施設、病院・医院、3Dランドマーク、駅、交差点、 空港、フェリー、高速IC/SA/PA、都市高速IC、有料IC、道の駅、遊園地、動物園、水族館、植物園、映画館、劇場、 公園、博物館、美術館、キャンプ場、海水浴場、ビリヤード、プラネタリウム・天文台、温泉、観光スポット、資料館、 ホール・イベント会場、オートレース、競艇、競馬、競輪、場外車馬券場、カプセルホテル、ビジネスホテル、 ブティックホテル、ホテル、旅館、公共宿舎、民宿、ペンション、ゴルフ場、ゴルフ練習所、スキー場、スケート場、 スポーツクラブ、つり堀、テニスコート、バッティングセンター、プール、ボウリング場、スタジアム、保育園、 幼稚園、小学校、中学校、高校、大学、各種専門学校、眼科、外科・小児外科、小児科、整形外科、総合病院、内科、 美容外科・形成外科、産婦人科・産院、歯科、動物病院・獣医師、カー用品、役所、警察署、図書館、デパート、 教会、寺院、神社、結婚式場、ロードサービス、ショッピングモール、その他のジャンル

| 周辺にある施設を探すボイスワード |        |   |           |
|------------------|--------|---|-----------|
|                  | ボイスワード |   | マルチボイスワード |
| 近くの              | (ちかくの  | ) |           |

#### 「 」は施設ジャンル、企業名・小分類

#### ボイスコントロールで周辺検索できるジャンル

駅、交差点、空港、高速IC/SA/PA、有料IC、カー用品、ガソリンスタンド、カーディーラー、中古車販売・買取、 ロードサービス、駐車場、自動車整備、レンタカー、遊園地、動物園、水族館、植物園、映画館、公園、博物館、 美術館、キャンプ場、海水浴場、カラオケボックス、ゲームセンター、パチンコ、公営ギャンブル、サウナ・ヘルスセンター、 温泉、観光スポット、資料館、ホール・イベント会場、ファーストフード、ファミリーレストラン、和食料理、 懐石料理、てんぷら料理、鍋料理、海鮮料理、うどん・そば、お好み焼き、お弁当・仕出し、カレーハウス、 スパゲッティ専門店、ピザハウス、ラーメン店、飲み屋、喫茶、ホテル、旅館、公共宿舎、民宿、ペンション、 都市銀行、地方銀行、第2地方銀行、役所、警察署、郵便局、消防署、保健所、福祉施設、図書館、会館・公民館・集会所、 おもちゃ、デパート、ディスカウントストア、スーパー、家電・電器店、パソコンショップ、カメラ店、携帯電話ショップ、 チケット、写真館、薬局・薬店・ドラッグストア、コンビニエンスストア、本屋、ビデオ・CD・DVD、クリーニング、 美容・理容、ペットショップ、花屋・園芸店、ホームセンター、スポーツショップ、洋菓子・ケーキ、菓子店、運送、 結婚式場、病院・医院、産婦人科・産院、歯科、動物病院・獣医師、イエローハット、オートアールズ、オートテック、 オートバックス、コクピット、ジェームス、ハローズ、JOMO、出光、エッソ、エネオス、ガイアックス、キグナス、 九州石油、コスモ、昭和シェル、ゼネラル、モービル、BMW、アンフィニ、いすゞ、オートザム、ジャガー、スズキ、 スバル、ダイハツ、クライスラー、トヨタカローラ、トヨタビスタ、トヨペット、日産ブルーステージ、日産レッドステージ、 ネッツトヨタ、フィアット・アルファロメオ、フォード、フォルクスワーゲン、プジョー、ボルボ、ホンダクリオ、 ホンダプリモ、ホンダベルノ、マツダ、三菱自動車、メルセデスベンツ、ヤナセ、ランドローバー、ルノー、 ウェンディーズ、ケンタッキーフライドチキン、サブウェイ、すき家、てんや、ファーストキッチン、マクドナルド、 松屋、ミスタードーナツ、モスバーガー、吉野家、ロッテリア、CASA、藍屋、ガスト、ココス、サンマルク、 ジョナサン、すかいらーく、デニーズ、バーミヤン、びっくりドンキー、フォルクス、夢庵、リンガーハット、 ロイヤルホスト、和食さと、寿司屋、持ち帰り寿司、串かつ、ステーキ、とんかつ、焼鳥、焼肉・ホルモン、イタリ ア料理、中華料理、フランス料理、カプセルホテル、ビジネスホテル、ブティックホテル、ゴルフ練習所、スキー場、 スケート場、スポーツクラブ、つり堀、バッティングセンター、ボウリング場、スタジアム、UFJ銀行、あさひ銀行、 大和銀行、東京三菱銀行、三井住友銀行、みずほ銀行、旅行代理店、K's電器、エイデン、コジマ電気、サトームセン、 第一家電、ビックカメラ、ベスト電器、ヤマダ電機、ヨドバシカメラ、オートバイ販売、自転車店、am pm、 サークルK、サンクス、スリーエフ、セイコーマート、セーブオン、セブンイレブン、ファミリーマート、ミニストップ、 ローソン、CDレコードショップ、中古CDレコードショップ、レンタルビデオ・CD・DVDショップ、教会、寺院、 神社、眼科、外科・小児外科、小児科、整形外科、総合病院、内科、皮膚科、ショッピングモール

## ルート探索に関するボイスワード

| ボイ             | スワード             | マルチボイスワード          |
|----------------|------------------|--------------------|
| 行き先設定          | (いきさきせってい)       | いきさき・ここへいく・もくてきち   |
| 経由地設定          | (けいゆちせってい)       | けいゆち・つうかてん         |
| 経由地設定/高速道路     | (こうそくどうろ)        | こうそく・こうそくどう        |
| 経由地設定/一般道路     | (いっぱんどうろ)        | いっぱん・いっぱんどう        |
| 再探索            | (さいたんさく)         |                    |
| 迂回探索           | (うかいたんさく)        | うかい                |
| 抜け道探索          | (ぬけみちたんさく)       | ぬけみち               |
| 自宅探索           | (じたくたんさく)        | じたく・うちにかえる・じたくにかえる |
| ワンタッチルート探索/0~9 | ) (わんたっちる-とたんさく) |                    |
| 別ルート探索         | (べつるーとたんさく)      |                    |
| ルート消去          | (るーとしょうきょ)       | るーとをけす             |
| ルート消去/する       | (する)             | はい                 |
| ルート消去/しない      | (しない)            | いいえ                |
| へ行く            | ( ~11<)          | 1211<              |
| による            | (による)            | にたちよる              |
| 「」」け施設ター住所     | たど               |                    |

」は施設名、住所など

|          | _   美] 9 る小1 スワー |                           |
|----------|------------------|---------------------------|
| 7        | ヾイスワード           | マルチボイスワード                 |
| 全道路情報    | (ぜんどうろじょうほう)     | ぜんじょうほう・すべてのじゅうたい         |
| 一般道情報    | (いっぱんどうじょうほう)    | いっぱんじょうほう・いっぱんどうじゅうたい     |
| 高速道情報    | (こうそくどうじょうほう)    | こうそくじょうほう・こうそくどうじゅうたい     |
| 図形情報     | (ずけいじょうほう)       | ずけいひょうじ・れべるつー             |
| メディア切替   | (めでぃあきりかえ)       |                           |
| 表示ON     | (ひょうじおん)         | びっくすじょうほう・じゅうたいひょうじ       |
| 表示OFF    | (ひょうじおふ)         | びっくすじょうほうしょうきょ・じゅうたいしょうきょ |
| FM文字     | (えふえむもじ)         | えふえむもじじょうほう・えふえむれべるわん     |
| FM図形     | (えふえむずけい)        | えふえむずけいじょうほう・えふえむれべるつー    |
| FM所要時間   | (えふえむしょようじかん)    | えふえむれべるすりー                |
| ビーコン文字   | (びーこんもじ)         | びーこんもじじょうほう・びーこんれべるわん     |
| ビーコン図形   | (びーこんずけい)        | びーこんずけいじょうほう・びーこんれべるつー    |
| ビーコン所要時間 | (びーこんしょようじかん)    | びーこんれべるすりー                |
| 放送局      | (ほうそうきょく)        | びっくすほうそうきょく・せんきょく         |
| FM文字多重   | (えふえむもじたじゅう)     | もじたじゅう                    |
| FM       | (えふえむ)           | えふえむひょうじ                  |
| ビーコン     | ( びーこん )         | びーこんひょうじ                  |
| 全メディア    | (ぜんめでぃあ)         | こんざいひょうじ                  |
| 渋滞案内     | (じゅうたいあんない)      | じゅうたい                     |

#### ルート情報に関するボイスワード ボイスワード マルチボイスワード ルート確認 (るーとかくにん) るーとひょうじ・ぜんるーと 山山住む フレビュンはこがめり

| (る一としょうはつ) | るーとしょうはつかめん                                            |
|------------|--------------------------------------------------------|
| (つぎどっち)    | つぎは・つぎのぶんき                                             |
| (ここは)      | ここどこ                                                   |
| (いまなんじ)    | なんじ                                                    |
| (なんじにつくの)  | とうちゃくじかん・とうちゃくじかんは                                     |
|            | (る-としょうほう)<br>(つぎどっち)<br>(ここは)<br>(いまなんじ)<br>(なんじにつくの) |

#### ポイント登録に関するボイスワード

いへの桂却に明オスザイフローい

|        | ボイスワード       | マルチボイスワード               |
|--------|--------------|-------------------------|
| ポイント登録 | (ぽいんととうろく)   | とうろくぼいんと・ぼいんと・ここをとうろくする |
| 情報表示   | (じょうほうひょうじ)  | じょうほういちらん               |
| 消去     | (しょうきょ)      |                         |
| を登録する  | 5 ( をとうろくする) | をとうろく                   |

г 」は施設名、住所など

## 地図上のマークを表示するボイスワード

| ボイスワード                        | マルチボイスワード                 |
|-------------------------------|---------------------------|
| ランドマーク消去 (らんどまーくしょうきょ)        | まーくしょうきょ                  |
| おすすめ表示 (おすすめひょうじ)             |                           |
| おすすめ消去 (おすすめしょうきょ)            |                           |
| ガソリンスタンド表示 (がそりんすたんどひょうじ)     | すたんどひょうじ                  |
| ガソリンスタンド消去 (がそりんすたんどしょうきょ)    | すたんどしょうきょ                 |
| 3Dマーク表示 (すり-でぃ-ま-くひょうじ)       | どらいぶすぽっとひょうじ・らんどまーくひょうじ   |
| 3Dマーク消去 (すり-でぃ-ま-くしょうきょ)      | どらいぶすぽっとしょうきょ・らんどまーくしょうきょ |
| コンビニエンスストア表示(こんびにえんすすとあひょうじ)  | こんびにひょうじ                  |
| コンビニエンスストア消去(こんびにえんすすとあしょうきょ) | こんびにしょうきょ                 |
| ホテル表示 (ほてるひょうじ)               |                           |
| ホテル消去 (ほてるしょうきょ)              |                           |
| 病院表示 (びょういんひょうじ)              | いしゃひょうじ                   |
| 病院消去 (びょういんしょうきょ)             | いしゃしょうきょ                  |
| 銀行表示 (ぎんこうひょうじ)               |                           |
| 銀行消去 (ぎんこうしょうきょ)              |                           |
| 郵便局表示 (ゆうびんきょくひょうじ)           |                           |
| 郵便局消去 (ゆうびんきょくしょうきょ)          |                           |
| 名所表示 (めいしょひょうじ)               |                           |
| 名所消去 (めいしょしょうきょ)              |                           |
| スキー場表示 (すきーじょうひょうじ)           | すきーひょうじ                   |
| スキー場消去 (すきーじょうしょうきょ)          | すきーしょうきょ                  |

| ボイ          | スワード               | マルチボイスワード  |
|-------------|--------------------|------------|
| ファーストフード表示  | (ふぁーすとふーどひょうじ)     |            |
| ファーストフード消去  | ・ (ふぁーすとふーどしょうきょ)  |            |
| 駐車場表示       | (ちゅうしゃじょうひょうじ)     | ぱーきんぐひょうじ  |
| 駐車場消去       | (ちゅうしゃじょうしょうきょ)    | ぱーきんぐしょうきょ |
| ファミリーレストラン表 | 示(ふぁみりーれすとらんひょうじ)  | ふぁみれすひょうじ  |
| ファミリーレストラン消 | 去(ふぁみりーれすとらんしょうきょ) | ふぁみれすしょうきょ |
| キャンプ場表示     | (きゃんぷじょうひょうじ)      |            |
| キャンプ場消去     | (きゃんぷじょうしょうきょ)     |            |
| ショップ表示      | (しょっぷひょうじ)         |            |
| ショップ消去      | (しょっぷしょうきょ)        |            |
| グルメ表示       | (ぐるめひょうじ)          |            |
| グルメ消去       | (ぐるめしょうきょ)         |            |
| スポット表示      | (すぽっとひょうじ)         |            |
| スポット消去      | (すぽっとしょうきょ)        |            |
| レジャー表示      | (れじゃーひょうじ)         |            |
| レジャー消去      | (れじゃーしょうきょ)        |            |
| 衣料品表示       | (いりょうひんひょうじ)       |            |
| 衣料品消去       | (いりょうひんしょうきょ)      |            |
| ゴルフ場表示      | (ごるふじょうひょうじ)       |            |
| ゴルフ場消去      | (ごるふじょうしょうきょ)      |            |

# ボイスワード一覧表 必要なときに 243

| 地図表示に関す         | 「るボイスワード          |                   |
|-----------------|-------------------|-------------------|
| ボイスワー           | <b>-</b> ド        | マルチボイスワード         |
| ヘディングアップ        | (へでぃんぐあっぷ)        |                   |
| ノースアップ          | (のーすあっぷ)          |                   |
| スタンダードビュー       | (すたんだーどびゅー)       | いちばんおこす・もっともおこす   |
| バーチャルビュー        | (ばーちゃるびゅー)        | いちばんたおす・もっともたおす   |
| スタンダードマップ       | (すたんだーどまっぷ)       |                   |
| ドライビングマップ       | (どらいびんぐまっぷ)       |                   |
| スーパーライブビュー      | (すーぱーらいぶびゅー)      |                   |
| ハイウェイマップ        | (はいうぇいまっぷ)        | はいうぇい             |
| ハイウェイサテライトマップ   | (はいうぇいさてらいとまっぷ)   | はいうぇいさてらいと        |
| ハイウェイスーパーライブビュー | (はいうぇいすーぱーらいぶびゅー) |                   |
| 都市高マップ          | (としこうまっぷ)         | としこう              |
| 交差点拡大図          | (こうさてんかくだいず)      | かくだいず             |
| ハイウェイ分岐図        | (はいうぇいぶんきず)       | ぶんきず・はいうぇいぶんきあんない |
| メニュー            | (めにゅー)            | めいんめにゅー           |
| 現在地             | (げんざいち)           |                   |
| 詳細              | (しょうさい)           | ずーむあっぷ・しゅくしゃくおおきく |
| 広域              | (こういき)            | ずーむだうん・しゅくしゃくちいさく |
| ビュー             | (びゆー)             | びゅーきりかえ           |
| 操作画面            | (そうさがめん)          |                   |
| 一画面             | (いちがめん)           | いちがめんひょうじ         |
| 二画面             | (にがめん)            | にがめんひょうじ          |
| 右画面             | (みぎがめん)           |                   |
| 左画面             | (ひだりがめん)          |                   |
| 最広域             | (さいこういき)          | さいだい              |
| 最詳細             | (さいしょうさい)         | さいしょう             |
| 10 m            | (じゅうめーとる)         |                   |
| 25 m            | (にじゅうごめーとる)       |                   |
| 50 m            | (ごじゅうめーとる)        |                   |
| 100 m           | (ひゃくめーとる)         |                   |
| 200 m           | (にひゃくめーとる)        |                   |
| 400 m           | (よんひゃくめーとる)       |                   |
| 800 m           | (はっぴゃくめーとる)       |                   |
| 1.6 km          | (いちてんろくきろめーとる)    | いってんろくきろ          |
| 3.2 km          | (さんてんにきろめーとる)     | さんてんにきろ           |
| 6.4 km          | (ろくてんよんきろめーとる)    | ろくてんよんきろ          |
| 12 km           | (じゅうにきろめーとる)      | じゅうにきろ            |
| 25 km           | (にじゅうごきろめーとる)     | にじゅうごきろ           |
| 50 km           | (ごじゅっきろめーとる)      | ごじゅっきろ            |

| 地図をスクローノ     | レさせるボイスワード             |              |
|--------------|------------------------|--------------|
| ボイスワー        | *                      | マルチボイスワード    |
| 上スクロール       | (うえすくろーる)              | うえ           |
| 大きく上スクロール    | (おおきくうえすくろーる)          | おおきくうえ       |
| 小さく上スクロール    | (ちいさくうえすくろーる)          | ちいさくうえ       |
| 下スクロール       | (したすくろーる)              | した           |
| 大きく下スクロール    | (おおきくしたすくろーる)          | おおきくした       |
| 小さく下スクロール    | (ちいさくしたすくろ-る)          | ちいさくした       |
| 右スクロール       | (みぎすくろーる)              | みぎ           |
| 大きく右スクロール    | (おおきくみぎすくろーる)          | おおきくみぎ       |
| 小さく右スクロール    | (ちいさくみぎすくろ-る)          | ちいさくみぎ       |
| 左スクロール       | (ひだりすくろーる)             | ひだり          |
| 大きく左スクロール    | (おおきくひだりすくろーる)         | おおきくひだり      |
| 小さく左スクロール    | (ちいさくひだりすくろーる)         | ちいさくひだり      |
| 右斜め上スクロール    | (みぎななめうえすくろ-る)         | みぎななめうえ      |
| 大きく右斜め上スクロール | ・(おおきくみぎななめうえすくろーる)    | おおきくみぎななめうえ  |
| 小さく右斜め上スクロール | ・(ちいさくみぎななめうえすくろーる)    | ちいさくみぎななめうえ  |
| 右斜め下スクロール    | (みぎななめしたすくろーる)         | みぎななめした      |
| 大きく右斜め下スクロール | ・(おおきくみぎななめしたすくろーる)    | おおきくみぎななめした  |
| 小さく右斜め下スクロール | ・(ちいさくみぎななめしたすくろーる)    | ちいさくみぎななめした  |
| 左斜め上スクロール    | (ひだりななめうえすくろーる)        | ひだりななめうえ     |
| 大きく左斜め上スクロール | ・(おおきくひだりななめうえすくろーる)   | おおきくひだりななめうえ |
| 小さく左斜め上スクロール | ・( ちいさくひだりななめうえすくろーる ) | ちいさくひだりななめうえ |
| 左斜め下スクロール    | (ひだりななめしたすくろ-る)        | ひだりななめした     |
| 大きく左斜め下スクロール | ・(おおきくひだりななめしたすくろーる)   | おおきくひだりななめした |
| 小さく左斜め下スクロール | ・( ちいさくひだりななめしたすくろーる ) | ちいさくひだりななめした |

## 各種設定・情報に関するボイスワード

| ボイスワード  |               | マルチボイスワード           |
|---------|---------------|---------------------|
| 音量大きく   | (おんりょうおおきく)   | ぼりゅーむあっぷ            |
| 音量小さく   | (おんりょうちいさく)   | ぼりゅーむだうん            |
| 地図色     | (ちずしょく)       | いろへんこう・ちずしょくへんこう    |
| ガイドオン   | (がいどおん)       | がいどかいし              |
| ガイドオフ   | (がいどおふ)       | がいどしゅうりょう           |
| エリア認識設定 | (えりあにんしきせってい) |                     |
| エリア認識解除 | (えりあにんしきかいじょ) |                     |
| GPS情報   | (じーぴーえすじょうほう) | てんくうず               |
| 取付チェック  | (とりつけちぇっく)    | ちぇっく・とりつけがめん        |
| ヘルプ     | (へるぶ)         | わからない・こまんど・おんせいこまんど |

ボイスワード一覧表 必要なときに 245

# さくいん (メニュー一覧から)

#### メニュー画面: 行き先

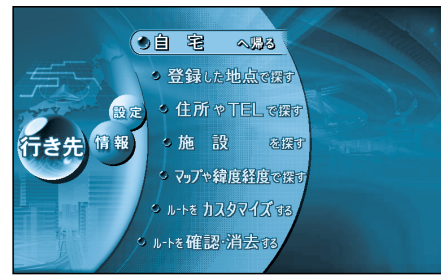

#### 自 宅へ帰る......34

#### 登録した地点で探す

登録ポイントで探す ......48 オートマップメモリーで探す …48

#### 住 所 や TEL で 探 す

| 住所で探す   |  |
|---------|--|
| TELで探す  |  |
| 郵便番号で探す |  |

#### 施設を探す

| ジャンルで探す      |     |
|--------------|-----|
| 名称で探す        | 40  |
| 周辺の施設を探す     | 43  |
| 個人名で探す       | 4 4 |
| ガイド情報で探す     | 44  |
| スーパーマップルデジタル | 142 |

#### マップや緯度経度で探す

| ハイウェイマップで探す | 46 |
|-------------|----|
| 都市高マップで探す   |    |
| 緯度経度で探す     | 48 |

#### ルートをカスタマイズする

| 詳しくルートを決める     | 52  |
|----------------|-----|
| 観光地をめぐる        | 54  |
| ルート設定メモリーを利用する | 389 |
| ドライブルートを利用する.  | 93  |

#### ルートを確認・消去する

| ルートを確認する | 58 |
|----------|----|
| 行き先を取り消す |    |

#### メニュー画面:情報

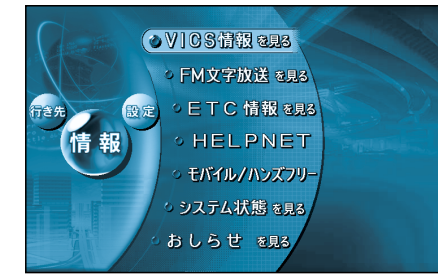

#### VICS情報を見る

文字情報(FM多重/ビーコン)....98 図形情報(FM多重/ビーコン)....98 所要時間(FM多重/ビーコン)....98

#### FM文字放送を見る

| 放送局     | 98  |
|---------|-----|
| 周波数     | 99  |
| 文字情報    | 104 |
| 図形情報    | 104 |
| チューナー設定 | 98  |

#### ETC情報を見る......210

ETC車載器の取扱説明書もご覧ください。

#### HELPNET

CY-HCM200Dと接続した場合のみ 表示されます。CY-HCM200Dの取扱 説明書もご覧ください。

#### モバイル/ハンズフリー(モバイル)

| 回線を接続する         |     |
|-----------------|-----|
| 電話帳発信           | 204 |
| 登録ポイント発信        | 202 |
| ダイヤル発信          | 202 |
| リダイヤル発信         | 202 |
| 回線を切断する         | 203 |
| 通信設定            | 208 |
| モバイルコミュニケーションユニ | ニット |
| の取扱説明書もご覧ください。  |     |
|                 |     |

#### システム状態を見る

| GPS情報を見る  | 16 |
|-----------|----|
| 取り付けを確認する | 16 |
| HDDを確認する  | 20 |

#### おしらせを見る

DEMO 昭文社 三井住友VISA C&C CLUB

#### メニュー画面:設定

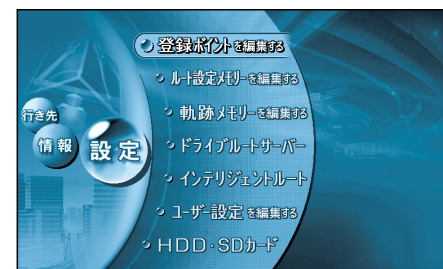

#### 登録ポイントを編集する

|                                                                     | <u> </u>        |
|---------------------------------------------------------------------|-----------------|
| 自宅を登録する76                                                           | 地國主子記史          |
| 地点を登録する77                                                           |                 |
| ワンタッチ探索に                                                            |                 |
| 登録する78                                                              |                 |
| 情報を編集する80                                                           |                 |
| グループを編集する84                                                         |                 |
| 消去する86                                                              |                 |
| 表示する76                                                              | 縮尺切替            |
|                                                                     | 明るさ調整148        |
| ルート設定メモリーを編集する                                                      |                 |
| ルート設定を登録する88                                                        | 天気設定148         |
| 名称を付ける88                                                            | 抜け道150          |
| 消去する88                                                              | ドライブスポットガイド150  |
| 利用する88                                                              | 走行軌跡150         |
| <b>動跡メモリー</b> を編集する                                                 | 自車マークセレクト150    |
| キング を調果する                                                           | ランドマークセレクト150   |
| 27000000000000000000000000000000000000                              | ランドマークカスタマイズ150 |
| 田祢を内かる                                                              | 恢志,安山凯宁         |
| /月云9 る                                                              |                 |
| 衣小りる90                                                              | オートリルート152      |
| ドライブルートサーバー                                                         |                 |
| ドライブルートを登録する92                                                      | イノテリシェノトルート152  |
| 利用する92                                                              |                 |
| 消去する92                                                              |                 |
|                                                                     |                 |
| インテリジェントルート                                                         |                 |
| 確認する64                                                              | ハイワェイ分岐案内152    |
| 消去する64                                                              | ハイワェイ人山案内152    |
| コーザー設定を編集する                                                         | カーブ案内152        |
|                                                                     | 一般道拡大図154       |
| 1/102 地図美テ設定 1/102                                                  | 方面看板表示154       |
| 地区农小政定                                                              | レーン看板表示154      |
| ホネ <sup>-</sup> 余内 政止   52 いい の い つ い つ い つ い つ い つ い つ い つ い つ い つ | ルートガイド表示154     |
| VIUS設と                                                              | ルートスクロール154     |
| ンステム設止158                                                           | 残距離表示154        |
| HDD・SDカード                                                           | 目的地方向直線154      |
| HDDにデータを保存する134                                                     | 到着予想時刻154       |

データを消去・初期化する ..146

| スクロールモード148     |
|-----------------|
| 縮尺切替148         |
| 明るさ調整148        |
| カラー選択148        |
| 天気設定148         |
| 抜け道150          |
| ドライブスポットガイド150  |
| 走行軌跡150         |
| 自車マークセレクト150    |
| ランドマークセレクト150   |
| ランドマークカスタマイズ150 |
|                 |
| 採系・条内設定         |
| オートリルート152      |
| 細街路探索           |
| インテリジェントルート152  |
| 横付け探索           |
| 目動帰路探索152       |
| 曜日時間規制152       |
| 高速道路優先設定152     |
| ハイウェイ分岐案内152    |
| ハイウェイ入口案内152    |
| カーブ案内152        |
| 一般道拡大図154       |
| 方面看板表示154       |
| レーン看板表示154      |
| ルートガイド表示154     |
| ルートスクロール154     |
| 残距離表示154        |
| 目的地方向直線154      |
| 到着予想時刻154       |
| 新旧ルート比較154      |
| 分岐名称案内154       |
|                 |

| 設定一覧               |        |
|--------------------|--------|
| VICS設定<br>VICS経路探索 |        |
| システム設定<br>ビープ音     | 333333 |

ユーザー

| トークバック158    |
|--------------|
| 音量/ナビミュート158 |
| 音声認識158      |
| 音声読み上げ158    |
| 昼夜切替160      |
| ボイスメニュー160   |
| マップマッチング160  |
| 車速補正係数160    |
| 3Dジャイロ160    |
| 車両情報設定160    |
| 画面位置調整160    |
| AVリンク160     |
| オープニング162    |
| メニュー背景162    |
| お気に入りジャンル162 |
| 警告画面表示       |
| システムの初期化162  |
| モードセレクト162   |

# さくいん (50音順)

## あ行

| 明るさ調整                                                |
|------------------------------------------------------|
| アスペクト                                                |
| 行き先設定 34~51                                          |
| 行き先を探す                                               |
| 以前に検索した地図で探す 48                                      |
| 緯度・経度で探す 48                                          |
| ガイド情報で探す 44                                          |
| 個人名で探す 44                                            |
| 自宅へ帰る 34                                             |
| ゴロ (加)の (加)の (1) (1) (1) (1) (1) (1) (1) (1) (1) (1) |
| 住所で探す 34                                             |
| 周辺の施設を探す 42                                          |
| 登録ポイントで探す 48                                         |
| 都市高マップで探す 46                                         |
| ハイウェイマップで探す                                          |
| 名称(施設名)で探す                                           |
| 郵便番号で探す                                              |
| TEL(電話番号)で探す                                         |
| 行き先を取り消す                                             |
| 以前に検索した地図で探す                                         |
| 位置変更                                                 |
| 一般道情報103                                             |
| 一般道優先                                                |
| 一般道路での音声案内74                                         |
| 緯度・経度で探す48                                           |
| 色あい175                                               |
| 色の濃さ175                                              |
| インテリジェントルート64                                        |
| 迂回探索66                                               |
| 英数字を入力する94                                           |
| エリア認識107、119                                         |
| オートマップメモリー48                                         |
| オートメモリ168                                            |
| オートモード175                                            |
| オートリルート                                              |
| おすすめコース54                                            |
| 音声ガイド158                                             |
| 音声認識を設定する158                                         |
| 音声分岐案内74                                             |
| 音量を設定する158                                           |

## か行

| ガイド情報で探す44             |
|------------------------|
| 帰り道のルート探索を自動で行う        |
| (自動帰路探索)152            |
| 帰り道を設定する56             |
| 学習レベル18                |
| 拡張ユニット画面16             |
| 画像データを保存する140          |
| カタカナを入力する94            |
| 画面色を昼/夜で切り替える160       |
| 画面の明るさを調整する148         |
| 画面の比率を変える ( アスペクト )168 |
| 画面位置を調整する160           |
| カラー選択149               |
| 観光地をめぐるルートを作る54        |
| 漢字を入力する95              |
| 記号を入力する94              |
| 規制情報(VICS情報マーク )97、101 |
| 軌跡メモリー90               |
| 登録する90                 |
| 消去する90                 |
| 表示する90                 |
| 名称を付ける90               |
| 距離補正の精度18              |
| 帰路設定56                 |
| 緊急メッセージ101             |
| グラフィカルマップ22            |
| グループ移動84               |
| グループを編集する84            |
| 黒レベル175                |
| 詳しくルートを決める52           |
| 経由地52                  |
| 消去する52                 |
| 設定する52                 |
| 追加する52                 |
| 変更する52                 |
| 経由地設定 52               |
| 高速道情報103               |
| 高速道優先                  |
| 交通情報を利用してルート探索する       |
| (VICS経路探索)156          |
| 個人名で探す44               |
| コントラスト175              |
|                        |

| さ行                                  |  |  |
|-------------------------------------|--|--|
| 細街路探索                               |  |  |
| 設定する                                |  |  |
| 再探索                                 |  |  |
| サウンド 選ぶ82                           |  |  |
| 鳴り始める距離を選ぶ82                        |  |  |
| 方向を選ぶ82                             |  |  |
| サウンド距離83                            |  |  |
| サウンド種別83                            |  |  |
| サウンド方向                              |  |  |
| サテライトマッフ                            |  |  |
| サノメニュー                              |  |  |
| 伐此確衣示                               |  |  |
| 設定する                                |  |  |
| 白手位直交史                              |  |  |
| システムの初期化                            |  |  |
| 自宅探索                                |  |  |
| 自宅へ帰る34                             |  |  |
| 自宅を解除する77                           |  |  |
| 自宅を登録する76                           |  |  |
| 自動帰路探索153                           |  |  |
| 車速パルス18                             |  |  |
| 車両情報を設定する18                         |  |  |
| ジャンルー覧表                             |  |  |
| ジャンルで探す                             |  |  |
|                                     |  |  |
| 液滞 [1報(レベル3)                        |  |  |
| 夜小りる130<br>国辺絵索 42                  |  |  |
| 周辺(快系                               |  |  |
| 縮尺切り替えの設定 148                       |  |  |
| 出発地・目的地を変更する                        |  |  |
| シミュレーションする                          |  |  |
| 詳細ルート設定画面52                         |  |  |
| 情報表示81                              |  |  |
| 情報マーク ( VICS)100                    |  |  |
| 表示する156                             |  |  |
| 所要時間                                |  |  |
| スーパーライブビュー                          |  |  |
| スクロールする                             |  |  |
| スクロールセード149<br>図形様報(しがりの) 00,00,157 |  |  |
| 凶形   「和(レハル2)                       |  |  |
| 衣小りる                                |  |  |
| スノンフ 「マワフ                           |  |  |
|                                     |  |  |

| 全自動距離補正システム | 18   |
|-------------|------|
| 全道路情報       | .103 |
| 全ルート        | 、59  |
| 全ルート図       | 58   |
| 走行軌跡を表示する   | .150 |

# さくいん (50音順)

#### た行

| タイムスタンプ              | 28、            | 100  |
|----------------------|----------------|------|
| ダイレクト施設名検索           |                | 118  |
| 探索開始                 |                | 53   |
| 地図画面のカラーを恋更する        |                | 148  |
| 地図画面を促在する            |                | 138  |
| 地図回回を休住する            |                | 100  |
| 地図エにないこれる又也同報(レハ)    | 105 )          |      |
| 地図を切り皆える             | •••••          | 475  |
| テャノネルモート設定           | •••••          |      |
| ナヤノイルを選ぶ             |                |      |
|                      | ·····          |      |
| 駐車場、SA・PA情報(VICS情報   | ₫ <b>≺</b> — ′ | 7)   |
|                      | 97、            | 100  |
| チューナー設定              |                | 98   |
| チューナーマーク             |                | 28   |
| 昼夜切替                 |                | 161  |
| ディマー設定               |                | 175  |
| テレビ画面に切り替える          |                | 167  |
| 電波ビーコン               |                | 96   |
| 到着予想時刻の計算方法を設定す      | 3              | 154  |
| 到着予想時刻表示             |                | 28   |
| 登録ポイント2              | 9、48           | 3、76 |
| 消去する                 |                |      |
| 情報を見る                |                | 80   |
| 表示する                 |                | 76   |
| 編集する                 |                |      |
| ワンタッチ探索地点に登録す        | する             | 78   |
| 登録ポイント情報画面           |                | 81   |
| 登録ポイントで探す            |                | 48   |
| 登録ポイントに近づくとサウンドで知ら   | 、サス            | 82   |
| 豆球ホーノーに近くてリリノーで加い    | 000.           | 150  |
| 「一クパック自用を設定する」       |                |      |
| 通りたい追給を選ぶ<br>初士明言法   | •••••          |      |
| 111111回歴             | <br>+-         |      |
| 111日本・111日同述 (01日戸余) | ⊴              |      |
| 御巾向くツノ               | 23、            | 149  |
|                      | •••••          | 148  |
| 都市局マツノで採9            |                |      |
| 都巾内局速                |                | 148  |
| 取付チェック               |                | 17   |
| 取付チェック画面             |                | 16   |
| ドライビングバーチャルシティマ      | ップ             | 22   |
| ドライブスポットガイド          | 29、            | 151  |
| 表示する                 |                | 150  |
| ドライブルートサーバー          |                | 92   |
| 消去する                 |                | 92   |
| ドライブルートを登録する.        |                | 92   |
| 利用する                 |                | 92   |

#### な行

| ナビミュートを設定する | 158 |
|-------------|-----|
| 抜け道         | 28  |
| 表示する        | 150 |
| 抜け道探索       | 66  |
| ネット選局       | 99  |

1-1-2-

| は行              |      |
|-----------------|------|
| ハードディスク20       | 、146 |
| 使用状況を確認する       | 20   |
| ファイルを消去する       | 146  |
| ハイウェイサテライトマップ23 | 、149 |
| 表示する            | 148  |
| ハイウェイスーパーライブビュー | 23   |
| 表示する            | 148  |
| 補助地図を表示する       | 148  |
| ハイウェイマップ23      | 、149 |
| 表示する            | 148  |
| ハイウェイマップで探す     | 46   |
| 場所を登録する         | 76   |
| パルスリセット         | 18   |
| 光ビーコン           | 96   |
| ビープ音を設定する       | 158  |
| ひらがなを入力する       | 94   |
| フロントビュー交差点拡大図   | 26   |
| フロントワイドで表示する    | 148  |
| 分岐点の音声案内を設定する   | 154  |
| 別道路切替           | 72   |
| 別ルートを探索する       | 58   |
| ボイスコントロール       | 106  |
| ボイスワード          | 106  |
| ボイスワード一覧表       | 213  |
| ボイスワードヘルプ       | 110  |
| ポイント登録3         | 2、76 |
| 方位マーク (地図の向き)   | 28   |
| 方向を選ぶ           | 82   |
| 放送局             | 98   |
| 放送局リストから放送局を選ぶ  | 98   |
| 方面看板            | 27   |
| 表示する            | 154  |
| 補助地図            | 23   |

#### 

#### や行

| 郵便番号で探す<br>コーザー設定 |     |
|-------------------|-----|
| ユーリー設定            |     |
| 探索·案内設定           |     |
| VICS設定            | 156 |
| システム設定            | 158 |
| ユーザー登録            | 162 |

#### ランドマークセレクト......30、151 リクエスト音声案内 ......75 料金案内......75 ルートからはずれたとき (オートリルート)....66 ルート情報......58 設定する.....154 ルート設定メモリー......88 消去する......88 登録する......88 名称を付ける......88 利用する......88 ルート探索について......62 ルートに戻る自動探索を設定する (オートリルート)......152 ルートを確認する (全ルート図)......58 レベルリセット.....18 レーン看板......27 表示する.....154

ら行

#### わ行

| ワンタッチ検索で探す     | 50 |
|----------------|----|
| ワンタッチ探索でルートを作る | 78 |
| ワンタッチ探索に登録する   | 78 |

# さくいん (50音順)

#### 数字

| 10キーで文字を入力する | 94  |
|--------------|-----|
| 2D           | 149 |
| 3D           | 149 |
| 3Dスクロール表示の設定 | 148 |
| 3Dハイウェイ入口案内  | 26  |
| 表示する         | 152 |
| 3Dハイウェイ分岐案内  | 26  |
| 表示する         | 152 |
| 3Dランドマーク     | 29  |
| 表示する30、      | 150 |
| 3Dレーンガイド     | 26  |
| 表示する         | 154 |

#### アルファベット

| AVリンク161                  |
|---------------------------|
| D-GPS189                  |
| DRGS68                    |
| ETC車載器186                 |
| ETC情報を見る186               |
| FMインフォメーション157            |
| FM多重                      |
| FMトランスミッター170、175         |
| FM文字多重放送                  |
| 自動的に表示させる                 |
| 文字情報/図形情報を見る              |
| FM放送局を選ぶ 98               |
| GPex = 7 28. 189          |
| GPS天空図 16                 |
| GPS = 7                   |
|                           |
| $IC \cdot SA \cdot PA$ 47 |
| INFマーク 29                 |
| MAP 45                    |
| PA                        |
| SA 46                     |
| SDメモリーカード 132             |
| 初期化する                     |
| 取り出す                      |
| ファイルを消去する                 |
| 本機に入れる                    |
| TEL (電話番号)で探す             |
| VICS                      |
| VICS経路探索64、68             |
| 設定する156                   |
| VICS情報                    |
| 画面から消去する102               |
| 好みのメディアで表示する              |
| 手動で表示させる                  |
| 走行中の道路に合わせて表示する…102       |
| VICS情報受信時の案内方法を設定する156    |
| VICS情報マーク100              |
| 種類100                     |
| 内容を確認する102                |
| VICSについてのお問い合わせ201        |

# お手入れ・SDメモリーカードの取り扱い

#### 本機のお手入れ

電源を切ってから、乾いた柔らかい布で拭いてください。 ベンジン、シンナー類を使うとケースや塗装が変質しますので、 使用しないでください。

化学ぞうきんをご使用になる場合は、使用上の注意をよく読み、 必ずお守りください。

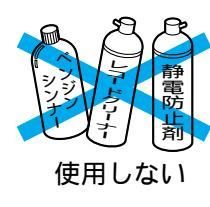

#### SDメモリーカードの取り扱い

データやSDメモリーカードそのものの破損、および機器の故障の原因になることがありますので、 次のことをお守りください。(データ消滅による損害については、当社は一切の責任を負いかねます。)

SDメモリーカードの挿入口から異物を入れないでください。 カードスロットを傷つけて、SDメモリーカードを破損する原因になります。 本機の電源が入った状態で、SDメモリーカードを取り出さない。 SDメモリーカードにデータを書き込んでいるときに、本機の電源を切らない。 本機から取り出したら、必ずケースに収納する。 金属端子部を手や金属で触れたり、汚さない。 貼られているラベルをはがさない。 新たにシールやラベルを貼らない。 分解・改造をしない。 強い衝撃を与える、曲げる、落とす、水に濡らすなどしない。 ズボンのポケットなどに入れない。(座ったときなどに大きな力が加わり、壊れることがあるため)

#### SDメモリーカードの保管

長期間使用しないときは 必ず本機から取り出してください。 ゴミ・ほこりなどの汚れやキズ・そりなどを避けるため、必ずケースに入れて保管してください。

次のような場所に置かないでください 長時間日光のあたるところ(車のシート、ダッシュボードの上など) 暖房器具の熱が直接あたるところ 湿気やゴミ・ほこりの多いところ 腐食性のあるところ 強い静電気・電気的ノイズの発生しやすいところ

# 仕 様

| 本体      |                          | GPSアンテナ |                        |
|---------|--------------------------|---------|------------------------|
| 電源電圧    | : DC12 V(試験電圧14.4 V)     | 形式      | : マイクロストリップ方式          |
|         | ⊝アース                     | 外形寸法    | : 34 mm×13 mm×38 mm    |
| 消費電流    | : 2.0 A以下(ナビゲーション単体)     |         | (幅×高さ×奥行き)             |
| 外形寸法    | : 178 mm×50 mm×165 mm    | 質量      | : 100 g(コード含む)         |
|         | (幅×高さ×奥行き)               |         |                        |
| 質量      | : 1.5 kg                 | ビーコンアンラ | テナ                     |
| 受信周波数   | : 1575.42 MHz            | 外形寸法    | : 60 mm×15 mm×40 mm    |
| 受信感度    | : —130 dBm               |         | (幅×高さ×奥行き)             |
| 受信方式    | : パラレル8チャンネル             | 質量      | : 120 g(コード含む)         |
|         | (常時8衛星受信可能)              |         |                        |
| 受信符合    | : C/Aコード                 | リモコン    |                        |
| チャンネル方式 | : マルチチャンネル方式             | 外形寸法    | : 40.5 mm×38 mm×132 mm |
| チャンネル数  | : 8 ch                   |         | (幅×高さ×奥行き)             |
| 受信可能衛星数 | : 最大8衛星                  | 質量      | : 110 g ( 乾電池を含む )     |
| 映像出力    | : RGB (ナビゲーション画面)        | 使用電源    | : DC 3 V (単3形乾電池2個)    |
| アナログ音声  | 出力:                      |         |                        |
| モノラル1 ( | ch 1.5 Vrms (1 kHz, 0dB) | ボイスコントロ | コール用マイク                |
|         |                          | 外形寸法    | : 15 mm×15 mm×20 mm    |
|         |                          |         | (幅×高さ×奥行き)             |
|         |                          | 質量      | : 57 g(コード含む)          |

| チューナー                         | TVモニター                      |
|-------------------------------|-----------------------------|
| 外形寸法 : 153 mm×20.5 mm×150 mm  | 電源電圧 : DC12 V ( 11 V-16 V ) |
| (幅 ×高さ ×奥行き)                  | ○アース、(試験電圧14.4 V)           |
| 質量 : 630 g                    | 消費電流 : 2.0 A (TV動作定格出力時)    |
| 受信チャンネル : VHF1~12 ch、         | 外形寸法 : 178 mm×50 mm×160 mm  |
| UHF13~62 ch                   | (幅×高さ×奥行き)                  |
| (TVステレオ、音声多重)                 | 質量 : 2.0 kg                 |
| 実用感度 : 35 dB/µV               | 画面寸法 : 7V型ワイド               |
| FMトランスミッター                    | 152.4 mm×91.4 mm×178 mm     |
| 出力周波数: 76.0 MHz~79.0 MHz      | (幅×高さ×対角)                   |
| ビデオ入力端子                       | 画素数 : 1 152 000画素           |
| (VTR1/VTR2-IN): <映像> 1.0 Vp-p | (縦480 × 横800 × 3)           |
| (75 RCAピンジャック)                | 有効画素率 : 99.99 %以上           |
| (VTR1/VTR2-IN): <音声> 2.0 Vrms | 表示方式 : 透過型カラーフィルター方式        |
| (RCAピンジャック)                   | 駆動方式 : TFT(薄膜トランジスタ)        |
| ビデオ出力端子 : <映像> 1.0 Vp-p       | アクティブマトリックス方式               |
| (VIDEO OUT) (75 RCAピンジャック)    | 使用光源 : 内部光 ( Lの字型冷陰極蛍光灯 )   |
| : <音声> 2.0 Vrms               | スピーカー : 3.6 cm 円型1個         |
| (VTR入力2 Vrms時)                | スピーカー出力 : 0.7 W以下           |
| (RCAピンジャック)                   |                             |
|                               | TVアンテナ                      |
|                               | 出力インピーダンス: 75 ×4(ミニプラグ付)    |
|                               | コードの長さ: 6 m                 |
|                               | 外形寸法 : 30 mm×28 mm×190 mm   |
|                               | (幅、古キ、奥仁キ・木体収如時)            |

(幅×高さ×奥行き:本体収納時) 質量 : 250g(本体片側、コードを含む)

TVモニターのV型(7V型など)は、有効画素の対角寸法を基準とした大きさの目安です。

仕様、画面表示および外観は改良の為、予告なく変更することがありますので、ご了承ください。

「NAVI」「ナビ」は登録商標です。

♀vvcs は、財団法人道路交通情報通信システムセンターの商標です。

@Pex は、株式会社衛星測位情報センターよりJFN系列のFM放送局を通じて供給される

ディファレンシャルGPSサービスの商標です。

SDロゴは商標です。

「Super Mapple・Digital」「スーパーマップル・デジタル」は、株式会社昭文社の商標です。 「ZAURUS」「ザウルス」は、シャープ株式会社の登録商標です。

仕様 愛なきに 255

#### アフターサービスについて

保証書(別添付)

お買い上げ日・販売店名などの記入を必ず確かめ、販売店からお受け取りください。内容をよく お読みのあと、大切に保存してください。

保証期間:お買い上げ日から1年間

#### 修理を依頼されるとき

「故障かな!?」の項目に従ってご確認ください。なおらないときには電源を切って、お買い上げの 販売店に修理をご依頼ください。お買い上げの販売店にご依頼になれない場合には、お近くの 「ご相談窓口」(別紙)へご連絡ください。

#### 保証期間中は

保証書の規定に従って、お買い上げの販売店が修理をさせていただきます。恐れ入りますが、 製品に保証書を添えてお買い上げの販売店にご持参ください。 保証期間が過ぎているときは

修理すれば使用できる製品については、ご希望により有料で修理をさせていただきます。

#### 補修用性能部品の保有期間

本製品の補修用性能部品(機能を維持するために必要な部品)は、製造打ち切り後6年保有しています。

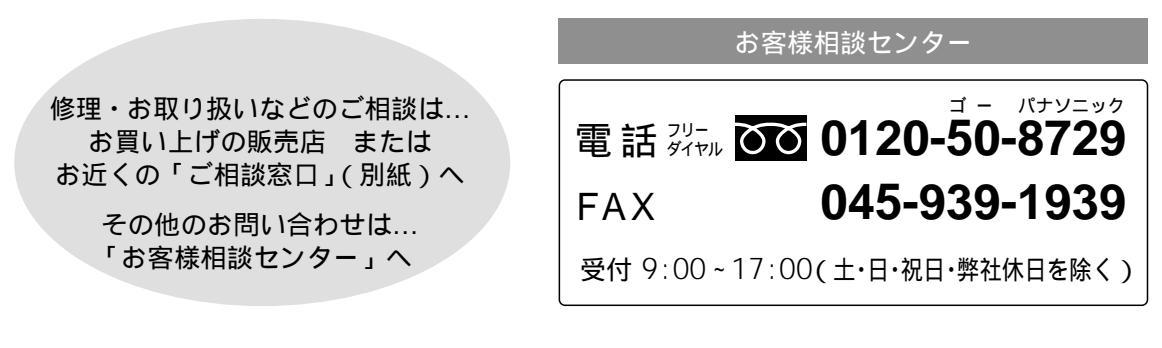

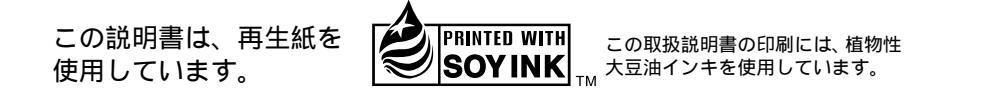

#### 便利メモ(おぼえのため、記入されると便利です。)

| お買い上げ日         |   | 年 | 月 | 日 | 品番 | CN-HD9000SD |
|----------------|---|---|---|---|----|-------------|
| 販売店名           | i | ( | ) |   | _  |             |
| お 客 様<br>ご相談窓口 | i | ( | ) |   | _  |             |

松下電器産業株式会社

松下通信工業株式会社 カーシステムビジネスユニット T224-8539 横浜市都筑区佐江戸町600番地 F0402-0